Vanua 

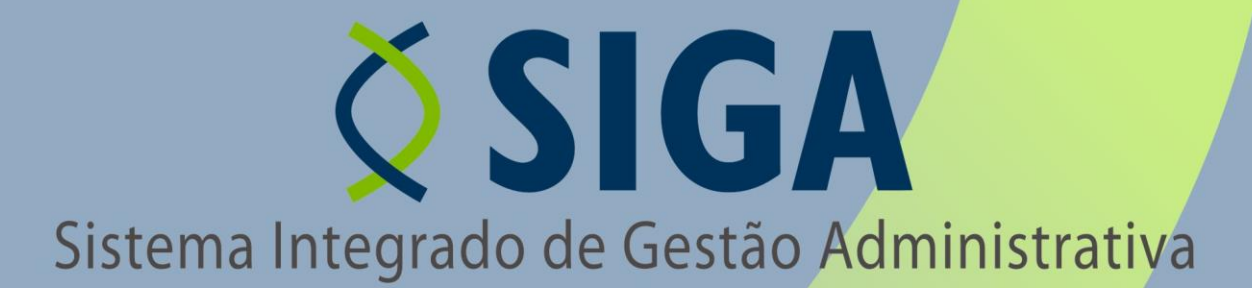

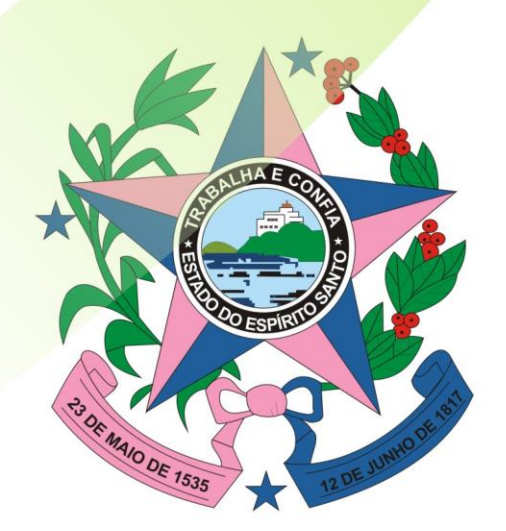

Governo do Estado do Espírito Santo Secretaria de Estado de Gestão e Recursos Humanos

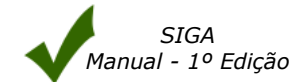

# ÍNDICE

| 1. | INTF  | RODUÇÃO                                                      | 4                                                                                                    |
|----|-------|--------------------------------------------------------------|----------------------------------------------------------------------------------------------------|
| 2. | ÁREA  | A DO SERVIDOR                                                | 4                                                                                                    |
| 3. | NAV   | EGANDO NA ÁREA DE PROCESSO                                   | Image: space of the second second |
| 3  | 8.1 C | riando Processo Licitatório                                  | 6                                                                                                    |
|    | 0     | Informações do Processo                                      | 6                                                                                                    |
|    | 0     | Detalhes do Pagamento                                        | 7                                                                                                    |
|    | 0     | Detalhes da Entrega                                          | 7                                                                                                    |
|    | 0     | Detalhes da Reserva                                          | 7                                                                                                    |
|    | 3.1.1 | Cadastro de Planilha                                         | 8                                                                                                    |
|    | 0     | Informações do Processo                                      | 9                                                                                                    |
|    | 0     | Informações Gerais da Planilha de Aquisição                  | 9                                                                                                    |
|    | 0     | Inserir Item de Compra                                       | 9                                                                                                    |
|    | 0     | Imprimir Planilha                                            | 10                                                                                                    |
|    | 0     | Sequenciar Por Item                                          | 11                                                                                                    |
|    | 0     | Sequenciar Por Lote                                          | 12                                                                                                    |
|    | 0     | Imprimindo a Proposta Detalhe                                | 13                                                                                                    |
|    | 0     | Trâmite                                                      | 14                                                                                                    |
|    | 0     | Apresentar Histórico                                         | 15                                                                                                    |
| Э  | 3.2 T | ramitação de Processo Licitatório                            | 15                                                                                                    |
|    | 0     | Atividade Aprovação                                          | 16                                                                                                    |
|    | 0     | Atividade Pesquisar Preço                                    | 17                                                                                                    |
|    | 3.2.1 | Apurando Mapa Comparativo                                    | 18                                                                                                    |
|    | 0     | Inativar Item no Mapa Comparativo                            | 19                                                                                                    |
|    | 0     | Origem de preço do Item no Mapa Comparativo                  | 20                                                                                                    |
|    | 0     | Imprimindo a Proposta Detalhe e a Solicitação de Item Compra | 21                                                                                                    |
|    | 0     | Atividade Validar Processo                                   | 22                                                                                                    |
|    | 0     | Atividade Dotação Orçamentária                               | 22                                                                                                    |
|    | 0     | Validar Sub-elemento de despesa dos itens                    | 23                                                                                                    |
|    | 0     | Gerar Itens para Dotação                                     | 24                                                                                                    |
|    | 0     | Dotação Orçamentária                                         | 25                                                                                                    |
|    | 0     | Adicionar Dotação                                            | 25                                                                                                    |
|    | 0     | Atividade Amparo Legal                                       | 26                                                                                                    |
|    | 0     | Detalhes da Aquisição                                        | 27                                                                                                    |
|    | 0     | Atividade Autorizar Processo                                 | 28                                                                                                    |
|    | 0     | Autorizando Processo                                         | 28                                                                                                    |
|    | 0     | Gerando o Termo Declaração de Responsabilidade Fiscal        | 28                                                                                                    |
|    | 0     | Não Autorizar Processo                                       | 30                                                                                                    |
|    | 0     | Atividade Elaborar Edital                                    | 31                                                                                                    |
|    | 0     | Anexando Documentos no Edital                                | 32                                                                                                    |
|    | 0     | Criando Declaração de Edital Padrão                          | 33                                                                                                    |
|    | 0     | Atividade Agendar Edital                                     | 35                                                                                                    |
|    | 0     | Criando Agenda de Licitação                                  | 35                                                                                                    |
|    | 0     | Publicar no Diário Oficial                                   | 37                                                                                                    |
|    | 0     | Publicar Edital                                              | 38                                                                                                    |
|    | 0     | Fazer Pregão                                                 | 41                                                                                                    |
|    | 0     | Apuração                                                     | 42                                                                                                    |
|    | 0     | Habilitação                                                  | 42                                                                                                    |
|    | 0     | Proposta                                                     | 43                                                                                                    |
|    | 0     | Apuração                                                     | 44                                                                                                    |

| 4. FINALIZAÇÃO |   | 50                   |    |
|----------------|---|----------------------|----|
|                | 0 | Emitir Empenho       | 49 |
|                | 0 | Autorizar Empenho    | 49 |
|                | 0 | Emitir Resultado     |    |
|                | 0 | Publicar Resultado   | 46 |
|                | 0 | Homologar Resultados | 45 |

# 1. INTRODUÇÃO

Licitação é processo formal que permite à Administração Pública contratar com terceiros e, segundo o artigo 3º da Lei 8.666, "destina-se a garantir a observância do princípio constitucional da isonomia e a selecionar a proposta mais vantajosa para a Administração e será processada e julgada em estrita conformidade com os princípios básicos da legalidade, da impessoalidade, da moralidade, da igualdade, da probidade administrativa, da vinculação ao instrumento convocatório, do julgamento objetivo e dos que lhe são correlatos".

Este documento tem como finalidade fornecer as informações necessárias aos Usuários operar o **Sistema Integrado de Gestão Administrativa (SIGA)** do Governo Estadual do Espírito Santo.

Para iniciar a navegação acesso o endereço www.compras.es.gov.br

# 2. ÁREA DO SERVIDOR

O Sistema pode ser acessado no link no portal de Compras do lado direito da tela, na opção Login Servidores.

| *                                   | PORTAL DE COMPRAS GOVE<br>Portal do Governo do Estado do Espirito Santo | ERNAMENTAIS<br>MAPA DO SITE   |
|-------------------------------------|-------------------------------------------------------------------------|-------------------------------|
|                                     |                                                                         |                               |
| LICITAÇÕES                          | REGISTRO DE<br>PREÇOS FORNECEDORES                                      | CONTRATOS CORPORATIVOS        |
| O que é o Portal?                   | Dentities den listenza                                                  |                               |
| Catálogo de<br>Materiais            | do Governo do Estado<br>do Espírito Santo                               | Cogin Cogin                   |
| Pesquisa de<br>Fornecedores         | Cadastre-se                                                             | Z Fornecedores Z Servidores   |
| Área de Disputa -<br>Pregões        | ÁREA DO FORNECEDOR                                                      |                               |
| Resultado de<br>Licitações          |                                                                         | Prezão                        |
| Emissão de<br>Certidões             | Compra Direta<br>- Compras Abertas                                      | - Publicados                  |
| Legislação                          | - Compras Encerradas                                                    | - Em andamento<br>- Suspensos |
| Gestão de Contratos                 | - Como Participar                                                       | - Encerrados                  |
| Fale Conosco                        |                                                                         |                               |
| Agenda de Cursos                    | Cadastro de Fornecedores<br>- Documentos necessários                    | Pesquisar<br>- Editais        |
| clique aquí                         | - Modelo de Documentos<br>- Perguntas Frequentes                        | Manual                        |
| Atenção Fornecedor<br>Nova regra de | - Atenção Fornecedor                                                    | - Para Fornecedores           |

O Sistema apresenta a tela de login e senha para preencher, e apresenta o link *Não consegue acessar* para recuperar a senha. Preencha os campos **Login** e **Senha** e clique em **OK** 

| Login:  |                  |      |  |
|---------|------------------|------|--|
| Seinia. |                  |      |  |
|         | Vão conseque ace | ssar |  |
|         | Ok Limr          | ar   |  |

# 3. NAVEGANDO NA ÁREA DE PROCESSO

Ao acessar o Sistema, o usuário tem uma visão geral da Área do usuário, tendo acesso as informações tanto dos processos Licitatórios, quanto do Registro de Preço.

| Processo Licitatório               |  |  |  |  |  |  |  |
|------------------------------------|--|--|--|--|--|--|--|
| Processo Licitatório               |  |  |  |  |  |  |  |
| Agenda de Licitação                |  |  |  |  |  |  |  |
| Edital                             |  |  |  |  |  |  |  |
| Impugnação                         |  |  |  |  |  |  |  |
| Relatórios                         |  |  |  |  |  |  |  |
| Gastos                             |  |  |  |  |  |  |  |
| Estatísticas de Processos          |  |  |  |  |  |  |  |
|                                    |  |  |  |  |  |  |  |
| ⊞ Banco de Preço                   |  |  |  |  |  |  |  |
| ⊞ Pregão                           |  |  |  |  |  |  |  |
| 🗄 Compra Direta                    |  |  |  |  |  |  |  |
| 🗄 Registro de Preço                |  |  |  |  |  |  |  |
| ⊞ Catálogo de Materiais e Serviços |  |  |  |  |  |  |  |
| ⊞ Fornecedores                     |  |  |  |  |  |  |  |
|                                    |  |  |  |  |  |  |  |
| 🗄 Almoxarifado                     |  |  |  |  |  |  |  |
| 🖽 Patrimônio Mobiliário            |  |  |  |  |  |  |  |
| 🗄 Patrimônio Imobiliário           |  |  |  |  |  |  |  |
| ⊞ Alteração de Senha               |  |  |  |  |  |  |  |
| 🗄 Segurança                        |  |  |  |  |  |  |  |
| ⊞ Importação                       |  |  |  |  |  |  |  |
|                                    |  |  |  |  |  |  |  |

O usuário pode criar novos processos ou novo processo de registro de preço, e fazer pesquisas dos processos existentes, através da opção de **Pesquisa.** 

Os Processos podem ser pesquisados por:

- Órgão
- Atividade
- Processo
- Registro de Preço
- Modalidade
- Situação
- Objeto do Processo

# 3.1 Criando Processo Licitatório

| Processo Licitatório                                                                                                    |                                                                                                    |   |           |       |                    |          |                   |            |
|----------------------------------------------------------------------------------------------------|----------------------------------------------------------------------------------------------------|---|-----------|-------|--------------------|----------|-------------------|------------|
| Novo Processo Registro Preço                                                                                                    |                                                                                                    |   |           |       |                    |          |                   |            |
| Opções de esquisa                                                                                                    |                                                                                                    |   |           |       |                    |          |                   |            |
| Orgao:     Delectorie o orgao:     Procanoace:     Delectorie o industration:       Atividade:     Selecione a atividade     Situação:     Selecione a situação |                                                                                                    |   |           |       |                    |          |                   |            |
| Processo: Objeto do Processo:                                                                                                    |                                                                                                    |   |           |       |                    |          |                   |            |
| Pesqu                                                                                                    | isar Limpar                                                                                                    |   |           |       |                    |          |                   |            |
| Processo                                                                                                    | Objeto                                                                                                    | м | odalidade | Órgão | Atividade          | Recebido |                   |            |
| 0000000                                                                                                    | Aquisição de cola azul para envelopadora DOCFINISH para reposição de estoque DISPENSA DE LICITAÇÃO PRODEST Sim Editar Visualia |   |           |       |                    |          | <u>Visualizar</u> |            |
| 103012                                                                                                    | COLOCAÇÃO DE BALÃO GÁSTRICO VIA ENDOSCÓPICA PARA REDUÇÃO DE PESO DO<br>PACIENTE JOÃO CARLOS DA SILVA                           |   |           | SRSCI | Pesquisar<br>Preço | Sim      | Editar            | Visualizar |

# • Informações do Processo

- Número do Processo: O Órgão entra com o número do processo;
- Atividade: É inserida automaticamente pelo Sistema, onde o processo está;
- Situação de Recebimento: É inserida automaticamente pelo Sistema:
  - 1. Recebido: Quando o usuário recebeu essa atividade.
  - 2. Não Recebido: quando o usuário ainda não recebeu essa atividade;
- Exercício: campo para usuário selecionar o ano do exercício
- Unidade Gestora: É inserida automaticamente pelo Sistema a partir do login do usuário, podendo ser alterado desde que esteja previamente cadastrado.
- **Unidade Organizacional:** Podendo o usuário escolher se o mesmo estiver cadastrado em mais de uma unidade.
- **Data e hora do Processo:** É inserida automaticamente pelo Sistema de acordo com a data e hora atual em que o formulário de Processo foi criado;
- **Quantidade Planilhas:** Inserida automaticamente pelo Sistema. Representa a quantidade de planilhas que serão anexadas ao Processo;
- Nome do responsável: O Órgão entra com o nome do responsável pelo processo;
- **Criado por:** Inserido automaticamente pelo Sistema. Identifica o usuário que acessou o Sistema e telefone para contato, informado no ato do cadastramento do usuário no Sistema;
- Responsável pela Pesquisa de Preço: Nome do responsável que criou a Pesquisa de Preço
- Autorizado:
- Número da Autorização:
- Data da Autorização:
- Mapa Comparativo Aprovado: informa se o mapa foi aprovado ou não
- Aprovado Por: nome da pessoa que aprovou o mapa
- Data: data da aprovação
- Nº da CI: Número da Comunicação Interna (ou documento que gerou a criação do processo). O Órgão entra com o número do seu controle de numeração das suas Comunicações Internas ou documentos;
- **Data da CI**: Data da Comunicação Interna ou documento. O Órgão entra com a data do seu controle de Comunicação Interna ou documento;
- Objeto: Informe brevemente o objeto (assunto) do Processo;
- Descrição do Objeto: Informe detalhadamente o objeto/assunto do Processo;
- Destinação do objeto: Insira a finalidade dos itens solicitados;
- Motivo Devolução: preencher caso seja devolvido;
- Justificativa da Aquisição: Detalhar a razão pela qual o Órgão está solicitando o Material ou Serviço do processo;
- **Observações/Exigências:** Insira as possíveis observações que julgar necessária para melhor eficácia no Processo de compra dos itens licitados e tramitação do Processo;

| Informações do Processo                  |                     |                          |                               |
|------------------------------------------|---------------------|--------------------------|-------------------------------|
| Número do Processo:                      |                     | Registro de Preço:       |                               |
| Atividade:                               |                     | Situação de Recebimento: |                               |
| * Exercício:                             | 2013 -              |                          |                               |
| Unidade Gestora:                         | LEITOR              | Unidade Organizacional:  | ALMOX_LEITOR                  |
| Data do Processo:                        | 07/05/2013 11:46:01 | Quantidade Planilhas:    | 0                             |
| Nome do responsável:                     |                     | Criado por:              | Administrador((67) 9245-4542) |
| Responsável pela Pesquisa de Preço:      |                     |                          |                               |
| Número de Protocolo da SAD:              |                     |                          |                               |
| Autorizado:                              |                     | Número da Autorização:   |                               |
| Data de Autorização:                     |                     |                          |                               |
| Mapa Comparativo Aprovado:               | Não                 | Aprovado Por:            |                               |
| Data :                                   |                     |                          |                               |
| Nº da C.I.:                              |                     | Data da C.I.:            |                               |
| * Objeto:                                |                     | 10                       |                               |
| <ul> <li>Descrição do Objeto:</li> </ul> |                     | sc                       |                               |
| Motivo Devolução:                        |                     |                          |                               |
| * Justificativa da Aquisição:            |                     |                          | <br>ii.                       |
| Observações/Exigências:                  |                     |                          | ii.                           |

# **o** Detalhes do Pagamento

- Prazo de pagamento: Insira o prazo de pagamento ao(s) Fornecedor(s) dos itens solicitados;
- Condições de pagamento: Insira a forma de pagamento dos itens solicitados;

| Г | Detalhes de Pagamento   | _ |
|---|-------------------------|---|
|   | Prazo de Pagamento:     |   |
|   | Condições de Pagamento: |   |

## • Detalhes da Entrega

- Prazo de entrega: Insira o prazo de entrega dos itens solicitados;
- Local de entrega: Insira o local de entrega dos itens solicitados;

| 🗆 Detalhes da Entrega |  |
|-----------------------|--|
| * Prazo de Entrega:   |  |
| * Local de Entrega:   |  |
|                       |  |

## • Detalhes da Reserva

• Os campos são preenchidos automaticamente pelo Sistema, conforme o andamento do processo;

| Diferença entre Estimado e Licitado: | 0,00 | Diferença em %:                     | 0.00 % |  |  |  |  |
|--------------------------------------|------|-------------------------------------|--------|--|--|--|--|
| Valor dos Itens Licitados:           | 0,00 |                                     |        |  |  |  |  |
| Valor Estimado dos Itens a Licitar:  | 0,00 | Valor Estimado dos Itens Licitados: | 0,00   |  |  |  |  |
| etalhes da Reserva                   |      |                                     |        |  |  |  |  |

Ao criar o formulário do **Novo Processo**, aparece somente os botões "**Voltar**" e "**Salvar**". Após a inclusão dos dados, clique no botão **Salvar**, vai aparecer os demais botões para continuação do tramite.

Obs: O campo com o símbolo **\*\***" será obrigatório o seu preenchimento, caso não ocorra inclusão de informações nesse campo, ao salvar, o Sistema informará o usuário com uma mensagem na parte superior do formulário. Ao Salvar o documento o botão **\*Ocorrência**" será utilizado para justificar ou informar qualquer alteração nos campos do Sistema, registrando assim um histórico das alterações.

| Processo Licitatório |                   |                   |   |  |  |  |  |
|----------------------|-------------------|-------------------|---|--|--|--|--|
| Voltar Salvar        | Despachos Trâmite | Documentos Exclui | r |  |  |  |  |
|                      |                   |                   |   |  |  |  |  |
|                      |                   |                   |   |  |  |  |  |

# 3.1.1 Cadastro de Planilha

Após preencher o formulário principal e "*Salvar"* o processo, o usuário dá início ao cadastramento dos documentos que são anexados ao Processo.

O primeiro documento que é adicionado é a **Planilha**, no qual o usuário vai cadastrar o Pedido de Compra.

Para adicionar a Planilha clique no botão "**Documentos**", na barra de botões localizada tanto na parte superior como na inferior do formulário de processo.

| Processo Licitatório |                 |                    |         |  |  |  |  |  |
|----------------------|-----------------|--------------------|---------|--|--|--|--|--|
| Voltar S             | alvar Despachos | Trâmite Documentos | Excluir |  |  |  |  |  |
|                      |                 |                    |         |  |  |  |  |  |
|                      |                 |                    |         |  |  |  |  |  |

A janela abaixo é exibida:

Selecione o documento **Nova Planilha de Aquisição** e clique no botão "**OK**". O formulário de Planilha é exibido:

| Documentos - Processo Licitatório                                                                          |             | 2      |
|----------------------------------------------------------------------------------------------------|-------------|--------|
| Voltar Trâmite                                                                                             |             |        |
| r Informações do Processo Licitatório                                                                      |             |        |
| Processo: 2210215                                                                                          | Órgão:      | LEITOR |
| Objeto: TESTE MANUAL                                                                                       | Modalidade: |        |
| Documentos do Processo                                                                                     |             |        |
| Selecione  Vok Selecione Vox Planiha de Aquisição Apurar Mapa Comparativo Nova Anexo Nova Anexo Nova Anexo |             |        |
| Voltar Trämite                                                                                             |             |        |

# • Informações do Processo

• Preenchimento automático pelo Sistema;

### • Informações Gerais da Planilha de Aquisição

- Solicitante: É inserida automaticamente pelo Sistema;
- **Telefone:** É inserida automaticamente pelo Sistema, podendo ser alterado pelo usuário;
- Tipo de Planilha: Escolha a opção Material, Serviço ou Material/Serviço
- Descrição Global: Utilizado para incluir algum complemento de informação ao processo
- Quantidade de meses do serviço:
- Unidade Orçamentária: É inserida automaticamente pelo Sistema;
- **Observações:** Número do convênio da compra caso haja algum.
- **Data:** É inserida automaticamente pelo Sistema.
- Termos de referência utilizados na planilha:

| Planilha de Aquisição                                                                                                    |                                         |             |        |                  |          |
|----------------------------------------------------------------------------------------------------|-----------------------------------------|-------------|--------|------------------|----------|
|                                                                                                    |                                         |             |        |                  |          |
| Voltar Salvar                                                                                                    |                                         |             |        |                  |          |
| Informações do Process                                                                                                    | 0                                       |             |        |                  |          |
| Processo:                                                                                                    | 2210215                                 | Órgão:      | LEITOR |                  |          |
| Objeto:                                                                                                    | TESTE MANUAL                            | Modalidade: |        |                  |          |
| Informações Gerais da P                                                                                                    | lanilha de Aquisição                    |             |        |                  |          |
| Solicitante:                                                                                                    | LEITOR                                  |             |        |                  |          |
| Telefone:                                                                                                    | 0000000                                 |             |        |                  |          |
| Tipo de Planilha:                                                                                                    | 🖲 Material 🔘 Serviço 🔘 Material/Serviço |             |        |                  |          |
| Descrição Global:                                                                                                    |                                         |             |        |                  |          |
| Unidade Orçamentária:                                                                                                    | 88888                                   |             |        |                  |          |
| Observações:                                                                                                    |                                         |             |        | ]                |          |
| Data:                                                                                                    |                                         |             |        |                  |          |
| Termos de referência                                                                                                    |                                         |             |        |                  |          |
| utilizados na planilha:                                                                                                    |                                         |             |        |                  |          |
| Pesquisa de Itens                                                                                                    |                                         |             |        |                  |          |
| Planiha de Aquisição         Informações do Processo         Processo:       2210215         Órgão:       LEITOR         Objeto:       TESTE MANUAL         Modalidade:         Informações Gerais da Planifha de Aquisição         Solicitante:       LEITOR         Telefone:       00000000         Tipo de Planifha:       ® Material © Serviço © Material/Serviço         Descrição Global: | Pesquisar Itens                         |             |        |                  |          |
|                                                                                                    |                                         |             |        | Valor Total Glob | al: 0,00 |
| Voltar Salvar                                                                                                    | ]                                       |             |        |                  |          |

#### • Inserir Item de Compra

Para inserir o item de compra o usuário tem que clicar no botão **Pesquisar itens**, ou digitar o código do produto.

Se optar pela pesquisa, abre a tela e o usuário precisa informar uns dos seguintes dados abaixo:

- **Classe:** Escolhe entre as existentes na caixa;
- **Produto:** Escolhe entre os existentes no Catálogo de Produtos;
- **Descrição:** Para fazer uma busca mais exata do produto.

Para iniciar a pesquisa clique no botão **Pesquisar** e escolha o(s) item(s) em **Selecionar**.

| quisa      |                                                                      |  |
|------------|----------------------------------------------------------------------|--|
| asse Item: | < Selecione uma opção >                                              |  |
| roduto:    | τ.                                                                   |  |
| Descrição: | caneta esferográfica                                                 |  |
|            | Pesquisa por qualquer parte do texto O Pesquisa pelo início do texto |  |

|       | Código                                                                                           | Descrição | Tipo    | Unidade    |  |
|-------|--------------------------------------------------------------------------------------------------|-----------|---------|------------|--|
| 41918 | CANETA ESFEROGRÁFICA ESCRITA AZUL; COM CLICK; CORPO BRANCO E BASE EMBORRACHADA NA COR VERDE; COM | м         |         | Selecionar |  |
|       | LOGOMARCA.                                                                                       |           | UNIDADE |            |  |
|       |                                                                                                  |           |         |            |  |

Após a escolha do(s) item(s), feche a tela de pesquisa que os itens estão inseridos no documento, preencha o lote e a quantidade para cada item.

Ao salvar a planilha, estão habilitados os botões de opções na parte inferior e superior da planilha:

- Trâmite
- Imprimir Planilha
- Sequenciar Por Item
- Sequenciar Por Lote

| Planilha de Aquisição                                                                                                    |                                         |                    |                     |
|----------------------------------------------------------------------------------------------------|-----------------------------------------|--------------------|---------------------|
| Voltar Salvar                                                                                                    | Trâmite Imprimir Planilha Se            | equenciar Por Item | Sequenciar Por Lote |
| Voltar       Salvar       Trâmite       Imprimir Planilha       Sequenciar Por Item       Sequenciar Por Lote         Planilha de Aquisição salva com successo.       Informações do Processo       Informações do Processo       IEITOR         Objeto:       TESTE MANUAL       Modalidade:       IEITOR         Informações Gerais da Planilha de Aquisição       Solicitante:       LEITOR         Solicitante:       LEITOR       Telefone:       00000000         Tipo de Planilha:       ® Material/Serviço       Material/Serviço         Descrição Global:             |                                         |                    |                     |
| Informações do Processo                                                                                                    |                                         |                    |                     |
| Processo:                                                                                                    | 2210215                                 | Órgão:             | LEITOR              |
| Objeto:                                                                                                    | TESTE MANUAL                            | Modalidade:        |                     |
| Informações Gerais da Pla                                                                                                    | nilha de Aquisição                      |                    |                     |
| Voltar       Salvar       Trámite       Imprimir Planilha       Sequenciar Por Lote         Planilha de Aquisição salva com sucesso.       Informações do Processo       EITOR         Processo:       2210215       Órgão:       LEITOR         Objeto:       TESTE MANUAL       Modalidade:       Informações Gerais da Planilha de Aquisição         Solicitante:       LEITOR       Informações Gerais da Planilha de Aquisição         Solicitante:       LEITOR       Telefone:       00000000         Tipo de Planilha:       @ Material/Serviço       Descrição Global: |                                         |                    |                     |
| Telefone:                                                                                                    | 0000000                                 |                    |                     |
| Tipo de Planilha:                                                                                                    | 🖲 Material 🔵 Serviço 🔵 Material/Serviço |                    |                     |
| Descrição Global:                                                                                                    |                                         |                    |                     |
| Número da Planilha:                                                                                                    | 001/2015                                |                    |                     |
| Unidade Orçamentária:                                                                                                    | 88888                                   |                    |                     |

## **o** Imprimir Planilha

Gera um arquivo em Pdf, de todas as informações da planilha.

| Planilha de Aquisição                    |                                         | 7                                       |  |  |  |  |  |
|------------------------------------------|-----------------------------------------|-----------------------------------------|--|--|--|--|--|
| Voltar Salvar                            | Trâmite Imprimir Planilha S             | Sequenciar Por Item Sequenciar Por Lote |  |  |  |  |  |
| Planilha de Aquisição salva com sucesso. |                                         |                                         |  |  |  |  |  |
| Informações do Processo                  |                                         |                                         |  |  |  |  |  |
| Processo:                                | 2210215                                 | Órgão: LEITOR                           |  |  |  |  |  |
| Objeto:                                  | TESTE MANUAL                            | Modalidade:                             |  |  |  |  |  |
| Informações Gerais da Pla                | nilha de Aquisição                      |                                         |  |  |  |  |  |
| Solicitante:                             | LEITOR                                  |                                         |  |  |  |  |  |
| Telefone:                                | 0000000                                 |                                         |  |  |  |  |  |
| Tipo de Planilha:                        | 🖲 Material 🔵 Serviço 🔵 Material/Serviço |                                         |  |  |  |  |  |
| Descrição Global:                        |                                         |                                         |  |  |  |  |  |
| Número da Planilha:                      | 001/2015                                |                                         |  |  |  |  |  |
| Unidade Orçamentária:                    | 88888                                   |                                         |  |  |  |  |  |

Página 1 de 1

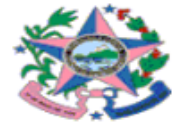

# GOVERNO DO ESTADO DO ESPÍRITO SANTO LEITOR

"Planilha de Aquisição"

|           | DADOS DO PROCESSO |             |  |  |  |  |
|-----------|-------------------|-------------|--|--|--|--|
| Processo: | 2210215           | Modalidade: |  |  |  |  |
| Órgão:    | LEITOR            |             |  |  |  |  |
| Objeto:   | TESTE MANUAL      |             |  |  |  |  |

|                   | DADOS DA PLANILHA DE AQUISIÇÃO |                        |        |  |  |  |  |
|-------------------|--------------------------------|------------------------|--------|--|--|--|--|
| Planilha:         | 001/2015                       | Solicitante:           | LEITOR |  |  |  |  |
| Telefone:         | 0000000                        | Número do PED:         |        |  |  |  |  |
| Tipo da Planilha: | Material                       | Unidade Orçamentária:  | 88888  |  |  |  |  |
| Descrição Global: |                                | Qtde Meses do Serviço: | 0      |  |  |  |  |
| Observações:      |                                | -                      |        |  |  |  |  |
| Data:             | a: 22/10/2015                  |                        |        |  |  |  |  |

| Órgão | Valor | Plano Interno | Item Despesa | Elemento Despesa | Fonte Recurso |
|-------|-------|---------------|--------------|------------------|---------------|
|       |       |               |              |                  |               |

| Item | Código                | Descrição                                                                                                    | Unidade | Lote       | Qtde | Valor Unitário | Valor Total |
|------|-----------------------|----------------------------------------------------------------------------------------------------|---------|------------|------|----------------|-------------|
| 1    | 41918                 | CANETA ESFEROGRAFICA ESCRITA AZUL; COM CLICK<br>CORPO BRANCO E BASE EMBORRACHADA NA COR VERDE<br>COM LOGOMARCA.                                                                              | UNIDADE | LOTE TESTE | 100  |                |             |
| 2    | 15269                 | CANETA ESFEROGRÀFICA ESCRITA FINA, CORPO DE<br>PLÁSTICO, MEDINDO APROXIMADAMENTE 8 MM DE<br>DIÂMETRO E 140MM DE COMPRIMENTO, CORES AZUL<br>UNIDADE. ACONDICIONADAS EM CAIXA COM 50 UNIDADES. | CAIXA   | LOTE TESTE | 100  |                |             |
|      | Valor Total Unitário: |                                                                                                    |         |            |      |                |             |
|      | Valor Total Global:   |                                                                                                    |         |            |      |                |             |

# • Sequenciar Por Item

Faz uma sequencia dos itens independente dos lotes.

| Planilh | na de Aq                                                                                                    | uisição                                                                                                    |                  |                           |                           |                       |              |              |            |                | 7   |
|---------|----------------------------------------------------------------------------------------------------|----------------------------------------------------------------------------------------------------|------------------|---------------------------|---------------------------|-----------------------|--------------|--------------|------------|----------------|-----|
| V       | oltar                                                                                                    | Salvar                                                                                                    | Trâmite          | Imprimir Planilha         | Sequenciar Por Item       | Sequenciar Por Lote   | 2            |              |            |                |     |
| Seqü    | enciamen                                                                                                    | nto por item re                                                                                                    | alizado com suce | 2550,                     |                           |                       |              |              |            |                |     |
|         | ~                                                                                                    | de Deserve                                                                                                    |                  |                           |                           |                       |              |              |            |                |     |
| Into    | rmações                                                                                                    | ao Processo                                                                                                    | ,<br>,           |                           |                           |                       |              |              |            |                |     |
| Proc    | esso:                                                                                                    |                                                                                                    | 2210215          |                           | Órgão:                    | LEITOR                |              |              |            |                |     |
| Obje    | eto:                                                                                                    |                                                                                                    | TESTE MANUAL     |                           | Modalidade:               |                       |              |              |            |                |     |
| Info    | rmações                                                                                                    | s Gerais da Pl                                                                                                    | anilha de Aquisi | ição                      |                           |                       |              |              |            |                | _   |
| Solid   | itante:                                                                                                    |                                                                                                    | LEITOR           |                           |                           |                       |              |              |            |                |     |
| Tele    | fone:                                                                                                    |                                                                                                    | 00000000         |                           |                           |                       |              |              |            |                |     |
| Тіро    | de Planil                                                                                                    | lha:                                                                                                    | Material         | Serviço 🔍 Material/Servi  | ço                        |                       |              |              |            |                |     |
| Desc    | Telefone: 00000000 Tipo de Planilha: ® Material ® Serviço ® Material/Serviço Descrição Global: Unidade Orçamentária: 88888 Observações: 22/10/2015 Termos de referência tilizados na planilha: Pesquisa de Itens Cófico de Items                                                                                                    |                                                                                                    |                  |                           |                           |                       |              |              |            |                |     |
| Núm     | bjeto: TESTE MANUAL Modalidade:  formações Gerais da Planilha de Aquisição  oloicitante: LEITOR  elefone: 00000000  ipo de Planilha:  Material © Serviço Material/Serviço  escrição Clobal:  tómero da Planilha: 001/2015  nidade Orçamentária: 88888  Uservações:  tata: 22/10/2015  ermos de referência  tilizados na planilha:  Pesquisa de Itens  Código Descrição  Código Descrição  Código Descrição  Código Descrição  Código Descrição  Com LOGOMARCA.  CANETA ESFEROGRÁFICA ESCRITA FUNA, CORPO DE PLÁSTICO, MEDINDO APROXIMADAMENTE O MES                                                                                                    |                                                                                                    |                  |                           |                           |                       |              |              |            |                |     |
| Unid    | lade Orça                                                                                                    | mentária:                                                                                                    | 88888            |                           |                           |                       |              |              |            |                |     |
| Obse    | ervações:                                                                                                    |                                                                                                    |                  |                           |                           |                       |              |              |            |                |     |
| Data    |                                                                                                    |                                                                                                    | 22/10/2015       |                           |                           |                       |              |              |            |                |     |
| Tern    | nos de rei                                                                                                    | ferência                                                                                                    |                  |                           |                           |                       |              |              |            |                |     |
| utilia  | Unidade Orçamentária     88888       Observações: <ul> <li>C</li> <li>Data:         <li>22/10/2015</li> <li>Termos de referência</li> <li>tritizados na planilha:</li> <li>Pesquisa de Itens</li> <li>Pesquisa de Itens</li> <li>Entremos de referência</li> <li>Entremos de Itens</li> <li>Entremos de Itens</li> <li>Entremo</li></li></ul> |                                                                                                    |                  |                           |                           |                       |              |              |            |                |     |
| Pes     | Telefone:       0000000         Tipo de Planilha:       ® Material © serviço © Material/Serviço         Descriçio clobal:       001/2015         Vinder do Planilha:       001/2015         Dobar:       2/10/2015         Tereferica       2/10/2015         Pesquisa de Itens:       Pesquisa de Itens:         Código do Iten:       Buscar Item         Descrição       Descrição         Vinder do Itens:       Descrição         Vinder do Itens:       Descrição         Vinder do Itens:       Pesquisa de Itens:         Vex do Itens:       Descrição         Vex do Itens:       Descrição         Vex de Itens:       Pesquisa de Itens:         Vex do Itens:       Descrição         Vex do Itens:       Descrição         Vex do Itens:       Descrição         Vex do Castra Esserbolda Aerica Asquis, com Acados e Base Emborachada Na Os Aira Serbolda Aira Os Aira Serbolda Aira Os Aira Serbolda Aira Os Aira Asquis, com Acados e Com Acados Aira Asquis, com Acados e Com Acados e Com Acados e                                                                                                    |                                                                                                    |                  |                           |                           |                       |              |              |            |                |     |
| Cór     | liao do It                                                                                                    | em                                                                                                    |                  | Russer Item               |                           |                       |              |              |            | ecquicar Itens |     |
|         |                                                                                                    |                                                                                                    |                  | buscar roem               |                           |                       |              |              |            | esquiser roens |     |
| It      | Código                                                                                                    |                                                                                                    |                  | Descrição                 |                           | Unidade               | Lote         | Sub_Elemento | Qtde       | Valor Total    |     |
|         | 41918                                                                                                    | CANETA ESF                                                                                                    | EROGRÁFICA ESCR  | RITA AZUL; COM CLICK; COR | PO BRANCO E BASE EMBORRAC | HADA NA COR           | LOTE TESTE   |              | 100        | Evel           | uir |
| Ĩ       | 11910                                                                                                    | 22/10/2015  os de referência ados na planilha:  quisa de Itens  go do Item: Buscar Item  Código Descrição CANETA ESFEROGRÁFICA ESCRITA AZUL; COM CLICK: CORPO BRANCO E BASE EMBORRACHADA I VERDE: COM LOGOMARCA, CANETA ESFEROGRÁFICA ESCRITA FINA, CORPO DE PLÁSTICO, MEDINDO APROXIMADAMENTE B 15269 DIÁNETRO E 140MM DE COMIRIMENTO, CORES AZUL; UNIDADE, ACONDICIONADAS EM CAIXA I UNIDADES. |                  |                           | 0110102                   |                       |              | 100          |            |                |     |
|         | ligo do Item: Buscar Item Código Descrição CANETA ESFEROGRÁFICA ESCRITA AZUL; COM CLICK; CORPO BRANCO E BASE EMBORRACHADA VERDE; COM LOGOMARCA. CANETA ESFEROGRÁFICA ESCRITA FINA, CORPO DE PLÁSTICO, MEDINDO APROXIMADAMENTE B 15269 DIÂMETRO E 140MM DE COMPRIMENTO, CORES AZUL, UNIDADE, ACONDICIONADAS EM CAIXA                                                                                                    |                                                                                                    |                  |                           | ENTE 8 MM DE              |                       |              | 100          | -          |                |     |
| 2       | 15269                                                                                                    | UNIDADES.                                                                                                    | 140MM DE COMP    | RIMENTO, CORES AZUL, UN   | IDADE: ACONDICIONADAS EM  | CALXA COM SU CALXA    | LOTE TESTE + |              | 100        | EXCI           | uir |
|         |                                                                                                    |                                                                                                    |                  |                           |                           |                       |              | Valor Tot    | al Global: | 0              | ,00 |
|         | -line l                                                                                                    | Calvas                                                                                                    | Totatite         | Texasieria Disatilia      | Continuing Day It         | Conference Destate    |              |              |            |                |     |
| V       | oicar                                                                                                    | Salvar                                                                                                    | Iramite          | Imprimir Planilha         | sequenciar Por Item       | j sequenciar Por Lote |              |              |            |                |     |

# • Sequenciar Por Lote

Faz uma sequencia do itens dentro de cada lote, reiniciando a contagem no lote seguinte.

| anilha de Aquisição          | · · · · · · · · · · · · · · · · · · ·   |                                  |                    | _        |              |           |               |     |
|------------------------------|-----------------------------------------|----------------------------------|--------------------|----------|--------------|-----------|---------------|-----|
| Voltar Salvar                | Trâmite Imprimir Planilha               | Sequenciar Por Item Se           | equenciar Por Lote |          |              |           |               |     |
| Seqüenciamento por lote real | izado com sucesso.                      |                                  |                    |          |              |           |               |     |
| Informações do Processo      |                                         |                                  |                    |          |              |           |               |     |
| Processo:                    | 2210215                                 | Órgão:                           | LEITOR             |          |              |           |               |     |
| Objeto:                      | TESTE MANUAL                            | Modalidade:                      |                    |          |              |           |               |     |
| Informações Gerais da Pla    | nilha de Aquisição                      |                                  |                    |          |              |           |               | _   |
| Solicitante:                 | LEITOR                                  |                                  |                    |          |              |           |               |     |
| Telefone:                    | 0000000                                 |                                  |                    |          |              |           |               |     |
| Tipo de Planilha:            | 🖲 Material 🔵 Serviço 🔵 Material/Serviç  | 0                                |                    |          |              |           |               |     |
| Descrição Global:            |                                         |                                  |                    |          |              |           |               |     |
| Número da Planilha:          | 001/2015                                |                                  |                    |          |              |           |               |     |
| Unidade Orçamentária:        | 88888                                   |                                  |                    |          |              |           |               |     |
| Observações:                 |                                         |                                  |                    |          |              |           |               |     |
| Data:                        | 22/10/2015                              |                                  |                    |          |              |           |               |     |
| Termos de referência         |                                         |                                  |                    |          |              |           |               |     |
| utilizados na planilha:      |                                         |                                  |                    |          |              |           |               | _   |
| Pesquisa de Itens            |                                         |                                  |                    |          |              |           |               | -   |
| Código do Item:              | Buscar Item                             |                                  |                    |          |              | Pe        | squisar Itens |     |
|                              |                                         |                                  |                    | -        | - 1 -1       |           |               | _   |
| Item Adigo                   | Descrição<br>Descrição CLICK, CORD      |                                  | Unidade            | Lote     | Sub_Elemento | Qtde      | Valor Total   | _   |
| 41918 VERDE; COM I           | LOGOMARCA.                              | O BRANCO E BASE EMBORRACITADA IN | UNIDADE            | LT 001 🔻 |              | 100       | Exc           | lui |
| CANETA ESFE                  | ROGRÁFICA ESCRITA FINA, CORPO DE PLÁSTI | CO, MEDINDO APROXIMADAMENTE 8 M  | MM DE              |          |              |           |               |     |
| 15269 DIÂMETRO E             | 140MM DE COMPRIMENTO, CORES AZUL. UNI   | DADE. ACONDICIONADAS EM CAIXA C  | CAIXA              | LT 002 🔻 |              | 100       | Exc           | lui |
| UNIDADES.                    |                                         |                                  |                    |          | Valor Tota   | d Global: |               | 0.0 |
|                              |                                         |                                  |                    |          | vervi TOLd   |           |               | .,  |
| Voltar Salvar                | Trâmite Imprimir Planilha               | Seqüenciar Por Item Se           | eqüenciar Por Lote |          |              |           |               |     |

# • Imprimindo a Proposta Detalhe

**Obs.:** Ao clicar na opção Visualizar do documento, irá abrir um arquivo salvo em formato rtf (Word) Esse software será necessário estar instalado na máquina que o usuário estiver utilizando.

| IGA: Area do Servidor Público (1) Versão 3.16.99 Principal   Sair   Usuário: admin |                                          |            |        |         |  |  |
|------------------------------------------------------------------------------------|------------------------------------------|------------|--------|---------|--|--|
| Documentos - Processo Licitatório                                                  |                                          |            |        |         |  |  |
| Voltar Trâmite                                                                     |                                          |            |        |         |  |  |
| Informações do Processo Licitatório                                                |                                          |            |        |         |  |  |
| Processo: 2210215                                                                  | Órgão:                                   | LEITOR     |        |         |  |  |
| Objeto: TESTE MANUAL                                                               | Objeto: TESTE MANUAL Modalidade:         |            |        |         |  |  |
| Documentos do Processo     Selecione     Ok                                        | Documentos do Processo<br>Selecione   Ok |            |        |         |  |  |
| Tipo                                                                               | Descrição                                |            |        |         |  |  |
| Planilha de Aquisição                                                              | Planilha: 001/2015                       | Visualizar | Editar | Excluir |  |  |
| Relatório Proposta Detalhe <u>Visualizar</u>                                       |                                          |            |        |         |  |  |
| Voltar Trâmite                                                                     |                                          |            |        |         |  |  |

|            | ÓSIGA                                                                                                    |            |
|------------|----------------------------------------------------------------------------------------------------|------------|
|            | Abrir "PropostaDetalhe.rtf"                                                                                                    |            |
| Śrio —     | Vocë selecionou abrir:<br>PropostaDetalhe.rtf<br>Tipo: Formato RTF<br>Site: https://srv27<br>O que o Firefox deve fazer?<br>O que o Firefox deve fazer? |            |
| expediente | <u>Aprir com o:</u> <u>Microsoft word (apricativo padrao)</u> <u>D</u> ownload <u>M</u> emorizar a decisão para este tipo de arquivo                    |            |
| Ok         | OK Cancelar                                                                                                    |            |
|            | Planilha: 001/2013                                                                                                    | Visualizar |

| PROPOSTA                                                                                                    | A DE PREÇO                                                                                                    | MODALIDA                        | 30     | NÚMERO            |                     | Ti<br>Meno | PO PLS<br>r Preco |
|----------------------------------------------------------------------------------------------------|----------------------------------------------------------------------------------------------------|---------------------------------|--------|-------------------|---------------------|------------|-------------------|
| Órgáo: LEIT                                                                                                    | OR - LEITOR                                                                                                    |                                 |        |                   |                     |            |                   |
| Processo N <sup>4</sup>                                                                                                    | 2210215 - TESTE MANUAL                                                                                                    |                                 |        |                   |                     |            |                   |
|                                                                                                    |                                                                                                    |                                 |        |                   |                     |            |                   |
| Proponente:                                                                                                    |                                                                                                    |                                 |        |                   |                     |            |                   |
| Endereço:                                                                                                    |                                                                                                    |                                 |        |                   |                     |            |                   |
| Cidade:                                                                                                    |                                                                                                    |                                 |        | Data:             |                     |            |                   |
| Telefone:                                                                                                    | Fax                                                                                                    |                                 |        | Rúbrica:          |                     |            |                   |
|                                                                                                    |                                                                                                    |                                 |        |                   |                     |            |                   |
| ІТЕМ                                                                                                    | ESPECIFICAÇÃO                                                                                                    | UND                             | QUANT. | MARCA E<br>MODELO | PRAZO DE<br>ENTREGA | PREÇO UNIT | PRECO TOTAL       |
| LTO                                                                                                    | 01                                                                                                    |                                 |        |                   |                     |            |                   |
| 1 CAN<br>COF                                                                                                    | IETA ESFEROGRÁFICA ESCRITA AZUL: COM CL<br>RPO BRANCO E BASE EMBORRACHADA NA CO<br>VI LOGOMARCA.                                                                      | JCK; UNIDA<br>R VERDE; E        | D 100  |                   |                     |            |                   |
| AU                                                                                                    | OR TOTAL LT 001 RS                                                                                                    |                                 |        |                   |                     |            |                   |
| LTO                                                                                                    | 02                                                                                                    |                                 |        |                   |                     |            |                   |
| 1 CAN<br>PLAS                                                                                                    | IETA ESFEROGRÁFICA ESCRITA FINA, CORPO<br>STICO, MEDINDO APROXIMADAMENTE 6 MM DI<br>METRO E 140MM DE COMPRIMENTO, CORES A<br>DARE ACONDICIONADAS FINI CAIXA COM SOLID | DE CAIXA<br>E<br>ZUL.<br>NDADES | 100    |                   |                     |            |                   |
| VAL                                                                                                    | OR TOTAL LT 002 RS                                                                                                    |                                 |        |                   |                     |            |                   |
|                                                                                                    |                                                                                                    |                                 |        |                   |                     |            |                   |
| Estando de acordo com os termos do ato convocatório e com a legislação nele rotaxia,<br>proponde os valores aclima com validade da proposta deolas, com paga recessás<br>do bancoagência nºcic nº/ |                                                                                                    |                                 |        |                   |                     |            |                   |
| CARIN<br>Sv. Generator B<br>Carro - Vible - S<br>Carro - Vible - S                                                                                                    | IEO E ASSINATURA DO REPRESENTANTE LEGAL D<br>Ny TERNA NARIO<br>Di<br>Interni                                                                                          | AEMPRESA                        |        |                   |                     |            |                   |

# • Trâmite

Na opção tramite o usuário tem acesso a todas as opções de encaminhamento do processo dentro da atividade corrente.

| Documentos - Processo Licitatório            |                    |  |            |        |         |  |
|----------------------------------------------|--------------------|--|------------|--------|---------|--|
| Voltar Trâmite                               |                    |  |            |        |         |  |
| Informações do Processo Licitatório          |                    |  |            |        |         |  |
| Processo: 2210215                            | Órgão:             |  | LEITOR     |        |         |  |
| Objeto: TESTE MANUAL Modalidade:             |                    |  |            |        |         |  |
| Documentos do Processo<br>Selecione  V Ok    |                    |  |            |        |         |  |
| Tipo                                         | Descrição          |  |            |        |         |  |
| Planilha de Aquisição                        | Planilha: 001/2015 |  | Visualizar | Editar | Excluir |  |
| Relatório Proposta Detalhe <u>Visualizar</u> |                    |  |            |        |         |  |
| Voltar Trâmite                               |                    |  |            |        |         |  |

Após clicar no botão "**Tramite**" tem todas as opções de encaminhamento e as opões de "**Apresentar Histórico**" e "**Imprimir Histórico**"

## • Apresentar Histórico

Ι.-

Na opção de "**Apresentar Histórico**", o usuário tem acesso a todas as informações de tramitação, bem como os responsáveis em cada atividade e o tempo gasto em cada uma delas.

| Trâmite de Processos                                      |                         |                    |                 |                     |  |
|-----------------------------------------------------------|-------------------------|--------------------|-----------------|---------------------|--|
| Voltar Encaminha                                          | ar Apresentar Histórico | Imprimir Histórico |                 |                     |  |
| rInformações do Processo                                  |                         |                    |                 |                     |  |
| Processo: 221021                                          | 5                       |                    |                 |                     |  |
| Destino: Aprovaç                                          | ão 🔹                    |                    |                 |                     |  |
| Estado Atual                                              |                         |                    |                 |                     |  |
| Atividade Atual:                                          | Criar Processo          |                    | Situação Atual: | Recebida            |  |
| Responsável:                                              | ADMIN AZ (00000000)     |                    | Prazo:          | 23/10/2015 11:10:33 |  |
| Data de Recebimento: 22/10/2015 11:10:33 Atraso: 0        |                         |                    |                 |                     |  |
| Voltar Encaminhar Apresentar Histórico Imprimir Histórico |                         |                    |                 |                     |  |

# 3.2 Tramitação de Processo Licitatório

O documento após a fase de criação é necessário tramitar para continuidade do Processo.

| Voltar Encaminhar Apresentar Histórico Imprimir Histórico |                      |                     |  |  |  |
|-----------------------------------------------------------|----------------------|---------------------|--|--|--|
| Informações do Processo                                   |                      |                     |  |  |  |
| Processo: 2210215                                         |                      |                     |  |  |  |
| Destino: Aprovação                                        |                      |                     |  |  |  |
| Estado Atual                                              |                      |                     |  |  |  |
| Alicidade Aluel                                           | Citure and a Aturaly | 0                   |  |  |  |
| Attvidade Atual: Char Processo                            | Situação Atuai:      | Recebra             |  |  |  |
|                                                           |                      |                     |  |  |  |
| Responsável: ADMIN AZ (0000000)                           | Prazo:               | 23/10/2015 11:10:33 |  |  |  |
|                                                           |                      |                     |  |  |  |
| Data de Recebimento: 22/10/2015 11:10:33 Atraso: 0        |                      |                     |  |  |  |
|                                                           |                      |                     |  |  |  |
| Voltar Encaminhar Apresentar Histórico Imprimir Histórico |                      |                     |  |  |  |

Para executar está atividade o usuário deve clicar no botão **Encaminhar**, o processo será destinado à fase de **Aprovação**.

| Caso  | 0    | documento | tenha | sido | erroneamente | encaminhado, | clique | no | botão | "Cancelar |
|-------|------|-----------|-------|------|--------------|--------------|--------|----|-------|-----------|
| Encar | ninl | hamento". |       |      |              |              |        |    |       |           |

| Framilie de Processos                                       |                    | *                      |
|-------------------------------------------------------------|--------------------|------------------------|
| Voltar Receber Cancelar Encaminhamento Apresentar Histórico | Imprimir Histórico |                        |
| Informações do Processo                                     |                    |                        |
| Processo: 2210215                                           |                    |                        |
| Estado Atual                                                |                    |                        |
| Atividade Atual: Aprovação                                  | Situação Atual:    | Aguardando Recebimento |
|                                                             |                    |                        |
| Responsável:                                                | Prazo:             | 23/10/2015 12:19:39    |
|                                                             |                    |                        |
| Data de Recebimento:                                        | Atraso:            | 0                      |
|                                                             |                    |                        |
| Voltar Receber Cancelar Encaminhamento Apresentar Histórico | Imprimir Histórico |                        |

Após o encaminhamento, o documento aparece a Atividade e a Situação que se encontra, destacada na cor verde.

| Processo Licitatório                |                     |                          |                        |  |  |  |  |
|-------------------------------------|---------------------|--------------------------|------------------------|--|--|--|--|
| Voltar Receber Trâmite              |                     |                          |                        |  |  |  |  |
| Informações do Processo             |                     |                          |                        |  |  |  |  |
| Número do Processo:                 | 2210215             | Registro de Preço:       | Não                    |  |  |  |  |
| Atividade:                          | Aprovação           | Situação de Recebimento: | Aguardando Recebimento |  |  |  |  |
| Exercício:                          | 2015                |                          |                        |  |  |  |  |
| Unidade Gestora:                    | LEITOR - LEITOR     | Unidade Organizacional:  | Leitor2                |  |  |  |  |
| Data do Processo:                   | 22/10/2015 11:10:32 | Quantidade Planilhas:    | 1                      |  |  |  |  |
| Nome do responsável:                |                     | Criado por:              | ADMIN AZ(00000000)     |  |  |  |  |
| Responsável pela Pesquisa de Preço: |                     |                          |                        |  |  |  |  |
| Autorizado:                         |                     | Data de Autorização:     |                        |  |  |  |  |
| Mapa Comparativo Aprovado:          | Não                 | Aprovado Por:            |                        |  |  |  |  |
| Data:                               |                     |                          |                        |  |  |  |  |
| Nº da C.I.:                         | 0101                | Data da C.I.:            | 22/10/2015             |  |  |  |  |
| Objeto:                             | TESTE MANUAL        |                          |                        |  |  |  |  |
|                                     | TESTE MANUAL        |                          |                        |  |  |  |  |
| Descrição do Objeto:                |                     |                          |                        |  |  |  |  |
|                                     |                     |                          |                        |  |  |  |  |
| Dartinação do Objeto:               | TESTE MANUAL        |                          |                        |  |  |  |  |
| bestingao do objeto.                |                     |                          |                        |  |  |  |  |
| Motivo Devolução:                   |                     |                          |                        |  |  |  |  |

## • Atividade Aprovação

O usuário responsável pela próxima etapa tem a função:

- Entrar no Sistema,
- Entrar no processo,
- Clicar em **Receber**.

| rocesso Licitatório                 |                     |                          |                        |  |  |  |  |
|-------------------------------------|---------------------|--------------------------|------------------------|--|--|--|--|
| Voltar Receber Trâmite              | 1                   |                          |                        |  |  |  |  |
| Informações do Proces               |                     |                          |                        |  |  |  |  |
| Número do Processo:                 | 2210215             | Registro de Preço:       | Não                    |  |  |  |  |
| Atividade:                          | Aprovação           | Situação de Recebimento: | Aguardando Recebimento |  |  |  |  |
| Exercício:                          | 2015                |                          |                        |  |  |  |  |
| Unidade Gestora:                    | LEITOR - LEITOR     | Unidade Organizacional:  | Leitor2                |  |  |  |  |
| Data do Processo:                   | 22/10/2015 11:10:32 | Quantidade Planilhas:    | 1                      |  |  |  |  |
| Nome do responsável:                |                     | Criado por:              | ADMIN AZ(0000000)      |  |  |  |  |
| Responsável pela Pesquisa de Preço: |                     |                          |                        |  |  |  |  |
| Autorizado:                         |                     | Data de Autorização:     |                        |  |  |  |  |
| Mapa Comparativo Aprovado:          | Não                 | Aprovado Por:            |                        |  |  |  |  |
| Data:                               |                     |                          |                        |  |  |  |  |
| Nº da C.I.:                         | 0101                | Data da C.I.:            | 22/10/2015             |  |  |  |  |
| Objeto:                             | TESTE MANUAL        |                          |                        |  |  |  |  |
|                                     | TESTE MANUAL        |                          |                        |  |  |  |  |
| Descrição do Objeto:                |                     |                          |                        |  |  |  |  |
|                                     |                     |                          |                        |  |  |  |  |
| Destinação de Obietos               | TESTE MANUAL        |                          |                        |  |  |  |  |
| Destinação do Objetor               |                     |                          |                        |  |  |  |  |
| Motivo Devolução:                   |                     |                          |                        |  |  |  |  |

Na atividade **Aprovação**, o usuário responsável analisa e aprova o processo.

Após os procedimentos necessários, é tramitado para **Pesquisar Preço**, clique em **Tramite**, escolha a opção **Pesquisar Preço** e confirme no **Encaminhar**.

| l ramite de Process                                                            | 105                    |            |                      |                    |                     |
|--------------------------------------------------------------------------------|------------------------|------------|----------------------|--------------------|---------------------|
| Voltar C                                                                       | ancelar Recebimento    | Encaminhar | Apresentar Histórico | Imprimir Histórico |                     |
| - voicai                                                                       |                        |            | Apresentar historico | Inprime risconco   |                     |
| Informações do F                                                               | Processo               |            |                      |                    |                     |
| Processo:                                                                      | 2210215                |            |                      |                    |                     |
|                                                                                | Pesquisar Preco        |            |                      |                    |                     |
| Destino:                                                                       | Cancelar Processo      |            |                      |                    |                     |
|                                                                                | Parecer Técnico IOPES  |            |                      |                    |                     |
|                                                                                |                        |            |                      |                    |                     |
| Estado Atual                                                                   |                        |            |                      |                    |                     |
|                                                                                |                        |            |                      |                    |                     |
| Atividade Atual:                                                               | Aprovação              |            |                      | Situação Atual:    | Recebida            |
|                                                                                |                        |            |                      |                    |                     |
|                                                                                |                        |            |                      |                    |                     |
| Responsável:                                                                   | ADMIN AZ (000000       | 00)        |                      | Prazo:             | 23/10/2015 12:19:39 |
|                                                                                |                        |            |                      |                    |                     |
|                                                                                |                        |            |                      |                    |                     |
| Data de Recebime                                                               | nto: 22/10/2015 12:24: | 06         |                      | Atraso:            | 0                   |
|                                                                                |                        |            |                      |                    |                     |
|                                                                                |                        |            |                      |                    |                     |
| Voltar Cancelar Recebimento Encaminhar Apresentar Histórico Imprimir Histórico |                        |            |                      |                    |                     |
|                                                                                |                        |            |                      |                    |                     |
|                                                                                |                        |            |                      |                    |                     |

# • Atividade Pesquisar Preço

O usuário responsável pela próxima etapa tem a função:

- Entrar no Sistema,
- Entrar no processo,
- Clicar em **Receber**.

| Processo Licitatório 7              |                     |                          |                        |  |  |  |
|-------------------------------------|---------------------|--------------------------|------------------------|--|--|--|
| Voltar Receber Trâmite              | Banco de Preço      |                          |                        |  |  |  |
| Informações do Processo             |                     |                          |                        |  |  |  |
| Número do Processo:                 | 2210215             | Registro de Preço:       | Não                    |  |  |  |
| Atividade:                          | Pesquisar Preço     | Situação de Recebimento: | Aguardando Recebimento |  |  |  |
| Exercício:                          | 2015                |                          |                        |  |  |  |
| Unidade Gestora:                    | LEITOR - LEITOR     | Unidade Organizacional:  | Leitor2                |  |  |  |
| Data do Processo:                   | 22/10/2015 11:10:32 | Quantidade Planilhas:    | 1                      |  |  |  |
| Nome do responsável:                |                     | Criado por:              | ADMIN AZ(0000000)      |  |  |  |
| Responsável pela Pesquisa de Preço: |                     |                          |                        |  |  |  |
| Autorizado:                         |                     | Data de Autorização:     |                        |  |  |  |
| Mapa Comparativo Aprovado:          | Não                 | Aprovado Por:            |                        |  |  |  |
| Data:                               |                     |                          |                        |  |  |  |
| Nº da C.I.:                         | 0101                | Data da C.I.:            | 22/10/2015             |  |  |  |
| Objeto:                             | TESTE MANUAL        |                          |                        |  |  |  |
|                                     | TESTE MANUAL        |                          |                        |  |  |  |
| Descrição do Objeto:                |                     |                          |                        |  |  |  |
|                                     | TECTE MANUAL        |                          |                        |  |  |  |
| Destinação do Objeto:               | IESIE MANUAL        |                          |                        |  |  |  |

*Obs: O usuário responsável pela Pesquisa de Preço, na capa do processo, deve clicar no botão "Banco de Preços" e criar uma Nova Pesquisa de Preço, seguindo os procedimentos do Manual de Banco de Preço.* 

| Processo Licitatório                |                         |                          | 7                 |
|-------------------------------------|-------------------------|--------------------------|-------------------|
| Voltar Salvar Despachos             | Trâmite Documentos Banc | o de Preço               |                   |
| Informações do Processo             |                         |                          |                   |
| Número do Processo:                 | 2210215                 | Reg tro de Preço:        | Não               |
| Atividade:                          | Pesquisar Preço         | Situação de Recebimento: | Recebida          |
| Exercício:                          | 2015                    | *                        |                   |
| Unidade Gestora:                    | LEITOR - LEITOR         | Unidade Organizacional:  | Leitor2           |
| Data do Processo:                   | 22/10/2015 11:10:32     | Quantidade Planilhas:    | 1                 |
| Nome do responsável:                |                         | Criado por:              | ADMIN AZ(0000000) |
| Responsável pela Pesquisa de Preço: |                         |                          |                   |
| Autorizado:                         |                         | Data de Autorização:     |                   |
| Mapa Comparativo Aprovado:          | Não                     | Aprovado Por:            |                   |
| Data:                               |                         |                          |                   |
| Nº da C.I.:                         | 0101                    | Data da C.I.:            | 22/10/2015        |
| Objeto:                             | TESTE MANUAL            |                          |                   |
|                                     | TESTE MANUAL            |                          |                   |
| Descrição do Objeto:                |                         |                          |                   |
|                                     |                         |                          |                   |
| Burthan Tarda Oktober               | TESTE MANUAL            |                          |                   |
| Destinação do Objeto:               |                         |                          |                   |
| Motivo Devolução:                   |                         |                          |                   |

# 3.2.1 Apurando Mapa Comparativo

Ao adicionar a Pesquisa de Preço, o usuário deve acessar Documentos e **"Apurar o Mapa Comparativo"**, onde o mesmo identifica todos os preços em todas as pesquisas e atas vigentes no Sistema, escolha a opção de **"Apurar Mapa Comparativo"** e confirme no botão **"OK"**.

| Voltar Trâmite                                                                                                    |                                          |                          |        |         |
|----------------------------------------------------------------------------------------------------|------------------------------------------|--------------------------|--------|---------|
| nformações do Processo Licitatório                                                                                                    |                                          |                          |        |         |
| rocesso: 2210215                                                                                                    | Órgão:                                   | LEITOR                   |        |         |
| bjeto: TESTE MANUAL                                                                                                    | Modalidade:                              |                          |        |         |
|                                                                                                    |                                          |                          |        |         |
| ocumentos do Processo                                                                                                    |                                          |                          |        |         |
| ocumentos do Processo<br>Selecione V Ok                                                                                                    |                                          |                          |        |         |
| elecione V Ok<br>elecione V Ok<br>elecione<br>tova Planiha de Aguisição<br>tova Planiha de Aguisição<br>tova Planiha de Aguisição                                         | Descrição                                |                          |        |         |
| elecione  V O k elecione tova Planiha de Aguisição purar Mapa Comparativo tere tovo Anexo de Dovo                                                                         | Descrição<br>90042                       | Visualizar               |        |         |
| ocumentos do Processo<br>Selecione V<br>Selecione<br>tova Planiha de Aquisição<br>Apurar Mapa Comparativo<br>tova Anexo<br>tova Anexo<br>tova Anexo<br>aniha de Aquisição | Descrição<br>90042<br>Planilha: 001/2015 | Visualizar<br>Visualizar | Editar | Excluir |

| Мара  | apa Comparativo                                                                                                    |        |           |        |                                                                                          |                                                                                                    |              |                            |            |                |                   |                          |                  |            |               |
|-------|----------------------------------------------------------------------------------------------------|--------|-----------|--------|------------------------------------------------------------------------------------------|----------------------------------------------------------------------------------------------------|--------------|----------------------------|------------|----------------|-------------------|--------------------------|------------------|------------|---------------|
|       | Voltar Salvar                                                                                                    |        |           |        |                                                                                          |                                                                                                    |              |                            |            |                |                   |                          |                  |            |               |
| _ Inf | Informações do Mapa Comparativo                                                                                                    |        |           |        |                                                                                          |                                                                                                    |              |                            |            |                |                   |                          |                  |            |               |
| Nú    | Número do Processo: 2210215                                                                                                    |        |           |        |                                                                                          |                                                                                                    |              |                            |            |                |                   |                          |                  |            |               |
| Tip   | Tipo de Apuração: Média de Preço ▼                                                                                                    |        |           |        |                                                                                          |                                                                                                    |              |                            |            |                |                   |                          |                  |            |               |
| 0     |                                                                                                    |        |           |        |                                                                                          |                                                                                                    |              |                            |            |                |                   |                          |                  |            |               |
| UD:   | Observações:                                                                                                    |        |           |        |                                                                                          |                                                                                                    |              |                            |            |                |                   |                          |                  |            |               |
|       |                                                                                                    |        | _         |        |                                                                                          |                                                                                                    |              |                            |            |                |                   |                          |                  |            |               |
| C     | Situação                                                                                                    | Item   | Lote      | Código |                                                                                          | Descrição                                                                                                    | Un.          | Razão Social               | CNPJ       | Orige          | m Número          | Número<br>do<br>Processo | Vir.<br>Unitário | Quantidade | Vir.<br>Total |
|       | Ativo 1 LT 41918 CANETA ESFEROGRÁFICA ESCRITA AZUL; CON CLICK; CORPO LOGOMARCA. A Z UNIDADE INFORMATICA 24598492000127 de Preço 90042 210215 5,00 100 500,00                                                                                                    |        |           |        |                                                                                          |                                                                                                    |              |                            |            |                |                   |                          |                  |            |               |
|       | Ativo                                                                                                    | 1      | LT<br>002 | 15269  | CANETA ESFEROGRÁFIC<br>MEDINDO APROXIMADA<br>DE COMPRIMENTO, COI<br>EM CAIXA COM 50 UNII | A ESCRITA FINA, CORPO DE PLÁSTICO,<br>MENTE 8 MM DE DIÂMETRO E 140MM<br>IES AZUL. UNIDADE. ACONDICIONADAS<br>IADES. | CAIXA        | A Z<br>INFORMATICA<br>LTDA | 2459849200 | 0127<br>de Pro | 5a<br>90042<br>50 | 2210215                  | 50,00            | 100        | 5.000,00      |
| Re    | ultado do                                                                                                    | Item-  |           |        |                                                                                          |                                                                                                    |              |                            |            |                |                   |                          |                  |            |               |
|       | Item                                                                                                    |        | Lo        | te     | Códino                                                                                   | Valor de refe                                                                                                    | rência unita | ário                       |            |                | 1                 | (alor de refe            | rência tota      | d          |               |
| 1     |                                                                                                    | LT     | 001       |        | 41918                                                                                    | 5.00                                                                                                    |              |                            |            | 500.00         |                   |                          |                  |            |               |
| 1     |                                                                                                    | LT (   | 002       |        | 15269                                                                                    | 50.00                                                                                                    |              |                            |            | 5.000.00       |                   |                          |                  |            |               |
|       | la prese prese pre |        |           |        |                                                                                          |                                                                                                    |              |                            |            |                |                   |                          |                  |            |               |
| Val   | Valor total de referições unificial 55.00                                                                                                    |        |           |        |                                                                                          |                                                                                                    |              |                            |            |                |                   |                          |                  |            |               |
| Val   | or total de r                                                                                                    | eferên | cia Tol   | tal:   | 5,500.00                                                                                 |                                                                                                    |              |                            |            |                |                   |                          |                  |            |               |
| _     |                                                                                                    |        |           |        |                                                                                          |                                                                                                    |              |                            |            |                |                   |                          |                  |            |               |
|       | /oltar                                                                                                    | Salv   | ar        | ]      |                                                                                          |                                                                                                    |              |                            |            |                |                   |                          |                  |            |               |

Ao salvar o Mapa Comparativo, o usuário tem acesso, além das informações importadas da pesquisa de preço, **Item, Lote, Código, Descrição e Razão Social,** as informações geradas pelo mapa:

- Inativar Item
- Origem
- Número
- Número do Processo

| apa Comparativo 7                   |                                                                                                    |        |           |         |                                                                                                    |                                                                                                    |              |                                       |                |                      |        |                          |                  |            |               |
|-------------------------------------|----------------------------------------------------------------------------------------------------|--------|-----------|---------|----------------------------------------------------------------------------------------------------|----------------------------------------------------------------------------------------------------|--------------|---------------------------------------|----------------|----------------------|--------|--------------------------|------------------|------------|---------------|
| V                                   | Voltar Salvar Imprimir Inativar Item                                                                                                 |        |           |         |                                                                                                    |                                                                                                    |              |                                       |                |                      |        |                          |                  |            |               |
|                                     | Mapa Comparativo salvo com sucesso.                                                                                                  |        |           |         |                                                                                                    |                                                                                                    |              |                                       |                |                      |        |                          |                  |            |               |
| Info                                | Informações do Mapa Comparativo                                                                                                    |        |           |         |                                                                                                    |                                                                                                    |              |                                       |                |                      |        |                          |                  |            |               |
| Nún                                 | Número do Processo: 2210215                                                                                                    |        |           |         |                                                                                                    |                                                                                                    |              |                                       |                |                      |        |                          |                  |            |               |
| Tipo                                | Tipo de Apuração: Média de Preço 🔻                                                                                                   |        |           |         |                                                                                                    |                                                                                                    |              |                                       |                |                      |        |                          |                  |            |               |
| Obse                                | ervações:                                                                                                    |        |           |         |                                                                                                    |                                                                                                    |              |                                       |                |                      |        |                          |                  |            | ]             |
|                                     |                                                                                                    |        |           |         |                                                                                                    |                                                                                                    |              |                                       |                |                      |        |                          |                  |            | 2             |
| 0                                   | Situação                                                                                                    | Item   | Lote      | Código  |                                                                                                    | Descrição                                                                                             | Un.          | Razão Social                          | CNPJ           | Origem               | Número | Número<br>do<br>Processo | Vir.<br>Unitário | Quantidade | Vir.<br>Total |
|                                     | Ativo 1 LT 01 41918 CONFO E BASE EMBORRACHADA NA COR VERDE; UNIDADE INFORMATICA 2459849200127 de Preço 40042 2210215 5.00 100 500.00 |        |           |         |                                                                                                    |                                                                                                    |              |                                       |                |                      |        |                          |                  |            |               |
|                                     | Ativo                                                                                                    | 1      | LT<br>002 | 15269   | CANETA ESFEROGRÁFIC<br>PLÁSTICO, MEDINDO AP<br>DIÂMETRO E 140MM DE<br>UNIDADE. ACONDICION<br>UNIDADES. | A ESCRITA FINA, CORPO DE<br>ROXIMADAMENTE 8 MM DE<br>COMPRIMENTO, CORES AZUL.<br>ADAS EM CAIXA COM 50 | CAIXA        | A Z<br>INFORMATICA<br>LTDA            | 24598492000127 | Pesquisa<br>de Preço | 90042  | 2210215                  | 50,00            | 100        | 5.000,00      |
| Res                                 | ultado do I                                                                                                    | [tem-  |           |         |                                                                                                    |                                                                                                    |              | · · · · · · · · · · · · · · · · · · · | ·              |                      |        |                          |                  | ·          |               |
|                                     | Itom                                                                                                    |        | Lot       |         | Cidina                                                                                                 | Vales de se                                                                                           | facto da uni | interio                               |                |                      |        | (alar da rafe            | unten cin testa  | J          |               |
| 1                                   | acent                                                                                                    | LT O   | 01        | ie.     | 41918                                                                                                  | 5,00                                                                                                  | erenda un    |                                       | 500            | .00                  |        | and de l'elt             | arencia tota     | 20         |               |
| 1 LT02 13269 50.00 5.000.00 (0.000) |                                                                                                    |        |           |         |                                                                                                    |                                                                                                    |              |                                       |                |                      |        |                          |                  |            |               |
| Resultado Geral                     |                                                                                                    |        |           |         |                                                                                                    |                                                                                                    |              |                                       |                |                      |        |                          |                  |            |               |
| Valo                                | r total de re                                                                                                    | eferên | ia uni    | itário: | 55,00                                                                                                  |                                                                                                    |              |                                       |                |                      |        |                          |                  |            |               |
| Valo                                | r total de re                                                                                                    | eferên | ia Tot    | tal:    | 5.500,00                                                                                               |                                                                                                    |              |                                       |                |                      |        |                          |                  |            |               |

# • Inativar Item no Mapa Comparativo

Nesta opção, o usuário pode inativar qualquer item que não queira que faça parte de seu mapa comparativo, clique na opção "*Inativar*" do item escolhido.

| na pa           | Comparat                                                                                                    | 190    |           |         |                                                                                                    |                                                                                                    |             |                            |              |                                    |        |                          |                  |            |               |
|-----------------|----------------------------------------------------------------------------------------------------|--------|-----------|---------|----------------------------------------------------------------------------------------------------|----------------------------------------------------------------------------------------------------|-------------|----------------------------|--------------|------------------------------------|--------|--------------------------|------------------|------------|---------------|
| ×               | Voltar Salvar Imprimir Inativar Item                                                                                |        |           |         |                                                                                                    |                                                                                                    |             |                            |              |                                    |        |                          |                  |            |               |
|                 | Mapa Comparativo salvo com sucesso.                                                                                 |        |           |         |                                                                                                    |                                                                                                    |             |                            |              |                                    |        |                          |                  |            |               |
| Info            | Informações do Mapa Comparativo                                                                                     |        |           |         |                                                                                                    |                                                                                                    |             |                            |              |                                    |        |                          |                  |            |               |
| Nún             | Viniero do Processo: 2210215                                                                                        |        |           |         |                                                                                                    |                                                                                                    |             |                            |              |                                    |        |                          |                  |            |               |
| Tipo            | de Apuraçã                                                                                                    | ão:    |           |         | Média de Preç                                                                                          |                                                                                                    |             |                            |              |                                    |        |                          |                  |            |               |
| Obs             | ervações:                                                                                                    |        |           |         |                                                                                                    |                                                                                                    |             |                            |              |                                    |        |                          |                  |            |               |
|                 |                                                                                                    |        |           |         |                                                                                                    |                                                                                                    |             |                            |              |                                    |        |                          |                  |            |               |
|                 | Situação                                                                                                    | Item   | Lote      | Código  |                                                                                                    | Descrição                                                                                             | Un.         | Razão Social               | CNPJ         | Origem                             | Número | Número<br>do<br>Processo | Vir.<br>Unitário | Quantidade | Vir.<br>Total |
|                 | Ativo 1 LT 001 4198 CORPORACIA AZUL; COM CLICK;<br>CORPO BRANCO E BASE EMBORRACHADA NA COR VERDE;<br>COM LOGOMARCA. |        |           |         |                                                                                                    |                                                                                                    |             |                            |              |                                    |        |                          |                  |            |               |
|                 | Ativo                                                                                                    | 1      | LT<br>002 | 15269   | CANETA ESFEROGRÁFIC<br>PLÁSTICO, MEDINDO AP<br>DIÂMETRO E 140MM DE<br>UNIDADE. ACONDICION<br>UNIDADES. | A ESCRITA FINA, CORPO DE<br>ROXIMADAMENTE 8 MM DE<br>COMPRIMENTO, CORES AZUL.<br>ADAS EM CAIXA COM 50 | CAIXA       | A Z<br>INFORMATICA<br>LTDA | 245984920001 | 27 <sup>Pesquisa</sup><br>de Preço | 90042  | 2210215                  | 50,00            | 100        | 5.000,00      |
| Res             | ultado do                                                                                                    | Item-  |           |         |                                                                                                    |                                                                                                    |             |                            |              |                                    |        |                          |                  |            |               |
|                 | Item                                                                                                    |        | Lot       | te      | Código                                                                                                 | Valor de re                                                                                           | ferência un | itário                     |              |                                    |        | /alor de refe            | rência tota      | al         |               |
| 1               |                                                                                                    | LT 0   | 01        |         | 41918                                                                                                  | 5,00                                                                                                  |             |                            |              | 500,00                             |        |                          |                  |            |               |
| 1               |                                                                                                    | LT 0   | 02        |         | 15269                                                                                                  | 50,00                                                                                                 |             |                            | :            | 5.000,00                           |        |                          |                  |            |               |
| Resultado Geral |                                                                                                    |        |           |         |                                                                                                    |                                                                                                    |             |                            |              |                                    |        |                          |                  |            |               |
| Valo            | r total de r                                                                                                    | eferên | cia uni   | itário: | 55,00                                                                                                  |                                                                                                    |             |                            |              |                                    |        |                          |                  |            |               |
| Valo            | r total de r                                                                                                    | eferên | cia To    | tal:    | 5.500,00                                                                                               |                                                                                                    |             |                            |              |                                    |        |                          |                  |            |               |

É habilitado o campo motivo para inabilitar o item, preencha o motivo e clique no botão "Confirmar".

| pa Comparativo ?                                                                                                    |                                      |      |           |        |                                                                                                    |         |                            |                |                      |        |                          |                  |            |               |
|----------------------------------------------------------------------------------------------------|--------------------------------------|------|-----------|--------|----------------------------------------------------------------------------------------------------|---------|----------------------------|----------------|----------------------|--------|--------------------------|------------------|------------|---------------|
| Vo                                                                                                    | Voltar Salvar Imprimir Inativar Item |      |           |        |                                                                                                    |         |                            |                |                      |        |                          |                  |            |               |
| Informações do Mapa Comparativo                                                                                                    |                                      |      |           |        |                                                                                                    |         |                            |                |                      |        |                          |                  |            |               |
| Núme                                                                                                    | 1úmero do Processo: 2210215          |      |           |        |                                                                                                    |         |                            |                |                      |        |                          |                  |            |               |
| Tipo (                                                                                                    | po de Apuração: Média de Preço 🔻     |      |           |        |                                                                                                    |         |                            |                |                      |        |                          |                  |            |               |
| Obse                                                                                                    | )bervações:                          |      |           |        |                                                                                                    |         |                            |                |                      |        |                          |                  |            |               |
| Motiv                                                                                                    | vo                                   |      |           |        |                                                                                                    |         |                            | _              |                      |        |                          |                  |            |               |
| Mo                                                                                                    | Motivo                               |      |           |        |                                                                                                    |         |                            |                |                      |        |                          |                  |            |               |
| C                                                                                                    | Confirmar                            |      |           |        |                                                                                                    |         |                            |                |                      |        |                          |                  |            |               |
|                                                                                                    |                                      |      |           |        |                                                                                                    |         |                            |                |                      |        |                          |                  |            |               |
|                                                                                                    | Situação                             | Item | Lote      | Código | Descrição                                                                                                    | Un.     | Razão Social               | CNPJ           | Origem               | Número | Número<br>do<br>Processo | Vir.<br>Unitário | Quantidade | Vir.<br>Total |
|                                                                                                    | Ativo                                | 1    | LT<br>001 | 41918  | CANETA ESFEROGRÁFICA ESCRITA AZUL; COM CLICK;<br>CORPO BRANCO E BASE EMBORRACHADA NA COR VERDE;<br>COM LOGOMARCA. | UNIDADE | A Z<br>INFORMATICA<br>LTDA | 24598492000127 | Pesquisa<br>de Preço | 90042  | 2210215                  | 5,00             | 100        | 500,00        |
| Ative       1       LT<br>02       LT<br>02       CANETA ESFEROGRÁFICA ESCRITA FINA, CORPO DE<br>PLÁSTICO, MEDINDO APROXIMADAMENTE 8 MM DE<br>DIÁMETRO E 140MM DE COMPRIMENTO, CORES AZUL.<br>UNIDADE. ACONDICIONADAS EM CAIXA COM 50       A Z<br>INFORMATICA 24598492000127<br>LTDA       Pesquisa<br>de Preço       90042       21021       50.00       100       5.000.00 |                                      |      |           |        |                                                                                                    |         |                            |                |                      |        |                          |                  |            |               |

Ao **Inativar** o item, o campo "*Situação"* passa para **Inativo**, podendo o usuário ativá-lo através da opção "**Ativar Item**".

Obs. Após inativar algum item, o usuário poderá criar uma nova pesquisa, dos itens inativados.

| V                                                                                                    | Voltar Salvar Imprimir Inativar Item Ativar Item Item Item Item Item Item Item Item |      |           |        |                                                                                                    |         |                            |                |                      |        |                          |                  |            |               |
|----------------------------------------------------------------------------------------------------|-------------------------------------------------------------------------------------|------|-----------|--------|----------------------------------------------------------------------------------------------------|---------|----------------------------|----------------|----------------------|--------|--------------------------|------------------|------------|---------------|
| Informações do Mapa Comparativo Número do Processo: 2210215 Tipo de Apuração: Média de Preço ▼ Observações: |                                                                                     |      |           |        |                                                                                                    |         |                            |                |                      |        |                          |                  |            |               |
| 0                                                                                                    | Situação                                                                            | Item | Lote      | Código | Descrição                                                                                                    | Un.     | Razão Social               | CNP3           | Origem               | Número | Número<br>do<br>Processo | Vir.<br>Unitário | Quantidade | Vir.<br>Total |
|                                                                                                    | Inativo                                                                             | +    | LT        | 41918  | CANETA ESFEROGRÁFICA ESCRITA AZUL; COM CLICK;<br>CORPO BRANCO E BASE EMBORRACHADA NA COR VERDE;<br>COM LOGOMARCA.                                                                                 | UNIDADE | A Z<br>INFORMATICA<br>LTDA | 24598492000127 | Pesquisa<br>de Preço | 90042  | 2210215                  | 5,00             | 100        | 500,00        |
|                                                                                                    | Ativo                                                                               | 1    | LT<br>002 | 15269  | CANETA ESFEROGRÁFICA ESCRITA FINA, CORPO DE<br>PLÁSTICO, MEDINDO APROXIMADAMENTE 8 MM DE<br>DIÂMETRO E 140MM DE COMPRIMENTO, CORES AZUL.<br>UNIDADES, ACONDICIONADAS EM CAIXA COM 50<br>UNIDADES. | CAIXA   | A Z<br>INFORMATICA<br>LTDA | 24598492000127 | Pesquisa<br>de Preço | 90042  | 2210215                  | 50,00            | 100        | 5.000,0       |

## • Origem de preço do Item no Mapa Comparativo

Na coluna **Origem** o usuário verifica a procedência do preço do item que está no mapa se é de uma **pesquisa de preço** ou **Ata de registro de Preço**, após identificar a origem do preço, na próxima coluna informa o **Número** da pesquisa ou da ata a qual se refere o preço informado.

Na Coluna Número do Processo identificamos o processo no qual foi buscar o preço para compor o mapa.

| apa Comparativo 7                                                                                                    |            |        |           |          |                                                                                                    |         |                            |                |                      |        |              |                  |            |               |
|----------------------------------------------------------------------------------------------------|------------|--------|-----------|----------|----------------------------------------------------------------------------------------------------|---------|----------------------------|----------------|----------------------|--------|--------------|------------------|------------|---------------|
| Voltar Salvar Imprimir Inativar Item Ativar Item                                                                                                    |            |        |           |          |                                                                                                    |         |                            |                |                      |        |              |                  |            |               |
| Item(ns) 1 do lote LOTE 001, inativado(s) com sucesso.                                                                                                    |            |        |           |          |                                                                                                    |         |                            |                |                      |        |              |                  |            |               |
| Info                                                                                                    | rmações o  | lo Map | a Con     | nparativ | 0                                                                                                    |         |                            |                |                      |        |              |                  |            |               |
| Núm                                                                                                    | ero do Pro | cesso: |           |          | 2210215                                                                                                    |         |                            |                |                      |        |              |                  |            |               |
| Tipo                                                                                                    | de Apuraçã | io:    |           |          | Média de Preço 🔻                                                                                                  |         |                            |                |                      |        |              |                  |            |               |
| Ohse                                                                                                    | rvações:   |        |           |          |                                                                                                    |         |                            |                |                      | •      |              | /                |            | 1             |
|                                                                                                    | , rușocă,  |        |           |          |                                                                                                    |         |                            |                |                      |        |              |                  | /          | 4             |
|                                                                                                    |            |        |           |          |                                                                                                    |         |                            |                |                      |        |              |                  |            |               |
| 0                                                                                                    | Situação   | Item   | Lote      | Código   | Descrição                                                                                                    | Un.     | Razão Social               | CNPJ           | Origem               | Número | Número<br>do | Vir.<br>Unitário | Quantidade | Vir.<br>Total |
|                                                                                                    |            |        |           |          |                                                                                                    |         |                            |                |                      |        | Processo     |                  |            |               |
|                                                                                                    | Inativo    | 1      | LT<br>001 | 41918    | CANETA ESFEROGRÁFICA ESCRITA AZUL; COM CLICK;<br>CORPO BRANCO E BASE EMBORRACHADA NA COR VERDE;<br>COM LOGOMARCA. | UNIDADE | A Z<br>INFORMATICA<br>LTDA | 24598492000127 | Pesquisa<br>de Preço | 90042  | 2210215      | 5,00             | 100        | 500,00        |
| Ativo       1       LT<br>002       LT<br>002       CANETA ESFEROGRÁFICA ESCRITA FINA, CORPO DE<br>PLÁSTICO. MEDINDO APROXIMADAMENTE 8 MM DE<br>DIÂMETRO E 140MM DE COMPRIMENTO, CORES AZUL.<br>UNIDADE. ACONDICIONADAS EM CAIXA COM 50       CAIXA       A Z<br>INFORMATICA       24598492000127<br>LTDA       Pesquisa<br>de Preso       9042       2210215       50,00       100       5.000,00 |            |        |           |          |                                                                                                    |         |                            |                |                      |        |              |                  |            |               |

Ao Retornar na opção de documentos, temos os relatórios o documento para impressão nessa fase de tramitação de Processo:

# o Imprimindo a Proposta Detalhe e a Solicitação de Item Compra

**Obs.:** Ao clicar no link **Visualizar** do documento irá abrir um arquivo salvo em formato pdf (Acrobat)

Esse software será necessário estar instalado na máquina que o usuário estiver utilizando.

| Documentos - Processo Licitatório          |                   |            |        |         |  |  |  |  |  |  |
|--------------------------------------------|-------------------|------------|--------|---------|--|--|--|--|--|--|
| Voltar Trâmite                             |                   |            |        |         |  |  |  |  |  |  |
| Informações do Processo Licitatório        |                   |            |        |         |  |  |  |  |  |  |
| Processo: 2210215                          | Órgão:            | LEITOR     |        |         |  |  |  |  |  |  |
| Objeto: TESTE MANUAL                       | Modalidade:       |            |        |         |  |  |  |  |  |  |
| Selecione V Ok                             |                   |            |        |         |  |  |  |  |  |  |
| Mapa Comparativo                           | Mapa Comparativo  | Visualizar | Editar | Excluir |  |  |  |  |  |  |
| Pesquisa de Preço                          | 90042             | Visualizar |        |         |  |  |  |  |  |  |
| Planilha de Aquisição                      | Planiha: 001/2015 | Visualizar | Editar | Excluir |  |  |  |  |  |  |
| Relatório                                  | Proposta Detalhe  | Visualizar |        |         |  |  |  |  |  |  |
| Relatório Solicitação de Compra Visualizar |                   |            |        |         |  |  |  |  |  |  |
| Voltar Trâmite                             |                   |            |        |         |  |  |  |  |  |  |

Após os procedimentos necessários, é tramitado para **Validar Processo**, onde o mesmo esta voltando ao solicitante, se necessário corrigir, o usuário faz nesta etapa, retornando ao fluxo inicial do processo, clique no botão "**Tramite**", e confirme no botão "**Encaminhar**".

| Trâmite de Processos           |                               |                      |                    |                     |
|--------------------------------|-------------------------------|----------------------|--------------------|---------------------|
| Voltar Cancela                 | r Recebimento Encaminhar      | Apresentar Histórico | Imprimir Histórico |                     |
| <b>r</b> Informações do Proces | 50                            |                      |                    |                     |
| Processo: 2210                 | 215                           |                      |                    |                     |
| Destino:                       | /alidar Processo<br>Aprovação |                      |                    |                     |
| Estado Atual                   | <b>\</b>                      |                      |                    |                     |
| Atividade Atual:               | Pesquisar Preço               |                      | Situação Atual:    | Recebida            |
| Responsável:                   | ADMIN AZ (0000000)            |                      | Prazo:             | 23/10/2015 12:30:53 |
| Data de Recebimento:           | 22/10/2015 12:33:27           |                      | Atraso:            | 0                   |
| Voltar Cancela                 | r Recebimento Encaminhar      | Apresentar Histórico | Imprimir Histórico |                     |

# • Atividade Validar Processo

O usuário solicitante do processo tem a função:

- Entrar no Sistema,
- Entrar no processo,
- Clicar em **Receber**.

| Voltar Receber Trâmite |  |
|------------------------|--|
| Voltar Receber Trämite |  |
|                        |  |
|                        |  |
| T                      |  |

Após os procedimentos necessários, se houve alguma alteração em qualquer documento do processo, deve ser encaminhado novamente para o setor de **Pesquisar Preço**, se não, segue o tramite normal do processo, o mesmo tem que ser encaminhado para fase de "**Dotação Orçamentária**".

| Trâmite de Processos    |                                                                                                    |                      |                    |                     |  |  |  |  |  |  |
|-------------------------|----------------------------------------------------------------------------------------------------|----------------------|--------------------|---------------------|--|--|--|--|--|--|
| Voltar Cancela          | r Recebimento Encaminhar                                                                               | Apresentar Histórico | Imprimir Histórico |                     |  |  |  |  |  |  |
| Informações do Processo |                                                                                                    |                      |                    |                     |  |  |  |  |  |  |
| Processo: 2210          | 215                                                                                                    |                      |                    |                     |  |  |  |  |  |  |
| Destino:                | Dotação Orçamentária<br>Verquisar Preço<br>Venparo Legal<br>Liaborar Edital<br>Varecer Técnico PRODEST |                      |                    |                     |  |  |  |  |  |  |
| Estado Atual            |                                                                                                    |                      |                    |                     |  |  |  |  |  |  |
| Atividade Atual:        | Validar Processo                                                                                       |                      | Situação Atual:    | Recebida            |  |  |  |  |  |  |
| Responsável:            | ADMIN AZ (00000000)                                                                                    |                      | Prazo:             | 23/10/2015 13:00:41 |  |  |  |  |  |  |
| Data de Recebimento:    | 22/10/2015 13:00:48                                                                                    |                      | Atraso:            | 0                   |  |  |  |  |  |  |
| Voltar Cancela          | r Recebimento Encaminhar                                                                               | Apresentar Histórico | Imprimir Histórico |                     |  |  |  |  |  |  |

## • Atividade Dotação Orçamentária

O usuário Responsável por gerar a **Dotação Orçamentária** no processo tem a função:

- Entrar no Sistema,
- Entrar no processo,
- Clicar em **Receber**.

| Processo Licitatório |    |  | ? |
|----------------------|----|--|---|
| Voltar Receber Trâmi | te |  |   |
|                      |    |  |   |
| <b>1</b>             |    |  |   |

Na atividade **Dotação Orçamentária**, o usuário responsável, gera os itens para compor a dotação do processo.

| Voltar | Salvar | Despachos | Trâmite | Documentos | ] |
|--------|--------|-----------|---------|------------|---|
|        |        |           |         | <b></b>    |   |

*Obs.: Clique no botão "Documentos", estará ativo e a opção de "Editar" na mesma linha da "Planilha", clique no "Editar".* 

| Documentos - Processo Licitatório         |                       |            |        |         |  |  |  |  |  |
|-------------------------------------------|-----------------------|------------|--------|---------|--|--|--|--|--|
| Voltar Trâmite                            |                       |            |        |         |  |  |  |  |  |
| Informações do Processo Licitatório       |                       |            |        |         |  |  |  |  |  |
| Processo: 2210215                         | Órgão:                | LEITOR     |        |         |  |  |  |  |  |
| Objeto: TESTE MANUAL Modalidade:          |                       |            |        |         |  |  |  |  |  |
| Documentos do Processo<br>Selecione  V Ok |                       |            |        |         |  |  |  |  |  |
| Тіро                                      | Descrição             |            |        |         |  |  |  |  |  |
| Mapa Comparativo                          | Mapa Comparativo      | Visualizar | Editar | Excluir |  |  |  |  |  |
| Pesquisa de Preço                         | 90042                 | Visualizar |        |         |  |  |  |  |  |
| Planilha de Aquisição                     | Planilha: 001/2015    | Visualizar | Editar | e 1.    |  |  |  |  |  |
| Relatório                                 | Proposta Detalhe      | Visualizar |        |         |  |  |  |  |  |
| Relatório                                 | Solicitação de Compra | Visualizar |        |         |  |  |  |  |  |
| Voltar Trâmite                            |                       |            |        |         |  |  |  |  |  |

## • Validar Sub-elemento de despesa dos itens

Na opção de Validar Sub-elemento de Despesa dos Itens para Dotação, o Sistema traz automaticamente os sub-elementos padrões cadastrados para os itens no catalogo e o usuário deverá validar e alterar se necessário. Será necessário Salvar a planilha para validar as alterações.

| nilha de Aquisição                        | 5                                                                                               |                                                              |         |           |                                        |              |            |
|-------------------------------------------|-------------------------------------------------------------------------------------------------|--------------------------------------------------------------|---------|-----------|----------------------------------------|--------------|------------|
| Voltar Salvar                             | Trâmite Adicionar Dotação Gerar                                                                 | Itens para Dotação 📄 Imprimir Pl                             | anilha  | Se        | equenciar Por Item Sequenciar Por Lote |              |            |
| nformações do Processo                    |                                                                                                 |                                                              |         |           |                                        |              |            |
| Processo:                                 | 2210215                                                                                         | Órgão:                                                       | EITOR   |           |                                        |              |            |
| bjeto:                                    | TESTE MANUAL                                                                                    | Modalidade:                                                  |         |           |                                        |              |            |
| formações Gerais da Planil                | ha de Aquisição                                                                                 |                                                              |         |           |                                        |              |            |
| olicitante:                               | LEITOR                                                                                          |                                                              |         |           |                                        |              |            |
| lefone:                                   | 0000000                                                                                         |                                                              |         |           |                                        |              |            |
| oo de Planilha:                           | Material                                                                                        |                                                              |         |           |                                        |              |            |
| scrição Global do Serviço:                |                                                                                                 |                                                              |         |           |                                        |              |            |
| mero da Planilha:                         | 001/2015                                                                                        |                                                              |         |           |                                        |              |            |
| idade Orçamentária:                       | 88888                                                                                           |                                                              |         |           |                                        |              |            |
| servações:                                |                                                                                                 |                                                              |         |           |                                        |              |            |
| ta:                                       | 22/10/2015                                                                                      |                                                              |         |           |                                        |              |            |
| rmos de referência utilizado<br>planilha: | s                                                                                               |                                                              |         |           |                                        |              |            |
| squisa de Itens                           |                                                                                                 |                                                              |         |           |                                        |              |            |
| ódigo do Item:                            | Buscar Item                                                                                     |                                                              |         |           |                                        | Pesquisar It | ens        |
| n Código                                  | Descrição                                                                                       |                                                              | Unidade | Lote      | Sub_Elemento                           | Qtde         | Val<br>Tot |
| 41918 CANETA ESFEROGR                     | ÁFICA ESCRITA AZUL; COM CLICK; CORPO BRANCO E                                                   | BASE EMBORRACHADA NA COR VERDE:                              | UNIDADE | LT<br>001 | 333903209 - MATERIAL PARA DIVULGACAO   | 100          |            |
| 15269 CANETA ESFEROGR                     | ÁFICA ESCRITA FINA, CORPO DE PLÁSTICO, MEDINDO<br>MENTO, CORES AZUL, UNIDADE, ACONDICIONADAS EM | APROXIMADAMENTE 8 MM DE DIÂMETRO E<br>CAIXA COM 50 UNIDADES, | CAIXA   | LT<br>002 | 333903016 - MATERIAL DE EXPEDIENTE     | 100          | 5.00       |
|                                           |                                                                                                 |                                                              |         |           | Valor Total Global:                    |              | 5.000      |
| Voltar Salvar                             | Trâmite Adicionar Dotação Gerar                                                                 | Itens para Dotação Imprimir Pl                               | anilha  | Se        | aüenciar Por Item Següenciar Por Lote  |              |            |

## • Gerar Itens para Dotação

Na opção de *Gerar Itens para Dotação*, o Sistema gera automaticamente os itens, levando em conta o elemento de despesa do item que foi inserido na planilha.

| lanilha de Ad               | quisição         |                                     |                                                         |                                                                  |                       |         |           |                      |                     |             |          |              |
|-----------------------------|------------------|-------------------------------------|---------------------------------------------------------|------------------------------------------------------------------|-----------------------|---------|-----------|----------------------|---------------------|-------------|----------|--------------|
|                             |                  |                                     |                                                         |                                                                  |                       |         |           |                      |                     | 1           |          |              |
| Voltar                      | Salvar           | Tramite                             | Adicionar Dotação                                       | Gerar Itens para Dotação                                         | Imprimir P            | laniiha | 56        | equenciar Por Item   | Sequenciar Por Lote |             |          |              |
| Processo:                   | s do Processo    | 2210215                             |                                                         | Órgão:                                                           | L                     | EITOR   |           |                      |                     |             |          |              |
| Objeto:                     |                  | TESTE MAN                           | UAL                                                     | Modalidade:                                                      |                       |         |           |                      |                     |             |          |              |
| Informações                 | s Gerais da Pl   | anilha de Aquisi                    | ição                                                    |                                                                  |                       |         |           |                      |                     |             |          |              |
| Solicitante:                |                  | LEITOR                              |                                                         |                                                                  |                       |         |           |                      |                     |             |          |              |
| Telefone:                   |                  | 00000000                            |                                                         |                                                                  |                       |         |           |                      |                     |             |          |              |
| Tipo de Plani               | ilha:            | Material                            |                                                         |                                                                  |                       |         |           |                      |                     |             |          |              |
| Descrição Gl                | obal do Serviç   |                                     |                                                         |                                                                  |                       |         |           |                      |                     |             |          |              |
| Número da F                 | Planilha:        | 001/2015                            |                                                         |                                                                  |                       |         |           |                      |                     |             |          |              |
| Unidade Orç                 | amentária:       | 88888                               |                                                         |                                                                  |                       |         |           |                      |                     |             |          |              |
| Observaçõe                  | 51               |                                     |                                                         |                                                                  |                       |         |           |                      |                     |             |          |              |
| Data:                       |                  | 22/10/2015                          |                                                         |                                                                  |                       |         |           |                      |                     |             |          |              |
| Termos de r<br>na planilha: | eferência utiliz | ados                                |                                                         |                                                                  |                       |         |           |                      |                     |             |          |              |
| -Pesquisa d                 | e Itens          |                                     |                                                         |                                                                  |                       |         |           |                      |                     |             |          |              |
| Código do I                 | tem:             |                                     | Buscar Item                                             |                                                                  |                       |         |           |                      |                     | Pesqu       | isar Ite | ns           |
| Item Código                 |                  |                                     | Descriçã                                                | io                                                               |                       | Unidade | Lote      |                      | Sub_Elemento        |             | Qtde     | Valo<br>Tota |
| 41918                       | CANETA ESFER     | OGRÁFICA ESCRIT                     | A AZUL; COM CLICK; CORPO                                | BRANCO E BASE EMBORRACHADA N                                     | A COR VERDE:          | UNIDADE | LT<br>001 | 333903209 - MATERIAL | PARA DIVULGACAO     | ▼ <u>10</u> | 0        |              |
| 15269                       | CANETA ESFER     | OGRÁFICA ESCRIT<br>IPRIMENTO, CORES | A FINA, CORPO DE PLÁSTICO<br>5 AZUL: UNIDADE, ACONDICIO | , MEDINDO APROXIMADAMENTE 8 MI<br>DNADAS EM CAIXA COM 50 UNIDADE | 1 DE DIÂMETRO E<br>S. | CAIXA   | LT<br>002 | 333903016 - MATERIAL | DE EXPEDIENTE       | ▼ <u>10</u> | 0        | 5.00         |
|                             |                  |                                     |                                                         |                                                                  |                       |         |           |                      | Valor Total Glob    | al:         |          | 5.000        |
| Voltar                      | Salvar           | Trâmite                             | Adicionar Dotação                                       | Gerar Itens para Dotação                                         | Imprimir P            | lanilha | Se        | equenciar Por Item   | Sequenciar Por Lote | 1           |          |              |

Ao clicar na opção, é gerada a dotação para todos os itens inseridos na planilha, agrupando em dotações distintas cada item diferente, clique na opção "*editar*" de cada dotação e preencha os itens que não foram gerados na criação da Dotação.

| 'lanilha de            | e Aquisição              |                  |                      |                      |                |                    |                |                   |            |        |         |
|------------------------|--------------------------|------------------|----------------------|----------------------|----------------|--------------------|----------------|-------------------|------------|--------|---------|
| Voltar                 | Salvar                   | Trâmite          | Adicionar Dotação    | Gerar Itens para Dot | ação Imprimi   | Planilha Sequencia | r Por Item Sec | quenciar Por Lote | ]          |        |         |
| Informaç               | ões do Processo          |                  |                      |                      |                |                    |                |                   |            |        |         |
| Processo               |                          | 2210215          |                      | Órgão:               |                | LEITOR             |                |                   |            |        |         |
| Objeto:                |                          | TESTE MAN        | UAL                  | Modalida             | de:            |                    |                |                   |            |        |         |
| Informaç               | ões Gerais da P          | lanilha de Aquis | ção                  |                      |                |                    |                |                   |            |        |         |
| Solicitant             | e:                       | LEITOR           |                      |                      |                |                    |                |                   |            |        |         |
| Telefone:              |                          | 00000000         |                      |                      |                |                    |                |                   |            |        |         |
| Tipo de P              | lanilha:                 | Material         |                      |                      |                |                    |                |                   |            |        |         |
| Descrição              | Global do Serviç         | 0:               |                      |                      |                |                    |                |                   |            |        |         |
| Número o               | la Planilha:             | 001/2015         |                      |                      |                |                    |                |                   |            |        |         |
| Unidade (              | Orçamentária:            | 88888            |                      |                      |                |                    |                |                   |            |        |         |
| Observaç               | ões:                     |                  |                      |                      |                |                    |                |                   |            |        |         |
| Data:                  |                          | 22/10/2015       |                      |                      |                |                    |                |                   |            |        |         |
| Termos d<br>na planilh | e referência utili<br>a: | zados            |                      |                      |                |                    |                |                   |            |        |         |
| - Dotações             | da Planilha —            |                  |                      |                      |                |                    |                |                   |            |        |         |
| Orgão                  | Data de Cria             | ão Valor         | Número da Nota de Do | tação Plano Intern   | o Sub_Elemento | Elemento Despesa   | Fonte Recurso  | Situação          |            |        |         |
| LEITOR                 | 22/10/2015               |                  |                      |                      | 333903209      | 3339032            | -              | CADASTRADO        | visualizar | editar | excluir |
| LEITOR                 | 22/10/2015               |                  |                      |                      | 333903016      | 3339030            | -              | CADASTRADO        | visualizar | editar | excluir |

Nesta opção o usuário deve complementar a dotação com as **informações** que já vem do empenho que solicitou junto ao seu setor financeiro para o processo.

Após preencher todos os dados, clique no botão "*Salvar"*, e depois no botão "*Voltar"*, para retornar à planilha de aquisição.

Obs.: Nesta opção o usuário poderá adicionar quantas dotações se julgar necessário, decidindo quantas fontes de recurso irá utilizar neste processo.

# • Dotação Orçamentária

Esta opção informa o número da **Nota de Dotação**, após adicionar as outras informações clique no botão "**Salvar**" e depois no botão "**Voltar**", para visualizarmos os dados inseridos na dotação.

| Dotação Orçamentária                    |                                             | 2 |
|-----------------------------------------|---------------------------------------------|---|
| Voltar Salvar<br>Informações da Dotação |                                             | ] |
| Orgão:                                  | LEITOR T                                    |   |
| Sub_Elemento:                           | 333903209 - MATERIAL PARA DIVULGACAO 🔻      |   |
| Elemento:                               | 3339032 - MATERIAL DE DISTRIBUIÇÃO GRATUITA |   |
| Plano Interno:                          | PROGRAMA - P/L - PLANO INTERNIO LEITOR      |   |
| Esfera:                                 |                                             | l |
| Fonte de Recurso:                       | 0101 - FONTE DO TESOURO                     |   |
| Valor:                                  | 0,00                                        |   |
| Número da Nota de Dotação:              |                                             |   |
| Situação:                               | CADASTRADO V                                |   |
| Data de Criação:                        | 22/10/2015                                  |   |
| Voltar Salvar                           |                                             | í |

|                   |                                 |           |                      |             |                     |              |                  |                         |               | North In   |                |
|-------------------|---------------------------------|-----------|----------------------|-------------|---------------------|--------------|------------------|-------------------------|---------------|------------|----------------|
| Planilha          | de Aquisição                    |           |                      |             |                     |              |                  |                         |               |            |                |
| Valle             | n Calvan                        | Taita     | ite I Adiatanan Dat  | aža I Carar | Iteration Categoria | Terrenierie  | Dianilha Casua   | aine Den Ibern          | des Des Late  |            |                |
| Volta             | ar Salvar                       | Irdi      | itteAdicionar Dot    | içao Gerar  | itens para Dotação  | Imprimir     | Planina Sequer   | iciar Por Item Sequen   | clar Por Lote |            |                |
| Inform            | ações do Processo-              |           |                      |             |                     |              |                  |                         |               |            |                |
| Process           | 50:                             | 2210      | 215                  |             | Órgão:              |              | LEITOR           |                         |               |            |                |
| Objeto            | :                               | TEST      | 'E MANUAL            |             | Modalidade:         |              |                  |                         |               |            |                |
| Inform            | ações Gerais da Pla             | anilha de | Aquisição            |             |                     |              |                  |                         |               |            |                |
| Solicita          | inte:                           | LEIT      | OR                   |             |                     |              |                  |                         |               |            |                |
| Telefor           | ie:                             | 0000      | 0000                 |             |                     |              |                  |                         |               |            |                |
| Tipo de           | Planilha:                       | Mate      | rial                 |             |                     |              |                  |                         |               |            |                |
| Descriç           | ;ão Global do Serviço           |           |                      |             |                     |              |                  |                         |               |            |                |
| Número            | o da Planilha:                  | 001/      | 2015                 |             |                     |              |                  |                         |               |            |                |
| Unidad            | e Orçamentária:                 | 8888      | 18                   |             |                     |              |                  |                         |               |            |                |
| Observ            | ações:                          |           |                      |             |                     |              |                  |                         |               |            |                |
| Data:             |                                 | 22/1      | 0/2015               |             |                     |              |                  |                         |               |            |                |
| Termos<br>na plan | s de referência utiliz<br>ilha: | ados      |                      |             |                     |              |                  |                         |               |            |                |
| Dotaçõ            | es da Planilha                  |           |                      |             |                     |              |                  |                         |               |            |                |
| Orgão             | Data de Criação                 | Valor     | Número da Nota de Do | tação 🖇     | lano Interno        | Sub_Elemento | Elemento Despesa | Fonte Recurso           | Situação      |            |                |
| LEITOR            | 22/10/2015                      | 0,00      | 45353454354565e      | PROGRAMA    | - PIL - LEITOR      | 333903209    | 3339032          | 0101 - FONTE DO TESOURO | CADASTRADO    | visualizar | editar excluir |
| LEITOR            | 22/10/2015                      | 0,00      | 657567               | PROGRAMA    | - PIL - LEITOR      | 333903016    | 3339030          | 0101 - FONTE DO TESOURO | CADASTRADO    | visualizar | editar excluir |

## • Adicionar Dotação

O campo adicionar dotação também pode ser utilizado, mas a margem de erro de informar algum dado incorreto é maior que o item anterior, acarretando problemas futuros de devolução do processo.

# Manual Processo Licitatório – SIGA

| Planilha de Aquisição                           |                                 |                          |              |                  |                         |             |                           |
|-------------------------------------------------|---------------------------------|--------------------------|--------------|------------------|-------------------------|-------------|---------------------------|
| Voltar Salvar                                   | Trâmite Adicionar Dotação       | Gerar Itens para Dotação | Imprimir     | Planilha Sequen  | ciar Por Item Sequenci  | ar Por Lote |                           |
| Informações do Processo                         |                                 |                          |              |                  |                         |             |                           |
| Processo:                                       | 2210215                         | Órgão:                   |              | LEITOR           |                         |             |                           |
| Objeto:                                         | TESTE MANUAL                    | Modalidade:              |              |                  |                         |             |                           |
| Informações Gerais da Planill                   | a de Aquisição                  |                          |              |                  |                         |             |                           |
| Solicitante:                                    | LEITOR                          |                          |              |                  |                         |             |                           |
| Telefone:                                       | 00000000                        |                          |              |                  |                         |             |                           |
| Tipo de Planilha:                               | Material                        |                          |              |                  |                         |             |                           |
| Descrição Global do Serviço:                    |                                 |                          |              |                  |                         |             |                           |
| Número da Planilha:                             | 001/2015                        |                          |              |                  |                         |             |                           |
| Unidade Orçamentária:                           | 88888                           |                          |              |                  |                         |             |                           |
| Observações:                                    |                                 |                          |              |                  |                         |             |                           |
| Data:                                           | 22/10/2015                      |                          |              |                  |                         |             |                           |
| Termos de referência utilizado:<br>na planilha: |                                 |                          |              |                  |                         |             |                           |
| Dotações da Planilha                            |                                 |                          |              |                  |                         |             |                           |
| Orgão Data de Criação N                         | /alor Número da Nota de Dotação | Plano Interno            | Sub_Elemento | Elemento Despesa | Fonte Recurso           | Situação    |                           |
| LEITOR 22/10/2015 0,0                           | 0 45353454354565e               | PROGRAMA - PIL - LEITOR  | 333903209    | 3339032          | 0101 - FONTE DO TESOURO | CADASTRADO  | visualizar editar excluir |
| LEITOR 22/10/2015 0,0                           | 0 657567                        | PROGRAMA - PIL - LEITOR  | 333903016    | 3339030          | 0101 - FONTE DO TESOURO | CADASTRADO  | visualizar editar excluir |

Adicionado a Dotação, encaminhe o processo para a próxima atividade "**Amparo Legal**", clique no botão "**trâmite**", e depois no botão "**Encaminhar**".

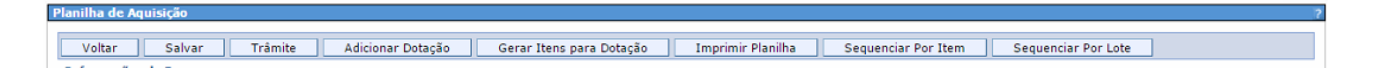

| ramite de Processos                                                                                                    |                                         |                    |                     |  |  |  |  |
|----------------------------------------------------------------------------------------------------|-----------------------------------------|--------------------|---------------------|--|--|--|--|
| Voltar Cancelar Recebimento Encaminhar Apresentar Histórico Imprimir Histórico                                                                 |                                         |                    |                     |  |  |  |  |
| Informações do Processo                                                                                                    |                                         |                    |                     |  |  |  |  |
| Processo: 2210215                                                                                                    |                                         |                    |                     |  |  |  |  |
| Destino:<br>() Amparo Legal<br>() Emikir Emplore - Correção ND<br>() Validar Processa Devolução Solicitante<br>() Autorizar Processo (Decisão) |                                         |                    |                     |  |  |  |  |
| Estado Atual                                                                                                    |                                         |                    |                     |  |  |  |  |
| Atividade Atual:                                                                                                    | Dotação Orçamentária                    | Situação Atual:    | Recebida            |  |  |  |  |
| Responsável:                                                                                                    | ADMIN AZ (00000000)                     | Prazo:             | 23/10/2015 13:02:38 |  |  |  |  |
| Data de Recebimento:                                                                                                    | 22/10/2015 13:04:07                     | Atraso:            | 0                   |  |  |  |  |
| Voltar Cancelar Rece                                                                                                    | bimento Encaminhar Apresentar Histórico | Imprimir Histórico |                     |  |  |  |  |

### • Atividade Amparo Legal

Na atividade Amparo Legal, é definido a Modalidade e outros Amparo Legais do processo que está sendo tramitado:

O usuário responsável pelo Amparo Legal tem a função:

- Entrar no Sistema,
- Entrar no processo,
- Clicar em **Receber**.

| Voltar Receber | Trâmite |
|----------------|---------|
|                |         |
|                |         |

## • Detalhes da Aquisição

- Modalidade: Escolha uma das modalidades disponíveis na seleção;
- Critério de Classificação: Pode-se optar por Valor Global ou Valor Unitário;
- **Tipo de Julgamento da Licitação**: Escolha um dos Tipos de Julgamento disponível e condizente com a aquisição do processo;
- Instrumento de Contato: Marque umas das opções pertinentes ao seu processo;
- Ação Judicial: Marque umas das opções pertinentes ao seu processo;
- Artigo e Inciso: Marque umas das opções pertinentes ao seu processo;

| Detalhes da Aquisição            |                                                                                                    |   |  |  |  |  |  |
|----------------------------------|----------------------------------------------------------------------------------------------------|---|--|--|--|--|--|
| Modalidade:                      | Escolha uma Modalidade                                                                                                    |   |  |  |  |  |  |
| Critério de Classificação:       | <ul> <li>Valor Global</li> <li>Valor Unitário</li> </ul>                                                                                                    |   |  |  |  |  |  |
| Tipo de Julgamento da Licitação: | <ul> <li>Menor Preço</li> <li>Menor Taxa Administrativa</li> <li>Técnica</li> <li>Técnica e Preço</li> <li>Maior Desconto</li> <li>Maior Oferta</li> </ul>                                        |   |  |  |  |  |  |
| Instrumento de Contrato:         | <ul> <li>Contrato</li> <li>Carta Contrato</li> <li>Nota de empenho de despesa</li> <li>Autorização de compra</li> <li>Ordem de execução de serviço</li> <li>Outros instrumentos hábeis</li> </ul> |   |  |  |  |  |  |
| Geração do Mapa:                 | TODOS                                                                                                    |   |  |  |  |  |  |
| Ação Judicial:                   | SIM 🖲 NÃO                                                                                                    |   |  |  |  |  |  |
| Artigo:                          | Selecione <b>T</b> Inciso: Selecione <b>T</b>                                                                                                    | 1 |  |  |  |  |  |
| Voltar Salvar Despachos          | Trâmite Documentos                                                                                                    |   |  |  |  |  |  |

Preenchido os itens nos Detalhes da Aquisição, clique no botão **"Salvar**", e depois no botão **"Trâmite",** para dar andamento ao processo para a próxima atividade "**Autorizar Processo**".

| Processo Licitatório                       |  |  |
|--------------------------------------------|--|--|
| Voltar Salvar Despachos Trâmite Documentos |  |  |
| Processo Licitatório salvo com sucesso,    |  |  |
|                                            |  |  |

| Trâmite de Processos    |                      |                   |                      |                    | 2                 |
|-------------------------|----------------------|-------------------|----------------------|--------------------|-------------------|
|                         |                      |                   |                      |                    |                   |
| Voltar Cancel           | ar Recebimento       | Encaminhar        | Apresentar Histórico | Imprimir Histórico |                   |
| ⊤ Informações do Proces | 50                   |                   |                      |                    |                   |
| Processo: 22102         | 15                   |                   |                      |                    |                   |
|                         |                      |                   |                      |                    |                   |
| () A                    | utorizar Processo    |                   |                      |                    |                   |
| Destino:                | alidar Processo - Do | lução Solicitante |                      |                    |                   |
| _                       |                      |                   |                      |                    |                   |
| Estado Atual            |                      |                   |                      |                    |                   |
|                         |                      |                   |                      |                    |                   |
| Atividade Atualı        | Ampara Legal         |                   | Citua                | são Atual: Re      | cabida            |
| Actividade Acdail       | Amparo Legar         |                   | Sicua                | çao Atuan.         | cebida            |
|                         |                      |                   |                      |                    |                   |
|                         |                      |                   |                      |                    |                   |
| Responsável:            | ADMIN AZ (000000     | 000)              | Prazo                | . 23               | /10/2015 14:47:25 |
|                         |                      |                   |                      |                    |                   |
|                         |                      |                   |                      |                    |                   |
| Data de Recebimento:    | 22/10/2015 14:47:    | :52               | Atras                | •: 0               |                   |
|                         |                      |                   |                      |                    |                   |
|                         |                      |                   |                      |                    |                   |
| Valtar                  | n Deschimente        | Enerminhan        | Annenenken Miskénies | Tenenimie História |                   |
| Voltar Cancel           | ar Recebimento       | Encaminnar        | Apresental Historico | Imprimir Historice | ·                 |
|                         |                      |                   |                      |                    |                   |

### • Atividade Autorizar Processo

Na atividade Autorizar Processo, é analisado todos os documentos do processo até este momento e definir se o mesmo é autorizado ou não.

O usuário responsável pelo Autorizar Processo tem a função:

- Entrar no Sistema,
- Entrar no processo,
- Clicar em **Receber**.

| Voltar Receber Trâmite |  |
|------------------------|--|
|                        |  |
|                        |  |

## • Autorizando Processo

Após o recebimento do processo o usuário responsável por esta atividade, deve clicar no botão "**Autorizar**" para poder prosseguir com o andamento normal do processo.

• Gerando o Termo Declaração de Responsabilidade Fiscal

Ao clicar no botão Autorizar, o Sistema emite uma mensagem em laranja, informando ao usuário, que nesta fase é necessário o Termo **Declaração de Responsabilidade Fiscal**, para gerar a Declaração, clique no botão "**Documentos**".

| I | Processo Licitatório                                                                            |  |  |
|---|-------------------------------------------------------------------------------------------------|--|--|
|   | Voltar Salvar Despachos Trâmite Documentos Não Autorizar                                        |  |  |
|   | Autorizado com sucesso.                                                                         |  |  |
|   | É necessário que a declaração de Responsabilidade fiscal seja gerado em Documentos do Processo, |  |  |
|   |                                                                                                 |  |  |

Na área de documentos selecione no menu a opção de "Gerar Declaração de Responsabilidade Fiscal" e confirme no botão "Ok".

| Documentos - Processo Licitatório                              |                                         |               |            |  |  |  |
|----------------------------------------------------------------|-----------------------------------------|---------------|------------|--|--|--|
| Voltar Trêmite                                                 |                                         |               |            |  |  |  |
| Processo: 2210215                                              | Órgão:                                  | LEITOR        |            |  |  |  |
| Objeto: TESTE MANUAL                                           | Modalidade:                             | PREGÃO PRESEN | ICIAL      |  |  |  |
| Documentos do Processo<br>Selecione  V Ok Selecione Novo Anexo |                                         |               |            |  |  |  |
| Gerar Declaração de Responsabilidade Fiscal                    | Descrição                               |               |            |  |  |  |
| Mapa Comparativo                                               | Mapa Somparativo                        |               | Visualizar |  |  |  |
| Pesquisa de Preço                                              | 90042                                   |               | Visualizar |  |  |  |
| Planilha de Aquisição                                          | Planilha: 001/2015                      |               | Visualizar |  |  |  |
| Relatório                                                      | Declaração de Bens e/ou Serviços Comuns |               | Visualizar |  |  |  |

A tela do documento de Responsabilidade Fiscal, o usuário preenche os dados pertencentes ao processo que está sendo autorizado, fazendo as configurações que ache necessárias, confirme no botão "**Salvar**".

| Documento de Responsabilidade Fiscal                                                                                                    |
|----------------------------------------------------------------------------------------------------|
| Voltar Salvar Visualizar                                                                                                    |
| Responsabilidade Fiscal                                                                                                    |
| DECLARAÇÃO                                                                                                    |
| À vista das informações trazidas aos autos, DECLARO o cumprimento dos Incisos I e II do art. 16                                                                                          |
| da Lei de Responsabilidade Fiscal, que a despesa encontra-se adequada com a Lei Urçamentaria<br>Anual e compatível com a lei de Diretrizes Orcamentárias e ainda com o Plano Plurianual. |
| estando o presente processo em condições de o Pregoeiro/Presidente dar início aos procedimentos                                                                                          |
| licitatórios na modalidade PREGÃO PRESENCIAL                                                                                                    |
|                                                                                                    |
| Vitória/ES, Vitória - ES, 22 de Outubro de 2015                                                                                                    |
|                                                                                                    |
|                                                                                                    |
| Ordenador de Despesas                                                                                                    |
| Órgão ou entidade                                                                                                    |
|                                                                                                    |
|                                                                                                    |
|                                                                                                    |
|                                                                                                    |
| Voltar Salvar Visualizar                                                                                                    |
|                                                                                                    |

Ao salvar o documento, o Sistema automaticamente direciona para a tela de documentos do processo, podendo o usuário excluir a autorização e gerá-la novamente se for o caso, para retornar a capa do processo clique no botão "**Voltar**'.

| Documentos - Processo Licitatório ?   |                                         |                   |         |  |  |  |
|---------------------------------------|-----------------------------------------|-------------------|---------|--|--|--|
| Voltar Trâmite                        |                                         |                   |         |  |  |  |
| · Informações do Processo Licitatório |                                         |                   |         |  |  |  |
| Processo: 2210215                     | Órgão:                                  | LEITOR            |         |  |  |  |
| Objeto: TESTE MANUAL                  | Modalidade:                             | PREGÃO PRESENCIAL |         |  |  |  |
| Documentos do Processo                |                                         |                   |         |  |  |  |
| Selecione V Ok                        |                                         |                   |         |  |  |  |
| Тіро                                  | Descrição                               |                   |         |  |  |  |
| Mapa Comparativo                      | Mapa Comparativo                        | Visualizar        |         |  |  |  |
| Pesquisa de Preço                     | 90042                                   | Visualizar        |         |  |  |  |
| Planilha de Aquisição                 | Planilha: 001/2015                      | Visualizar        |         |  |  |  |
| Relatório                             | Declaração de Bens e/ou Serviços Comuns | Visualizar        |         |  |  |  |
| Relatório                             | Declaração de Responsabilidade Fiscal   | Visualizar        | Excluir |  |  |  |
| Relatório                             | Documento de Autorizacao                | Visualizar        |         |  |  |  |
| Relatório                             | Proposta Detalhe                        | Visualizar        |         |  |  |  |
| Relatório                             | Solicitação de Compra                   | Visualizar        |         |  |  |  |
| Voltar Trâmite                        |                                         |                   |         |  |  |  |

# • Não Autorizar Processo

Em qualquer momento antes ou após autorizar o processo, e estando nesta atividade, o usuário pode "*não autorizar*" o processo, devolvendo para o solicitante, clique no botão "**Não Autorizar**".

| Processo Licitatório |                   |                          |  |
|----------------------|-------------------|--------------------------|--|
| Voltar Salvar        | Despachos Trâmite | Documentos Não Autorizar |  |
|                      |                   |                          |  |
|                      |                   |                          |  |

Nesta tela após clicar no botão "Não Autorizar", o usuário deve colocar uma ocorrência, justificando a Não Autorização deste Processo, preencha o campo e clique no botão "**Salvar"** e depois no botão "**Voltar".** 

| Voltar Salvar L                               | mpar     | — Informações do Desnacho |                     |
|-----------------------------------------------|----------|---------------------------|---------------------|
|                                               |          | inomações do Despacito    |                     |
| Numero do Processo:                           | 2210215  |                           |                     |
| Responsável:                                  | ADMIN AZ | Data:                     | 22/10/2015 15:06:29 |
| Descrição:                                    |          |                           |                     |
|                                               |          |                           |                     |
|                                               |          |                           |                     |
|                                               |          |                           |                     |
|                                               |          |                           | 77                  |
|                                               |          |                           |                     |
| sta de Despachos                              |          |                           |                     |
| sta de Despachos<br>nhum registro encontrado. |          |                           |                     |

Autorizando o processo, o usuário pode encaminhá-lo para a próxima atividade "**Elaborar Edital**", clique no botão "**Trâmite**", marque a opção "**Elaborar Edital**" e depois no botão "**Encaminhar**".

| Voltar Salvar Oc | corrências Trâmite Documen | nentos Não Autorizar |
|------------------|----------------------------|----------------------|
|                  |                            |                      |
|                  |                            |                      |

| râmite de Processos ? |                                                                         |  |  |  |
|-----------------------|-------------------------------------------------------------------------|--|--|--|
| Voltar                | Cancelar Recebimento Encaminhar Apresentar Histórico Imprimir Histórico |  |  |  |
| Informações d         | lo Processo                                                             |  |  |  |
| Processo:             | 2210215                                                                 |  |  |  |
|                       | 🔘 Validar Processo - Devolução Solicitante                              |  |  |  |
|                       | Cancelar Processo                                                       |  |  |  |
|                       | Elaborar Edital                                                         |  |  |  |
|                       | 🔵 Publicar Consulta 💦 Sempra Direta                                     |  |  |  |
| Destino:              | 🔘 Informar Alienante                                                    |  |  |  |
|                       | 🔿 Analise Jurídica                                                      |  |  |  |
|                       | 🔘 Analise econômica e Financeira - Secont                               |  |  |  |
|                       | 🔘 Ratificar e Publicar DIO Pretensão de Contratar                       |  |  |  |
|                       | Publicar Resultado DIO Compra Direta                                    |  |  |  |
|                       |                                                                         |  |  |  |

## • Atividade Elaborar Edital

Na atividade Elaborar Edital, o edital é criado e disponibilizado na área pública, informando aos Fornecedores e usuários do Sistema, sobre a licitação.

O usuário responsável por Elaborar Edital tem a função:

- Entrar no Sistema,
- Entrar no processo,
- Clicar em **Receber**.

| Voltar Receber Trâmite |  |
|------------------------|--|
|                        |  |
|                        |  |

Após o recebimento clique no botão "Documentos".

| Voltar Salvar | Despachos Trâmi | te Documentos |  |
|---------------|-----------------|---------------|--|
|               |                 | ~             |  |

Na opção de Documentos do Processo, clique em "Novo Edital' e depois no botão "Ok".

| Voltar Trâmite                    |                                         |                   |
|-----------------------------------|-----------------------------------------|-------------------|
| Informações do Processo Licitató  | ório                                    |                   |
| Processo: 2210215                 | Órgão:                                  | LEITOR            |
| Objeto: TESTE MANUAL              | Modalidade:                             | PREGÃO PRESENCIAL |
| Documentos do Processo            |                                         |                   |
| Selecione                         | 7 Ok                                    |                   |
| Selecione                         |                                         |                   |
| Novo Edital                       |                                         |                   |
| Gerar Declaração de Edital Padião | Descrição                               |                   |
| Mapa Comparativo                  | Mapa Comparativo                        | Visualizar        |
| Pesquisa de Preço                 | 90042                                   | Visualizar        |
| Planilha de Aquisição             | Planilha: 001/2015                      | Visualizar        |
| Relatório                         | Declaração de Bens e/ou Serviços Comuns | Visualizar        |
| Relatório                         | Declaração de Responsabilidade Fiscal   | Visualizar        |
| Relatório                         | Documento de Autorizacao                | Visualizar        |
|                                   | Proposta Detalhe                        | Visualizar        |
| Relatório                         |                                         |                   |

Ao acessar a opção de criação do edital preencha as informações, escolha a comissão que vai comandar a licitação e clique no "**Salvar**".

|                      |                          | A man and all an   |                        |                     |                                 |
|----------------------|--------------------------|--------------------|------------------------|---------------------|---------------------------------|
| Voltar S             | alvar Disponibilizar h   | lao Disponibilizar |                        |                     |                                 |
| intormações do F     | Processo Licitatorio     |                    |                        | ~~~~~               |                                 |
| Número do Proces     | so: 2210215              |                    | Modalidade:            | PREGAO PRESENCIAL   |                                 |
| Data Abertura/Pro    | sseguimento              |                    | Situação da Licitação: | Aguardando abertura |                                 |
| Unidade Gestora:     | LEITOR.                  |                    |                        |                     |                                 |
| Objeto:              | TESTE MANUAL             |                    |                        |                     |                                 |
| Descrição do Objet   | TESTE MANUAL             |                    |                        |                     |                                 |
| informações do E     | Edital                   |                    |                        |                     |                                 |
| Número do<br>Edital: | 1 / 2015 ▼               |                    |                        |                     | Situação<br>do Edital:          |
| Disponível           |                          |                    |                        |                     | Data                            |
| para Não             |                          |                    |                        |                     | publicação Edital não publicado |
| consulta:            |                          |                    |                        |                     | do Edital:                      |
| Data Início          |                          |                    |                        |                     | Data Fim                        |
| Propostas:           |                          |                    |                        |                     | Propostas:                      |
| Novidades:           |                          |                    |                        |                     |                                 |
|                      |                          |                    |                        |                     |                                 |
| Observações:         |                          |                    | 6                      |                     |                                 |
|                      |                          |                    | 4000                   |                     |                                 |
| Comissão de Sel      | ecione uma comissão      |                    |                        | •                   | Data de                         |
| icitação:            |                          |                    |                        |                     | Abertura:                       |
| (tens de Despesa     |                          |                    |                        |                     |                                 |
| (tens de Despesa:    |                          | Selecione          |                        | ¥                   | Adicionar                       |
| Código               |                          |                    | Descrição              |                     |                                 |
| 33903016             | MATERIAL DE EXPEDIENTE   |                    |                        |                     | excluir                         |
|                      | MATERIAL DARA DIVULGAÇÃO |                    |                        |                     | excluir                         |
| 33903209             | MATERIAL PARA DIVOLGACAO |                    |                        |                     |                                 |

Após Salvar o documento, esta habilitado os botões, **Trâmite, Anexar Documento, Disponibilizar e Não Disponibilizar** 

| Eultai                                                                   |  |
|--------------------------------------------------------------------------|--|
|                                                                          |  |
| Voltar Salvar Trâmite Anexar Documento Disponibilizar Não Disponibilizar |  |
| Edital salvo com sucesso.                                                |  |
|                                                                          |  |
|                                                                          |  |

## • Anexando Documentos no Edital

Para Adicionar o Edital, o usuário clica no botão "**Anexar Documento**" (que nessa fase já vem como padrão) e clica no botão "**Escolher Arquivo**", para que o Sistema possa abrir o Windows Explorer e adicionar o arquivo.

| Edital                              |                          |                                 | 1                   |  |  |  |
|-------------------------------------|--------------------------|---------------------------------|---------------------|--|--|--|
| Voltar Salvar Trâmi                 | ite Anexar Documento Dis | sponibilizar Não Disponibilizar |                     |  |  |  |
| Edital salvo com sucesso.           |                          |                                 |                     |  |  |  |
| Informações do Processo Licitatório |                          |                                 |                     |  |  |  |
| Número do Processo:                 | 2210215                  | Modalidade:                     | PREGÃO PRESENCIAL   |  |  |  |
| Data Abertura/Prosseguimento        | 10/11/2015               | Situação da Licitação:          | Aguardando abertura |  |  |  |
| Unidade Gestora:                    | LEITOR                   |                                 |                     |  |  |  |
| Objeto:                             | TESTE MANUAL             |                                 |                     |  |  |  |
| Descrição do Objeto:                | TESTE MANUAL             |                                 |                     |  |  |  |

| Anexo Edital                                    |                                             |
|-------------------------------------------------|---------------------------------------------|
| Voltar Salvar Disponibilizar Não Disponibiliza  | ar 🔤                                        |
| Informações do Edital                           |                                             |
| Número do Edital: 0001/2015                     | Situação do Edital: Ativo                   |
| Disponível para consulta: Não                   | Data publicação do Edital:                  |
| Anexar Documento                                |                                             |
| Tipo de Anexo:                                  | Escolher arquivo Nenhum arquivo selecionado |
| C Documentos Anexados                           |                                             |
| Nenhum registro encontrado                      |                                             |
| Voltar Salvar Disponibilizar Não Disponibiliza  | ur l                                        |
| voitar Salvar Disponibilizar Hao Disponibilizar |                                             |

Quando o documento for salvo, ele volta para a tela e fica anexado na parte inferior do documento, podendo ser tramitado para Analise ou ser excluído.

| Anexo Edital                       |                            |                            |                  |            |         |
|------------------------------------|----------------------------|----------------------------|------------------|------------|---------|
| Voltar Salvar Disponibilizar Não D | sponibilizar               |                            |                  |            |         |
| Arquivo anexado com sucesso.       |                            |                            |                  |            |         |
| Informações do Edital              |                            |                            |                  |            |         |
| Número do Edital: 0001/2015        | Situação do Edital:        | Ativo                      |                  |            |         |
| Disponível para consulta: Não      | Data publicação do Edital: |                            |                  |            |         |
| - Anexar Documento                 |                            |                            |                  |            |         |
| Tipo de Anexo: Edital              | Escolher arquivo           | Nenhum arquivo selecionado |                  |            |         |
| Documentos Anexados                |                            |                            |                  |            |         |
| Tipo Anexo                         | Nome Anexo                 | Responsável                | Data de Cadastro | Situação   |         |
| Edital                             | Edital.txt                 | ADMIN AZ                   | 22/10/2015       | Disponível | excluir |
|                                    |                            |                            |                  |            |         |
| Voltar Salvar Disponibilizar Não D | sponibilizar               |                            |                  |            |         |

## • Criando Declaração de Edital Padrão

Após adicionar as informações do edital, clique no botão **"Voltar**", na parte de documentos, para poder gerar a declaração de edital padrão, onde existe um formulário pré estabelecido no Sistema com as informações definidas e configuradas.

| Edital                          |               |                      |                       |                |                    |                     |                                  |                      |
|---------------------------------|---------------|----------------------|-----------------------|----------------|--------------------|---------------------|----------------------------------|----------------------|
| Voltar                          | Salvar        | Trâmite              | Anexar Documento      | Disponibilizar | Não Disponibilizar |                     |                                  |                      |
| Informçõe                       | s do Processo | Licitatório          |                       |                |                    |                     |                                  |                      |
| Número de P                     | rocesso:      | 2210                 | 0215                  | Moda           | lidade:            | PREGÃO PRESENCIAL   |                                  |                      |
| Data Abertur                    | a/Prosseguime | nto 10/1             | 1/2015                | Situa          | ção da Licitação:  | Aguardando abertura |                                  |                      |
| Unidade Gest                    | tora:         | LEIT                 | OR                    |                |                    |                     |                                  |                      |
| Objeto:                         |               | TEST                 | TE MANUAL             |                |                    |                     |                                  |                      |
| Descrição do                    | Objeto:       | TEST                 | TE MANUAL             |                |                    |                     |                                  |                      |
| Informaçõe                      | s do Edital   |                      |                       |                |                    |                     |                                  |                      |
| Número do<br>Edital:            | 0001/2015     |                      |                       |                |                    |                     | Situação<br>do Edital:           | Ativo 🔻              |
| Disponível<br>para<br>consulta: | Não           |                      |                       |                |                    |                     | Data<br>publicação<br>do Edital: | Edital não publicado |
| Data Início<br>Propostas:       |               |                      |                       |                |                    |                     | Data Fim<br>Propostas:           |                      |
| Novidades:                      | Novo Anexo: E | dital - Edital.txt - | ADMIN AZ - 22/10/2015 |                |                    |                     |                                  |                      |
| Observações                     | :             |                      |                       |                | 4000               |                     |                                  |                      |
| Comissão de                     |               | OPT 146-5 - Adm      | inistendos            |                |                    |                     | Data de                          | 10/11/2015 12:00     |
| Licitação:                      | CEL E A PK P  | UKI 14015 - Adm      | Instrador             |                |                    | •                   | Abertura:                        |                      |

Ao acessar a página de documentos clique na opção "Gerar Declaração de Edital Padrão", e confirme no botão "**Ok**".

| ocumentos - Processo Licitatório    |                                         |      |               |        |         |
|-------------------------------------|-----------------------------------------|------|---------------|--------|---------|
| Voltar Trâmite                      |                                         |      |               |        |         |
| Informações do Processo Licitatório |                                         |      |               |        |         |
| Processo: 2210215                   | Órgão:                                  | LEIT | OR.           |        |         |
| Objeto: TESTE MANUAL                | Modalidade:                             | PREG | ÃO PRESENCIAL |        |         |
| Documentos do Processo              |                                         |      |               |        |         |
| Selecione   Selecione               |                                         |      |               |        |         |
| Novo Edital<br>Novo Anexo           | Descrição                               |      |               |        |         |
| Gerar Declaração de Edital Padrão   | Edital número: 0001/2015                |      | Visualizar    | Editar | Excluir |
| Mapa Comparativo                    | Mapa Comparativo                        |      | Visualizar    |        |         |
| Pesquisa de Preço                   | 90042                                   |      | Visualizar    |        |         |
| Planilha de Aquisição               | Planilha: 001/2015                      |      | Visualizar    |        |         |
| Relatório                           | Declaração de Bens e/ou Serviços Comuns |      | Visualizar    |        |         |
| Relatório                           | Declaração de Responsabilidade Fiscal   |      | Visualizar    |        |         |
| Relatório                           | Documento de Autorização                |      | Visualizar    |        |         |
| Relatório                           | Proposta Detalhe                        |      | Visualizar    |        |         |
| Relatório                           | Solicitação de Compra                   |      | Visualizar    |        |         |
| Voltar Trâmite                      |                                         |      |               |        |         |

Preencha os dados da declaração e clique no botão "**Visualizar**", e depois no botão "Salvar", onde é redirecionando automaticamente para a tela de documentos.

| Declaração de Edital Padrão                    |                                                                                                    |
|------------------------------------------------|----------------------------------------------------------------------------------------------------|
| Voltar Salvar Visualizar                       |                                                                                                    |
| Declaração de Edital Padrão salva com sucesso. |                                                                                                    |
| Edital Padrão                                  |                                                                                                    |
|                                                | B / U 王 吾 君 圖 S ? Estilos e Formatação 🔪 Fonte 🔍 Tamanho 🗨                                                                                                    |
|                                                | DECLARAÇÃO                                                                                                    |
|                                                | Processo Licitatório Nº. 201300                                                                                                    |
|                                                | DECLARAÇÃO Processo Administrativo nº Considerando que a padronização dos Editais de licitação visa a orientar, de modo geral, as Comissões de Licitações e de Pregão dos órgãos da Administração Pública Estadual, nos processos de aquisição de bens e serviços, com ênfase no princípio constitucional da eficiência; Considerando o disposto no artigo 3º, do Decreto Estadual nº. 1.939-R, de 16 de outubro de 2007, publicado em 17 de outubro de 2007, certificamos que foi adotado no presente processo licitatório a Minuta Padrão para (objeto da licitação), extraído do site da Procuraria Geral do Estado no dia _/_/, às _: horas, sendo feitas as adaptações necessárias. Vitória, de de Pregoeiro para material de expediente, extraído do site da Procuradoria Geral do Estado no dia 09/05/2013, às 15:42 horas. |
|                                                |                                                                                                    |
| Voltar Salvar Visualizar                       |                                                                                                    |

| Voltar Trâmite        | Licitatório   |                              |      |                |        |         |
|-----------------------|---------------|------------------------------|------|----------------|--------|---------|
| 22102                 | 15            | Óroão:                       | LETT | OR             |        |         |
|                       |               |                              |      |                |        |         |
| bjeto: TESTE          | MANUAL        | Modalidade:                  | PREC | GÃO PRESENCIAL |        |         |
| ocumentos do Processo |               |                              |      |                |        |         |
| Selecione 🔻           | Ok            |                              |      |                |        |         |
|                       |               |                              |      |                |        |         |
| Tipo                  |               | Descrição                    |      |                |        |         |
| idital                | Edital núme   | ro: 0001/2015                |      | Visualizar     | Editar | Excluir |
| lapa Comparativo      | Mapa Comp     | arativo                      |      | Visualizar     |        |         |
| esquisa de Preço      | 90042         |                              |      | Visualizar     |        |         |
| Nanilha de Aquisição  | Planilha: 00  | 1/2015                       |      | Visualizar     |        |         |
| Relatório             | Declaração o  | le Bens e/ou Serviços Comuns |      | Visualizar     |        |         |
| Relatório             | Declaração d  | le Edital Padrão             |      | Visualizar     |        | Excluir |
| telatório             | Declaração d  | le Responsabilidade Fiscal   |      | Visualizar     |        |         |
| Relatório             | Documento     | de Autorização               |      | Visualizar     |        |         |
| telatório             | Proposta De   | talhe                        |      | Visualizar     |        |         |
| Relatório             | Solicitação d | e Compra                     |      | Visualizar     |        |         |
|                       |               |                              |      |                |        |         |

Clique no botão "**Tramite**", e encaminhe para a próxima atividade "**Agendar Edital**", que elabora a Agenda *da licitação*.

Obs. Nesta etapa o usuário poderá definir se o Edital passará por uma análise jurídica, ou análise econômica, contando com estas duas opções no Sistema.

| Trâmite de Processos                  |                                                                                                    |                      |                    | 7                   |
|---------------------------------------|----------------------------------------------------------------------------------------------------|----------------------|--------------------|---------------------|
| Voltar Cancelar I                     | Recebimento Encaminhar                                                                                           | Apresentar Histórico | Imprimir Histórico |                     |
| rInformações do Processo              | 0                                                                                                    |                      |                    |                     |
| Processo: 22102                       | 15                                                                                                    |                      |                    |                     |
| ● Ag<br>● An<br>● An<br>● An<br>● Val | endar Edital<br>alise Jurídica<br>alise econômics Tsinanceira - Secont<br>lidar Processo - Dei Vução Solicitante |                      |                    |                     |
| Estado Atual                          | *                                                                                                    |                      |                    |                     |
| Atividade Atual:                      | Elaborar Edital                                                                                                  |                      | Situação Atual:    | Recebida            |
| Responsável:                          | ADMIN AZ (0000000)                                                                                               |                      | Prazo:             | 23/10/2015 15:19:07 |
| Data de Recebimento:                  | 22/10/2015 15:19:15                                                                                              |                      | Atraso:            | 0                   |
| Voltar Cancelar I                     | Recebimento Encaminhar                                                                                           | Apresentar Histórico | Imprimir Histórico |                     |

## • Atividade Agendar Edital

Na atividade Agendar Edital, é a Agenda, com datas definidas para realização da licitação.

O usuário responsável por Agendar Edital tem a função:

- Entrar no Sistema,
- Entrar no processo,
- Clicar em **Receber**.

| Voltar Receber | Trâmite |  |  |
|----------------|---------|--|--|
|                |         |  |  |

Após o recebimento clique no botão "Documentos".

| Voltar Salvar | Despachos | Trâmite | Documentos |  |
|---------------|-----------|---------|------------|--|
|               |           |         |            |  |

• Criando Agenda de Licitação

Na opção de Documentos, clique em "Nova Agenda de Licitação" e depois no botão "Ok'.

| locumentos - Processo Licitatório 7    |                          |                 |            |  |  |  |
|----------------------------------------|--------------------------|-----------------|------------|--|--|--|
| Voltar Trâmite                         |                          |                 |            |  |  |  |
| Informações do Processo Licitatório    |                          |                 |            |  |  |  |
| Processo: 2210215 Órgão: LEITOR        |                          |                 |            |  |  |  |
| Objeto: TESTE MANUAL                   | Modalidade:              | PREGÃO PRESENCI | AL         |  |  |  |
| Documentos do Processo                 |                          |                 |            |  |  |  |
| Selecione V Ok                         |                          |                 |            |  |  |  |
| Nova Agenda de Licitação<br>Novo Anexo | Descrição                |                 |            |  |  |  |
| Edital                                 | Edital número: 0001/2015 |                 | Visualizar |  |  |  |
| Mapa Comparativo                       | Mapa Comparativo         |                 | Visualizar |  |  |  |
| Pesquisa de Preço                      | 90042                    |                 | Visualizar |  |  |  |
| Planilha de Aquisição                  | Planilha: 001/2015       |                 | Visualizar |  |  |  |

A Agenda, já vem com uma data previamente definida, caso o usuário queira alterar, faça as modificações, clique no botão "*Salvar"*.

| ۸   | genda de Licitações | 1                                                                                                    |   |
|-----|---------------------|----------------------------------------------------------------------------------------------------|---|
|     | Voltar Salva        | ar state to the second second s |   |
| l r | Informações da Ager | nda                                                                                                    |   |
|     | Assunto:            | PREGÃO PRESENCIAL: 0001/2015 2210215 LEITOR TESTE MANUAL                                                                                                    | Ш |
|     | Data e Hora Início: | 10/11/2015 12:00                                                                                                    |   |
|     | Data e Hora Fim:    | 10/11/2015 13:00                                                                                                    |   |
|     | Comissão:           | CEL E A PR PORT 146-S - Administrador                                                                                                    | Ш |
|     | Observação:         |                                                                                                    |   |
|     | Sala:               | Outros 🔻                                                                                                    | Ш |
|     | Número de itens:    | 2                                                                                                    |   |
|     | Número de lotes:    | 2                                                                                                    |   |
|     | Voltar Salva        | ar                                                                                                    |   |

| Agenda de Licitações  |                                                          |  |  |  |  |  |
|-----------------------|----------------------------------------------------------|--|--|--|--|--|
| Voltar Salv           | ar Trâmite                                               |  |  |  |  |  |
| Agenda salva com suce | Agenda salva com sucesso                                 |  |  |  |  |  |
| ☐ Informações da Age  | nda                                                      |  |  |  |  |  |
| Assunto:              | PREGÃO PRESENCIAL: 0001/2015 2210215 LEITOR TESTE MANUAL |  |  |  |  |  |
| Data e Hora Início:   | 10/11/2015 12:00                                         |  |  |  |  |  |
| Data e Hora Fim:      | 10/11/2015 13:00                                         |  |  |  |  |  |
| Comissão:             | CELE A PR PORT 146-5 - Administrador                     |  |  |  |  |  |
| Observação:           |                                                          |  |  |  |  |  |
| Sala:                 | Outros 🔻                                                 |  |  |  |  |  |
| Número de itens:      | 2                                                        |  |  |  |  |  |
| Número de lotes:      | 2                                                        |  |  |  |  |  |
| Voltar Salv           | ar Trâmite                                               |  |  |  |  |  |

Obs.: O Usuário poderá consultar na área Publica do Servidor no Sistema, as Agendas já existentes, para que não ocorra de escolher uma data e a mesma já estiver ocupada por outra licitação.

Após a Agenda de Licitação, o usuário responsável, tem que tramitar para a próxima etapa, que é "**Publicar no Diário Oficial**", clicando no botão "**Tramite"/ "Encaminhar'.** Obs: Nessa etapa, terá somente um fluxo para essa atividade.

| Trâmite de Processos     |                       |                      |                    | 7                   |
|--------------------------|-----------------------|----------------------|--------------------|---------------------|
| Voltar Cancelar R        | ecebimento Encaminhar | Apresentar Histórico | Imprimir Histórico |                     |
| rInformações do Processo |                       |                      |                    |                     |
| Processo: 221021         | 5                     |                      |                    |                     |
| Destino: Publicar        | Diário Oficial        |                      |                    |                     |
| Estado Atual             |                       |                      |                    |                     |
| Atividade Atual:         | Agendar Edital        |                      | Situação Atual:    | Recebida            |
| Responsável:             | ADMIN AZ (00000000)   |                      | Prazo:             | 23/10/2015 15:51:19 |
| Data de Recebimento:     | 22/10/2015 15:51:29   |                      | Atraso:            | 0                   |
| Voltar Cancelar R        | ecebimento Encaminhar | Apresentar Histórico | Imprimir Histórico |                     |

## • Publicar no Diário Oficial

O usuário responsável por Publicar no Diário Oficial, tem a função:

- Entrar no Sistema,
- Entrar no processo,
- Clicar em **Receber**.

Ao receber o processo na Capa do Processo, ir com o cursor até a etapa de **Detalhes da Aquisição**, na parte inferior do documento e incluir a Data que foi publicado no D.O, após a inclusão da Data da Publicação no D.O, clicar no botão "**Salvar**", para salvar o documento e poder tramitar para a próxima etapa.

| Detalhes da Aquisição                    |                     |                                         |                       |
|------------------------------------------|---------------------|-----------------------------------------|-----------------------|
| Instrumento de Contrato:                 | Contrato            |                                         |                       |
| Modalidade:                              | PREGÃO PRESENCIAL   |                                         |                       |
| Critério de Classificação:               | Valor Global        |                                         |                       |
| Tipo de Julgamento da Licitação:         | Menor Preço         |                                         |                       |
| Geração do Mapa:                         | TODOS               |                                         |                       |
| Tipo Empenho:                            | Original            |                                         |                       |
| Data da Publicação do Edital:            |                     | Edital número:                          | 0001/2015             |
| Data e Hora da Habilitação da Licitação: |                     | Data e Hora da Abertura/Prosseguimento: | 10/11/2015 12:00:00   |
| Data Publicação no D.O.:                 |                     | Comissão:                               | CEL E A PR PORT 146-S |
| Situação da Licitação:                   | Aguardando abertura |                                         |                       |
| Data de Encerramento da Licitação:       |                     |                                         |                       |
| Ação Judicial:                           | NÃO                 |                                         |                       |
| Artigo:                                  |                     |                                         |                       |
| Inciso:                                  |                     |                                         |                       |
|                                          |                     |                                         |                       |
| Voltar Salvar Despachos                  | Trâmite Documentos  |                                         |                       |
|                                          |                     |                                         | 1.4                   |

Após a etapa de Publicar no D.O, o usuário responsável, tem que tramitar para a próxima atividade, que é **Publicar Edital**, clicando no botão "**Tramite"/ "Encaminhar'.** 

| Trâmite de Pro | icessos                                            |            |                      |                    |                     | 7 |
|----------------|----------------------------------------------------|------------|----------------------|--------------------|---------------------|---|
|                |                                                    |            |                      |                    |                     | _ |
| Voltar         | Cancelar Recebimento                               | Encaminhar | Apresentar Histórico | Imprimir Histórico |                     |   |
| Informações    | do Processo                                        |            |                      |                    |                     |   |
| Processo:      | 2210215                                            |            |                      |                    |                     |   |
| Destino:       | Destino:<br>© Publicar Edital<br>© Elaborar Edital |            |                      |                    |                     |   |
| Estado Atual   |                                                    |            |                      |                    |                     | _ |
| Atividade Atu  | ual: Publicar Diário (                             | Dficial    |                      | Situação Atual:    | Recebida            |   |
| Responsável:   | ADMIN AZ (000                                      | 00000)     |                      | Prazo:             | 23/10/2015 16:30:09 |   |
| Data de Rece   | bimento: 22/10/2015 16                             | :30:17     |                      | Atraso:            | 0                   |   |
|                |                                                    |            |                      |                    |                     |   |
| Voltar         | Cancelar Recebimento                               | Encaminhar | Apresentar Histórico | Imprimir Histórico |                     |   |

#### • Publicar Edital

O usuário responsável por Publicar Edital na Web, tem a função:

- Entrar no Sistema,
- Entrar no processo,
- Clicar em **Receber**.

| Voltar | Receber | Trâmite | ] |
|--------|---------|---------|---|
|        |         |         |   |
|        |         |         |   |

Após o recebimento clique no botão "Documentos".

| Voltar Salvar | Despachos Trâmite Documentos |  |
|---------------|------------------------------|--|
|               |                              |  |
|               |                              |  |

Aberta a tela, na opção de Documentos, clique em "*Criar Publicação DIO*" e depois no botão "**Ok**'.

| Documentos - Process  | so Licitatório                                          |                                 |                                |            |        |         |
|-----------------------|---------------------------------------------------------|---------------------------------|--------------------------------|------------|--------|---------|
| Voltar Trâm           | nite                                                    |                                 |                                |            |        |         |
| Informações do Pro    | cesso Licitatório                                       |                                 |                                |            |        |         |
| Processo:             | 2210215                                                 | Órgão:                          | LEITOR                         |            |        |         |
| Objeto:               | TESTE MANUAL                                            | Modalidade:                     | PREGÃO PRESENCIAL              |            |        |         |
| Documentos do Proc    | cesso                                                   |                                 |                                |            |        |         |
| Selecione             | Ok                                                      |                                 |                                |            |        |         |
| Selecione             |                                                         |                                 |                                |            |        |         |
| Novo Anexo            |                                                         | Descrição                       |                                |            |        |         |
| Criar Publicação DIO  | Data Inicial: 10/11/2015. Data Final: 10/11/2015. Assur | nto: PREGÃO PRESENCIAL: 0001/20 | 15 2210215 LEITOR TESTE MANUAL | Visualizar |        |         |
| Edital                | Eortes vimero: 0001/2015                                |                                 |                                | Visualizar | Editar | Excluir |
| Mapa Comparativo      | Mapa Comperativo                                        |                                 |                                | Visualizar |        |         |
| Pesquisa de Preço     | 90042                                                   |                                 |                                | Visualizar |        |         |
| Planilha de Aquisição | Planiha: 001/2015                                       |                                 |                                | Visualizar |        |         |

| Publicação DIO                 |                            |                     |                   |   |
|--------------------------------|----------------------------|---------------------|-------------------|---|
| Voltar Salvar                  | Cancelar Enviar Publicação |                     |                   |   |
| Informações do Processo-       |                            |                     |                   |   |
| Processo:                      | 201300                     | Órgão:              | ADERES            |   |
| Objeto:                        | naterial de expediente     | Modalidade:         | PREGÃO ELETRÔNICO |   |
| Critério de Classificação: V   | /alor Global               | Tipo de Julgamento: | Menor Preço       |   |
| Número do Edital: 0            | 0020/2013                  | Situação do Edital: | Ativo             |   |
| Informações da Publicação      | DIO                        |                     |                   |   |
| Edital:                        | 0020/2013 💌                |                     |                   |   |
| Data de criação da Publicação: |                            |                     |                   |   |
| Tipo de Documento:             | << Tipo de Documento >>    |                     |                   |   |
| Modelo de Documento:           | << Modelo Documento >>     |                     |                   |   |
| Disponível para consulta:      | Sim                        |                     |                   |   |
| Título:                        |                            |                     |                   |   |
|                                |                            |                     |                   | 1 |
| Adicionar Anexo:               | © Sim ♥ Não                |                     |                   |   |
|                                |                            |                     |                   |   |
|                                |                            |                     |                   |   |
|                                |                            |                     |                   |   |
| Texto:                         |                            |                     |                   |   |
|                                |                            |                     |                   |   |
|                                |                            |                     |                   |   |
|                                |                            |                     |                   |   |
| Documento Original:            |                            |                     |                   |   |
| Largura :                      | << Largura >>              |                     |                   |   |
| Data da Publicação:            |                            |                     |                   |   |
| Número do Protocolo:           |                            |                     |                   |   |
| Lista de Publicações           |                            |                     |                   |   |
| Publicações DIO                |                            |                     |                   | • |
| Voltar Salvar                  | Cancelar Enviar Publicação |                     |                   |   |

Preencha os campos e clique em "*Salvar"* e depois no botão "Voltar'. Sistema inclui a Publicação na listagem dos Documentos.

| Informações do Pro    | cesso Licitatório                  |                                                |                                     |                   |        |      |
|-----------------------|------------------------------------|------------------------------------------------|-------------------------------------|-------------------|--------|------|
| Processo:             | 2210215                            | Órgão:                                         | LEITOR                              |                   |        |      |
|                       |                                    |                                                |                                     |                   |        |      |
| Objeto:               | TESTE MANUAL                       | Modalidade:                                    | PREGÃO PRESENCIAL                   |                   |        |      |
| Documentos do Pro     | cesso                              |                                                |                                     |                   |        |      |
| Selecione V           | Ok                                 |                                                |                                     |                   |        |      |
|                       |                                    |                                                |                                     |                   |        |      |
| Tipo                  |                                    | Descrição                                      |                                     |                   |        |      |
| Agenda de Licitação   | Data Inicial: 10/11/2015. Data Fin | al: 10/11/2015. Assunto: PREGÃO PRESENCIAL: 00 | 01/2015 2210215 LEITOR TESTE MANUAL | Visualizar        |        |      |
| Edital                | Edital número: 0001/2015           |                                                |                                     | <u>Visualizar</u> | Editar | Excl |
| Mapa Comparativo      | Mapa Comparativo                   |                                                |                                     | Visualizar        |        |      |
| Pesquisa de Preço     | 90042                              |                                                |                                     | <u>Visualizar</u> |        |      |
| Planilha de Aquisição | Planilha: 001/2015                 |                                                |                                     | Visualizar        |        |      |
| Publicação DIO        | Publicações DIO                    |                                                |                                     | Visualizar        | Editar | Excl |
| Relatório             | Declaração de Berrevou Serviços    | Comuns                                         |                                     | <u>Visualizar</u> |        |      |
| Relatório             | Declaração de Edital Padiso        |                                                |                                     | Visualizar        |        |      |
| Relatório             | Declaração de Responsabilidade Fi  | scal                                           |                                     | <u>Visualizar</u> |        |      |
| Relatório             | Documento de Autorizacao           |                                                |                                     | Visualizar        |        |      |
| Relatório             | Proposta Detalhe                   |                                                |                                     | <u>Visualizar</u> |        |      |
| n-l-state             | Solicitação de Compra              |                                                |                                     | Visualizar        |        |      |

Ainda dentro de "Documentos" escolher o documento "*Edital,* e clicar no link *editar*, para que seja aberto o documento.

| ocumentos - Proces    | so Licitatório                            |                                         |                                     |                   |        |         |
|-----------------------|-------------------------------------------|-----------------------------------------|-------------------------------------|-------------------|--------|---------|
| Voltar Trâ            | imite                                     |                                         |                                     |                   |        |         |
| Informações do Pro    | cesso Licitatório                         |                                         |                                     |                   |        |         |
| Processo:             | 2210215                                   | Órgão:                                  | LEITOR                              |                   |        |         |
| Objeto:               | TESTE MANUAL                              | Modalidade:                             | PREGÃO PRESENCIAL                   |                   |        |         |
| Documentos do Pro     | cesso                                     |                                         |                                     |                   |        |         |
| Selecione 🔻           | Ok                                        |                                         |                                     |                   |        |         |
|                       |                                           |                                         |                                     |                   | _      |         |
| Tipo                  |                                           | Descrição                               |                                     |                   |        |         |
| Agenda de Licitação   | Data Inicial: 10/11/2015. Data Final: 10/ | 11/2015. Assunto: PREGÃO PRESENCIAL: 00 | 01/2015 2210215 LEITOR TESTE MANUAL | Visualizar        |        |         |
| Edital                | Edital número: 0001/2015                  |                                         |                                     | Visualizar        | Editar | Excluir |
| Mapa Comparativo      | Mapa Comparativo                          |                                         |                                     | Visualizar        |        |         |
| Pesquisa de Preço     | 90042                                     |                                         |                                     | Visualizar        |        |         |
| Planilha de Aquisição | Planilha: 001/2015                        |                                         |                                     | Visualizar        |        |         |
| Publicação DIO        | Publicações DIO                           |                                         |                                     | Visualizar        | Editar | Excluir |
| Relatório             | Declaração de Bens e/ou Serviços Comun    | ;                                       |                                     | Visualizar        |        |         |
| Relatório             | Declaração de Edital Padrão               |                                         |                                     | Visualizar        |        |         |
| Relatório             | Declaração de Responsabilidade Fiscal     |                                         |                                     | Visualizar        |        |         |
| Relatório             | Documento de Autorizacao                  |                                         |                                     | Visualizar        |        |         |
| Relatório             | Proposta Detalhe                          |                                         |                                     | <u>Visualizar</u> |        |         |
| Relatório             | Solicitação de Compra                     |                                         |                                     | Visualizar        |        |         |
|                       |                                           |                                         |                                     |                   |        |         |
| Voltar Trâ            | mite                                      |                                         |                                     |                   |        |         |

Após criar a Publicação, o usuário publica o Edital, clique em "**Publicar Edital**", ao clicar em **Publicar Edital** é enviado um email para todos os licitantes, informando sobre a disponibilização do mesmo.

| Edital                                |                    |                                  |                     |
|---------------------------------------|--------------------|----------------------------------|---------------------|
| Voltar Salvar Trâmit                  | e Anexar Documento | Publicar Edital Disponibilizar N | Não Disponibilizar  |
| ☐ Informações do Proceso Licitatório- |                    |                                  |                     |
| Número do Processo:                   | 2210215            | Modalidade:                      | PREGÃO PRESENCIAL   |
| Data Abertura/Prosseguimento          | 10/11/2015         | Situação da Licitação:           | Aguardando abertura |
| Unidade Gestora:                      | LEITOR             |                                  |                     |
| Objeto:                               | TESTE MANUAL       |                                  |                     |
| Descrição do Objeto:                  | TESTE MANUAL       |                                  |                     |

Clique no botão "Salvar", o sistema habilita as opções "Anexar Documentos", "E-mail", "Cancelar Publicação", "Relação de Empresas Notificadas", "Disponibilizar" e "Não Disponibilizar".

| dital                               |                     |                            |                                   |
|-------------------------------------|---------------------|----------------------------|-----------------------------------|
| Voltar Salvar Trâmi                 | te Anexar Documento | E-mail Cancelar Publicação | Disponibilizar Não Disponibilizar |
| Edital salvo com sucesso.           |                     |                            |                                   |
| Informações do Processo Licitatório |                     |                            |                                   |
| Número do Processo:                 | 2210215             | Modalidade:                | PREGÃO PRESENCIAL                 |
| Data Abertura/Prosseguimento        | 10/11/2015          | Situação da Licitação:     | Aguardando abertura               |
| Unidade Gestora:                    | LEITOR              |                            |                                   |
| Objeto:                             | TESTE MANUAL        |                            |                                   |
| Descrição do Objeto:                | TESTE MANUAL        |                            |                                   |

Após a etapa de Publicar Edital na Web, o usuário responsável, tramita para a próxima etapa, que vai ser de acordo com o Processo Licitatório que esta realizando: **Fazer Pregão, Fazer Licitação**, clicando no botão "**Tramite' / " Encaminhar**".

| Trâmite de Processos                     |                                         |
|------------------------------------------|-----------------------------------------|
| Voltar Cancelar Recebimento Encaminhar   | Apresentar Histórico Imprimir Histórico |
| ☐ Informações do Processo                |                                         |
| Processo: 2210215                        |                                         |
| <ul> <li>Elaborar Edital</li> </ul>      |                                         |
| Destino:      Fazer Pregão               |                                         |
| 🔵 Fazer Licitação                        |                                         |
| Estado Atual                             |                                         |
| Atividade Atual: Publicar Edital         | Situação Atual: Recebida                |
| Responsável: ADMIN AZ (00000000)         | Prazo: 23/10/2015 16:35:03              |
| Data de Recebimento: 22/10/2015 16:38:12 | Atraso: 0                               |
| Voltar Cancelar Recebimento Encaminhar   | Apresentar Histórico Imprimir Histórico |

### • Fazer Pregão

Nesta Etapa o Pregoeiro responsável, tem a função:

- Entrar no Sistema,
- Entrar no processo,
- Clicar em **Receber**.

| Voltar Receber Trâmite |  |
|------------------------|--|
|                        |  |
|                        |  |

Após realizado o pregão ou de outra modalidade de processo licitatório, o usuário, encaminhar para a atividade de **Apuração.** 

| Trâmite de Processos                     |                                         |
|------------------------------------------|-----------------------------------------|
| Voltar Cancelar Recebimento Encaminhar   | Apresentar Histórico Imprimir Histórico |
| Informações do Processo                  |                                         |
| Processo: 2210215                        |                                         |
| Destino: Apurar Resultado                |                                         |
| Estado Atual                             |                                         |
| Atividade Atual: Fazer Pregão            | Situação Atual: Recebida                |
| Responsável: ADMIN AZ (00000000)         | Prazo: 23/10/2015 17:04:46              |
| Data de Recebimento: 22/10/2015 17:05:59 | Atraso: 0                               |
| Voltar Cancelar Recebimento Encaminhar   | Apresentar Histórico Imprimir Histórico |

## • Apuração

Para efetuar a Apuração o usuário tem que clicar no botão "*Apuração"*, realizando as 03 etapas do processo de apuração.

| Processo Licitatório          |                     |                          |                     |
|-------------------------------|---------------------|--------------------------|---------------------|
| Voltar Salvar                 | Despachos Trâmite I | Documentos Apuração      |                     |
| - Informações do Processo     | ]]                  |                          |                     |
| informações do Processo       |                     |                          |                     |
| Número do Processo:           | 2210215             | Registro de Preço:       | Nao                 |
| Atividade:                    | Apurar Resultado    | Situação de Recebimento: | Recebida            |
| Exercício:                    | 2015                |                          |                     |
| Unidade Gestora:              | LEITOR - LEITOR     | Unidade Organizacional:  | Leitor2             |
| Data do Processo:             | 22/10/2015 11:10:32 | Quantidade Planilhas:    | 1                   |
| Nome do responsável:          |                     | Criado por:              | ADMIN AZ(0000000)   |
| Responsável pela              |                     |                          |                     |
| Pesquisa de Preço:            |                     |                          |                     |
| Autorizado:                   | Sim                 | Data de Autorização:     | 22/10/2015 15:18:45 |
| Mapa Comparativo<br>Aprovado: | Não                 | Aprovado Por:            |                     |
| Data:                         |                     |                          |                     |
| Nº da C.I.:                   | 0101                | Data da C.I.:            | 22/10/2015          |
| Objeto:                       | TESTE MANUAL        |                          |                     |
|                               |                     |                          |                     |

#### As etapas consistem em:

- Habilitação;
- Proposta;
- Apuração

| Apuração                                                           |                   |         |                                                          |
|--------------------------------------------------------------------|-------------------|---------|----------------------------------------------------------|
| Voltar                                                             |                   |         |                                                          |
| Informações do Pr                                                  | 0Ce550            |         |                                                          |
| Processo:                                                          | 00/000.029/2010   | Órgão:  | AGÊNCIA DE DESENVOLVIMENTO EM REDE DO ESPÍRITO SANTO S/A |
| Modalidade:                                                        | PREGÃO ELETRÔNICO | Objeto: | Agnaldo Duarte                                           |
| Opções da Apuraçã<br>Habilitação<br>Proposta<br>Apuração<br>Voltar | ão                |         |                                                          |

#### • Habilitação

A 1<sup>a</sup> etapa da apuração é a "*Habilitação"* os fornecedores já vêm habilitados do pregão, se necessário também pode estar incluindo manualmente os fornecedores caso a modalidade não inclua automaticamente as informações.

Se houver os fornecedores clique no botão "*Salvar"* (caso seja realizado alguma alteração) e *no botão* "*Voltar"* para a tela anterior.

| Apuração                                                            |                   |         |                                                          |
|---------------------------------------------------------------------|-------------------|---------|----------------------------------------------------------|
| Voltar                                                              |                   |         |                                                          |
| Informações do Pr                                                   | OC6550            |         |                                                          |
| Processo:                                                           | 00/000.029/2010   | Órgão:  | AGÊNCIA DE DESENVOLVIMENTO EM REDE DO ESPÍRITO SANTO S/A |
| Modalidade:                                                         | PREGÃO ELETRÔNICO | Objeto: | Agnaldo Duarte                                           |
| Opções da Apuração<br>Habilitação<br>Proposta<br>Apuração<br>Voltar | ão                |         |                                                          |

Nesta tela, também, podemos "Cadastrar Fornecedores" novos, caso não encontre na pesquisa de palavra chave por Razão Social ou CNPJ/CPF.

| Voltar                                                  | Salvar                                 | Cadastrar For     | necedores                                    |                              |                      |                           |              |                               |
|---------------------------------------------------------|----------------------------------------|-------------------|----------------------------------------------|------------------------------|----------------------|---------------------------|--------------|-------------------------------|
| Informações                                             | do Process                             | 50                |                                              |                              |                      |                           |              |                               |
| Processo:                                               | 03072007                               | 702               |                                              |                              |                      |                           |              |                               |
| Modalidade:                                             | PREGÃO P                               | PRESENCIAL        |                                              |                              | Órgão:               | SECRETARIA DE ESTADO DE A | DMINISTRAÇÃO |                               |
| Objeto:                                                 | 03072007                               | 702               |                                              |                              | Habilitado por:      | PROCESSO                  |              |                               |
| Comissão:                                               | COMISSÃ                                | O DE LICITAÇÃO MI | r saúde                                      |                              |                      |                           |              |                               |
| 💿 Razão Soci                                            | al                                     | Palavra-chave     |                                              |                              |                      |                           |              |                               |
| Razão Soci Pesquisar                                    | əl                                     | Palavra-chave     |                                              |                              |                      |                           |              |                               |
| ● Razão Soci<br>Pesquisar                               | al<br>Fornecedor                       | Palavra-chave     | CNPJ/CPF                                     | Habilitado                   | Motivo Desclassifica | ição Representante        | CPF/RG       | Exclui                        |
| Razão Soci      Pesquisar  E-CUIABÁ SOLU                | al<br>Fornecedor<br>ÇÕES PARA II       | Palavra-chave     | CNPJ/CPF<br>05026955000131                   | Habilitado<br>Sim 💟          | Motivo Desclassifica | ição Representante        | CPF/RG       | Excluir<br>Excluir            |
| Razão Soci      Pesquisar  E-CUIABÁ SOLU  AZ INFORMÁTIC | Fornecedor<br>ÇÕES PARA II<br>ÇÃ LTDA. | Palavra-chave     | CNPJ/CPF<br>05026955000131<br>24598492000127 | Habilitado<br>Sim 👻<br>Sim 💟 | Motivo Desclassifica | ição Representante        | CPF/RG       | Excluir<br>Excluir<br>Excluir |

#### • Proposta

A 2<sup>a</sup> etapa consiste em verificar as Propostas lançadas pelos fornecedores.

Sendo pregão deve trazer as propostas vencedoras da licitação para cada lote.

Se houver as Propostas dos fornecedores, clique no botão "*Salvar"* (caso seja realizado alguma alteração) e no botão "*Voltar"*, para a tela anterior, ou inserir novas propostas, clique no lote e selecione o fornecedor preenchendo os campos "*Marca"* e "*Valor"*.

| Apuração                                                  |                   |         | 7                                                        |  |  |  |
|-----------------------------------------------------------|-------------------|---------|----------------------------------------------------------|--|--|--|
| Voltar                                                    |                   |         |                                                          |  |  |  |
| Informações do P                                          | rocesso           |         |                                                          |  |  |  |
| Processo:                                                 | 00/000.029/2010   | Órgão:  | AGÊNCIA DE DESENVOLVIMENTO EM REDE DO ESPÍRITO SANTO S/A |  |  |  |
| Modalidade:                                               | PREGÃO ELETRÔNICO | Objeto: | Agnaldo Duarte                                           |  |  |  |
| Opções da Apuração<br>Habilitação<br>Proposta<br>Apuração |                   |         |                                                          |  |  |  |

| oposta Fornecedor ?                                                     |                                                     |           |             |           |          |       |                |             |                      |
|-------------------------------------------------------------------------|-----------------------------------------------------|-----------|-------------|-----------|----------|-------|----------------|-------------|----------------------|
| Volta                                                                   | ır 🗌                                                | Salvar    | Excluir     |           |          |       |                |             |                      |
| 🗆 Informações Básicas                                                   |                                                     |           |             |           |          |       |                |             |                      |
| - 111011                                                                | nações i                                            | Dasicas   | /           |           |          |       |                |             |                      |
| Process                                                                 | 50:                                                 |           | 2142/2009   |           |          |       |                |             |                      |
| Lote:                                                                   | Lote: LT 001 👻 Valor Estimado do Lote: R\$ 1.500,00 |           |             |           |          |       |                |             |                      |
| Fornece                                                                 | edor:                                               |           | E5          | ~         |          |       |                |             |                      |
|                                                                         |                                                     |           |             |           |          |       |                |             |                      |
|                                                                         |                                                     |           |             |           |          |       |                |             |                      |
| – Dados                                                                 | do Forn                                             | necedor — |             |           |          |       |                |             |                      |
| Razão S                                                                 | Social:                                             |           |             | F5 C      | PF/CNPJ: |       | 71277704000154 |             |                      |
|                                                                         |                                                     |           |             |           |          |       |                |             |                      |
| – Dados                                                                 | do Usua                                             | ário      |             |           |          |       |                |             |                      |
| Nome C                                                                  | ompleto:                                            |           | Administrac | dor       |          |       | CPF:           | 9999999     | 99999                |
|                                                                         |                                                     |           |             |           |          |       |                |             |                      |
| Item                                                                    | Qtde                                                | Unidade   |             | Descrição | Enviada  | Marca | Valor Unitário | Valor Total | Valor Estimado Total |
| 1 100 CX <u>BANDAGEM CORPORAL TESTE</u> Sim 0,84 R\$ 84,00 R\$ 1.500,00 |                                                     |           |             |           |          |       |                |             |                      |
|                                                                         | Valor Total do Lote: 84,00                          |           |             |           |          |       |                |             |                      |
|                                                                         |                                                     |           |             |           |          |       |                |             |                      |
| Voltar Salvar Excluir                                                   |                                                     |           |             |           |          |       |                |             |                      |
| _                                                                       |                                                     |           |             |           |          |       |                |             |                      |
|                                                                         |                                                     |           |             |           |          |       |                |             |                      |

# o Apuração

A 3ª etapa consiste na "**Apuração**" da Proposta.

Após entrar na etapa **Apuração**, clique no botão **Apura**r, para que seja dado o resultado da Compra Direta.

| Volter                                                                                  |                   |         |                                                          |  |  |  |
|-----------------------------------------------------------------------------------------|-------------------|---------|----------------------------------------------------------|--|--|--|
| Informações do Pr                                                                       | 0C8550            |         |                                                          |  |  |  |
| Processo:                                                                               | 00/000.029/2010   | Órgão:  | AGÊNCIA DE DESENVOLVIMENTO EM REDE DO ESPÍRITO SANTO S/A |  |  |  |
| Modalidade:                                                                             | PREGÃO ELETRÔNICO | Objeto: | Agnaldo Duarte                                           |  |  |  |
| Opções da Apuração         Habilitação         Proposta         Apuração         Voltar |                   |         |                                                          |  |  |  |

Na tela aparece o resultado com as classificações dos fornecedores.

Obs.: O Mapa da Apuração, com todos os detalhes, será impresso através do botão Imprimir Mapa.

| Apurar Licitação ?                 |                                    |         |               |           |   |                         |              |                           |                         |
|------------------------------------|------------------------------------|---------|---------------|-----------|---|-------------------------|--------------|---------------------------|-------------------------|
| Voltar                             | Voltar Apurar Salvar Imprimir Mapa |         |               |           |   |                         |              |                           |                         |
| _ Informa                          | ções do P                          | roces.  |               |           |   |                         |              |                           |                         |
| Processo:                          |                                    | 2142/20 | 009           |           | • | Orgão:                  | SECRETARIA   | DE ESTADO DE GESTÃO E REC | CURSOS HUMANOS          |
| Modalidad                          | e:                                 | PREGÃO  | PRESENCIAL    |           |   | Edital:                 | 002/2009     |                           |                         |
| Objeto:                            |                                    | caneta  |               |           |   |                         |              |                           |                         |
| Comissão:                          |                                    | COMISS  | ÃO DE PREGÃO  | SEGER     |   | Valor Estimado:         | R\$ 2.950,00 |                           |                         |
| Tipo:                              |                                    | Menor P | reço          |           |   | Critério Classificação: | Valor Global |                           |                         |
|                                    |                                    |         |               |           |   |                         |              |                           |                         |
| Lote                               | Fornece                            | dor     | Classificação | Desempate |   | Desclassificação        |              | Valor Total Previsto      | Valor Total da Proposta |
| LT 001                             | F5                                 | [       | 1             |           |   | ×                       |              | 1.500,00                  | 84,00                   |
| LT 002                             | F6                                 | [       | 1             |           |   | *                       |              | 1.450,00                  | 820,00                  |
| Observação                         |                                    |         |               |           |   |                         |              |                           |                         |
| Voltar Apurar Salvar Imprimir Mapa |                                    |         |               |           |   |                         |              |                           |                         |

Após a Apuração dos resultados da licitação e a constatação de qual foi o vencedor, será homologado os lotes, desse processo.

O usuário precisará clicar em Trâmite, na primeira página do processo, e selecionar **Homologar Resultados** e clicar no **Encaminhar**.

| Voltar       Cancelar Recebimento       Encaminhar       Apresentar Histórico       Imprimir Histórico         Informações do Processo       90175394 <ul> <li>Homologar Resultado</li> <li>Amparo Legal</li> <li>Publicar Edital</li> </ul> <ul> <li>Publicar Edital</li> <li>Destino:</li> <li>Autorizar Empenho</li> <li>Emitir Resultado</li> <li>Homologar Resultado</li> <li>Publicar Resultado</li> <li>Homologar Resultado</li> </ul> Estado Atual         Apurar Resultado         Situação Atual:         Recebida           Responsável:         REGINA CÉLIA MENDONÇA MAGALHÃES ((27) 3636-5750)         Prazo:         05/06/2012 16:21:28           Data de Recebimento:         04/06/2012 16:21:31         Atraso:         3 anos, 138 dias, 23 horas, 57 minutos, 41 segundos           Image:         3 anos, 138 dias, 23 horas, 57 minutos, 41 segundos         Image:         3 anos, 138 dias, 23 horas, 57 minutos, 41 segundos                                                                                                    | Trâmite de Processos 7 |                                                  |                    |                                                     |  |  |  |
|----------------------------------------------------------------------------------------------------|------------------------|--------------------------------------------------|--------------------|-----------------------------------------------------|--|--|--|
| Informações do Processo         Processo:       \$0173394 <ul> <li>             Homologar Resultado</li> <li>             Anparo Legal</li> <li>             Publicar Edital</li> </ul> Destino: <ul>             Autorizar Empenho             Emitir Resultado             Publicar Resultado             Publicar Resultado             Publicar Resultado             Publicar Resultado             Publicar Resultado             Publicar Resultado             Publicar Resultado             Publicar Resultado <li>             Publicar Resultado</li> <li>             Publicar Resultado</li> <li>             Publicar Resultado</li> <li>             Publicar Resultado</li> <li>             Publicar Resultado</li> <li>             Publicar Resultado</li> <li>             Publicar Resultado</li> <li>             Publicar Resultado</li> </ul> Responsável:              Reclina CÉLIA MENDONÇA MAGALHÃES ((27) 3636-5750)               Data de Recebimento:             O4/06/2012 16:21:31             Atraso:             Situação Atual: | Voltar                 | Cancelar Recebimento Encaminhar Apresentar H     | listórico Imprimir | Histórico                                           |  |  |  |
| Attorinações do Processo         Processo:       \$0175394 <ul> <li>Homologar Resultado</li> <li>Amparo Legal</li> <li>Publicar Edital</li> </ul> Destino: <ul> <li>Autorizar Empenho</li> <li>Emitir Resultado</li> <li>Publicar Resultado</li> <li>Publicar Resultado</li> <li>Publicar Resultado</li> <li>Publicar Resultado</li> <li>Publicar Resultado</li> <li>Situação Atual:</li> </ul> Responsável:         Regina Cézila MENDONÇA MAGALHÃES ((27) 3636-5750)         Prazo:         05/06/2012 16:21:28           Data de Recebimento:         04/06/2012 16:21:31         Atraso:         3 anos, 138 dias, 23 horas, 57 minutos, 41 segundos           Interventing         Marines         Intraso:         3 anos, 138 dias, 23 horas, 57 minutos, 41 segundos                                                                                                    | . Tufamua da           | Processo ( )                                     |                    |                                                     |  |  |  |
| Processo:       50175394 <ul> <li>Homologar Resultado</li> <li>Amparo Legal</li> <li>Publicar Edital</li> </ul> Destino:       Autorizar Empenho         Emitir Resultado       Publicar Resultado         Publicar Resultado       Publicar Resultado         Publicar Resultado       Publicar Resultado         Publicar Resultado       Situação Atual:         Responsável:       Apurar Resultado         Situação Atual:       Recebida         Responsável:       REGINA CÉLIA MENDONÇA MAGALHÃES ((27) 3636-5750)         Prazo:       05/06/2012 16:21:28         Data de Recebimento:       04/06/2012 16:21:31                                                                                                    | - Informações do       | Processo                                         |                    |                                                     |  |  |  |
| <ul> <li>Homologar Resultado         <ul> <li>Amparo Legal             <ul></ul></li></ul></li></ul>                                                                                                    | Processo:              | 50175394                                         |                    |                                                     |  |  |  |
| Amparo Legal   Publicar Edital   Destino:   Autorizar Empenho   Emitir Resultado   Publicar Resultado   Publicar Resultado   Publicar Resultado   Publicar Resultado   Situação Atual:   Atividade Atual: Apurar Resultado Situação Atual: Recebida Responsável: REGINA CÉLIA MENDONÇA MAGALHÃES ((27) 3636-5750) Prazo: 05/06/2012 16:21:28 Data de Recebimento: 04/06/2012 16:21:31 Atraso: 3 anos, 138 dias, 23 horas, 57 minutos, 41 segundos                                                                                                    |                        | Homologar Resultado                              |                    |                                                     |  |  |  |
| <ul> <li>Publicar Edital</li> <li>Destino: Autorizar Empenho         <ul> <li>Emitir Resultado</li> <li>Publicar Resultado</li> <li>Publicar Resultado</li> <li>Homologar Resultado</li> </ul> </li> <li>Estado Atual</li> <li>Atividade Atual: Apurar Resultado</li> <li>Situação Atual: Recebida</li> <li>Responsável: REGINA CÉLIA MENDONÇA MAGALHÃES ((27) 3636-5750)</li> <li>Prazo: 05/06/2012 16:21:28</li> <li>Data de Recebimento: 04/06/2012 16:21:31</li> <li>Atraso: 3 anos, 138 dias, 23 horas, 57 minutos, 41 segundos</li> </ul>                                                                                                    |                        | O Amparo Legal                                   |                    |                                                     |  |  |  |
| Destino:       Autorizar Empenho <ul> <li>Emitir Resultado</li> <li>Publicar Resultado DIO</li> <li>Homologar Resultado</li> </ul> <ul> <li>Estado Atual</li> <li>Apurar Resultado</li> </ul> <li>Atividade Atual:</li> <li>Apurar Resultado</li> <li>Responsável:</li> <li>REGINA CÉLIA MENDONÇA MAGALHÃES ((27) 3636-5750)</li> <ul> <li>Prazo:</li> <li>05/06/2012 16:21:28</li> <li>Data de Recebimento:</li> <li>04/06/2012 16:21:31</li> <li>Atraso:</li> <li>3 anos, 138 dias, 23 horas, 57 minutos, 41 segundos</li> </ul>                                                                                                    |                        | O Publicar Edital                                |                    |                                                     |  |  |  |
| <ul> <li>Emitir Resultado</li> <li>Publicar Resultado DIO</li> <li>Homologar Resultado</li> </ul> Estado Atual Atividade Atual: Apurar Resultado Situação Atual: Recebida Responsável: REGINA CÉLIA MENDONÇA MAGALHÃES ((27) 3636-5750) Prazo: 05/06/2012 16:21:28 Data de Recebimento: 04/06/2012 16:21:31 Atraso: 3 anos, 138 dias, 23 horas, 57 minutos, 41 segundos                                                                                                    | Destino:               | 🔿 Autorizar Empenho                              |                    |                                                     |  |  |  |
| Publicar Resultado DIO   Homologar Resultado    Estado Atual  Estado Atual:  Atividade Atual:  Apurar Resultado  Situação Atual:  Recebida  Responsável:  REGINA CÉLIA MENDONÇA MAGALHÃES ((27) 3636-5750)  Prazo:  05/06/2012 16:21:28  Data de Recebimento: 04/06/2012 16:21:31  Atraso: 3 anos, 138 dias, 23 horas, 57 minutos, 41 segundos                                                                                                    |                        | C Emitir Resultado                               |                    |                                                     |  |  |  |
| Homologar Resultado  Estado Atual  Atividade Atual: Apurar Resultado Situação Atual: Recebida  Responsável: REGINA CÉLIA MENDONÇA MAGALHÃES ((27) 3636-5750) Prazo: 05/06/2012 16:21:28  Data de Recebimento: 04/06/2012 16:21:31 Atraso: 3 anos, 138 dias, 23 horas, 57 minutos, 41 segundos                                                                                                    |                        | Publicar Resultado DIO                           |                    |                                                     |  |  |  |
| Estado Atual         Atividade Atual:       Apurar Resultado         Situação Atual:       Recebida         Responsável:       REGINA CÉLIA MENDONÇA MAGALHÃES ((27) 3636-5750)       Prazo:       05/06/2012 16:21:28         Data de Recebimento:       04/06/2012 16:21:31       Atraso:       3 anos, 138 dias, 23 horas, 57 minutos, 41 segundos                                                                                                    |                        | 🔘 Homologar Resultado                            |                    |                                                     |  |  |  |
| Estado Atual       Apurar Resultado       Situação Atual:       Recebida         Atividade Atual:       Apurar Resultado       Situação Atual:       Recebida         Responsável:       REGINA CÉLIA MENDONÇA MAGALHÃES ((27) 3636-5750)       Prazo:       05/06/2012 16:21:28         Data de Recebimento:       04/06/2012 16:21:31       Atraso:       3 anos, 138 dias, 23 horas, 57 minutos, 41 segundos                                                                                                    |                        | · ·                                              |                    |                                                     |  |  |  |
| Atividade Atual:       Apurar Resultado       Situação Atual:       Recebida         Responsável:       REGINA CÉLIA MENDONÇA MAGALHÃES ((27) 3636-5750)       Prazo:       05/06/2012 16:21:28         Data de Recebimento:       04/06/2012 16:21:31       Atraso:       3 anos, 138 dias, 23 horas, 57 minutos, 41 segundos                                                                                                    | Estado Atual —         |                                                  |                    |                                                     |  |  |  |
| Atividade Atual:     Apurar Resultado     Situação Atual:     Recebida       Responsável:     REGINA CÉLIA MENDONÇA MAGALHÃES ((27) 3636-5750)     Prazo:     05/06/2012 16:21:28       Data de Recebimento:     04/06/2012 16:21:31     Atraso:     3 anos, 138 dias, 23 horas, 57 minutos, 41 segundos                                                                                                    |                        |                                                  |                    |                                                     |  |  |  |
| Responsável:       REGINA CÉLIA MENDONÇA MAGALHÃES ((27) 3636-5750)       Prazo:       05/06/2012 16:21:28         Data de Recebimento:       04/06/2012 16:21:31       Atraso:       3 anos, 138 dias, 23 horas, 57 minutos, 41 segundos                                                                                                    | Atividade Atual:       | Apurar Resultado                                 | Situação Atual:    | Recebida                                            |  |  |  |
| Responsável:       REGINA CÉLIA MENDONÇA MAGALHÃES ((27) 3636-5750)       Prazo:       05/06/2012 16:21:28         Data de Recebimento:       04/06/2012 16:21:31       Atraso:       3 anos, 138 dias, 23 horas, 57 minutos, 41 segundos                                                                                                    |                        |                                                  |                    |                                                     |  |  |  |
| Responsável:       REGINA CÉLIA MENDONÇA MAGALHÃES ((27) 3636-5750)       Prazo:       05/06/2012 16:21:28         Data de Recebimento:       04/06/2012 16:21:31       Atraso:       3 anos, 138 dias, 23 horas, 57 minutos, 41 segundos                                                                                                    |                        |                                                  |                    |                                                     |  |  |  |
| Data de Recebimento: 04/06/2012 16:21:31 Atraso: 3 anos, 138 dias, 23 horas, 57 minutos, 41 segundos                                                                                                    | Responsável:           | REGINA CÉLIA MENDONCA MAGALHÃES ((27) 3636-5750) | Prazo:             | 05/06/2012 16:21:28                                 |  |  |  |
| Data de Recebimento: 04/06/2012 16:21:31 Atraso: 3 anos, 138 dias, 23 horas, 57 minutos, 41 segundos                                                                                                    |                        | (,,,,,,,,,,,,,,,,,,,,,,,,,,,,,,,,,,,,,,          |                    |                                                     |  |  |  |
| Data de Recebimento: 04/06/2012 16:21:31 Atraso: 3 anos, 138 dias, 23 horas, 57 minutos, 41 segundos                                                                                                    |                        |                                                  |                    |                                                     |  |  |  |
| Data de Recebinientos - On 00, 2012 10:21:51 Atrasos - S anos, 130 días, 23 noras, 57 minutos, 41 segundos                                                                                                    | Data de Recebie        | 04/05/2012 15:21:21                              | Atraco             | 2 apres 128 dias 22 baras 57 minutos 41 segundos    |  |  |  |
|                                                                                                    | Data de Recebi         |                                                  | Atraso.            | s anos, 156 dias, 25 notas, 57 minutos, 41 segundos |  |  |  |
|                                                                                                    |                        |                                                  |                    |                                                     |  |  |  |
|                                                                                                    |                        |                                                  |                    |                                                     |  |  |  |
| Voltar Cancelar Recebimento Encaminhar Apresentar Histórico Imprimir Histórico                                                                                                    | Voltar                 | Cancelar Recebimento Encaminhar Apresentar H     | istórico Imprimir  | Histórico                                           |  |  |  |

# • Homologar Resultados

Nesta Etapa o Pregoeiro responsável, tem a função:

- Entrar no Sistema,
- Entrar no processo,
- Clicar em **Receber**.

| Voltar Receber Trâmite |  |  |
|------------------------|--|--|
|                        |  |  |

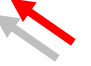

Nessa etapa de Homologar o Ordenador acessa o pregão e aciona o botão de *Homologar Resultado*.

A próxima etapa para o Processo de Licitação, é a **Publicação do Resultado no DIO.** 

Após a **Emissão da Ordem**, o documento é encaminhado para a próxima etapa, que é **Publicar resultado no D.O**, clicando no botão "**Tramite**"/"**Encaminhar**".

|     | Voltar Receber Trâmite |                                                                         |   |  |  |  |  |  |
|-----|------------------------|-------------------------------------------------------------------------|---|--|--|--|--|--|
| ' I |                        |                                                                         |   |  |  |  |  |  |
| T   | râmite de Proce        | \$\$\$05                                                                | l |  |  |  |  |  |
|     | Voltar                 | Cancelar Recebimento Encaminhar Apresentar Histórico Imprimir Histórico |   |  |  |  |  |  |
|     | ∏ Informações d        | o Processo                                                              |   |  |  |  |  |  |
|     | Processo:              | 50175394                                                                |   |  |  |  |  |  |
|     | Destino:               | <ul> <li>Publicar Resultado DIO</li> <li>Recurso</li> </ul>             |   |  |  |  |  |  |

## • Publicar Resultado

Nesta Etapa o Responsável, tem a função:

- Entrar no Sistema,
- Entrar no processo,
- Clicar em **Receber**.

| Voltar Receber Trâmite |  |
|------------------------|--|
|                        |  |
|                        |  |
|                        |  |
|                        |  |

Volta na capa do Processo para colocar a Data da Publicação no DIO no campo "Data de Encerramento da Licitação"..

| Detalhes da Aquisição                    |                                              |                                         |                                                    |
|------------------------------------------|----------------------------------------------|-----------------------------------------|----------------------------------------------------|
| Instrumento de Contrato:                 | Nota de empenho de despesa                   |                                         |                                                    |
| Modalidade:                              | PREGÃO ELETRÔNICO                            |                                         |                                                    |
| Critério de Classificação:               | Valor Global                                 |                                         |                                                    |
| Tipo de Julgamento da Licitação:         | Menor Preço                                  |                                         |                                                    |
| Geração do Mapa:                         | TODOS                                        |                                         |                                                    |
| Tipo Empenho:                            | Original                                     |                                         |                                                    |
| Data da Publicação do Edital:            | 04/05/2012                                   | Edital número:                          | 0019/2012                                          |
| Data e Hora da Habilitação da Licitação: |                                              | Data e Hora da Abertura/Prosseguimento: | 16/05/2012 16:00:00                                |
| Data Publicação no D.O.:                 | 03/05/2012                                   | Comissão:                               | COMISSÃO PERMANENTE DE LICITAÇÃO E<br>PREGÃO 925-S |
| Situação da Licitação:                   | Encerrada 🔻                                  |                                         |                                                    |
| Data de Encerramento da Licitação:       | 22/10/2015                                   |                                         |                                                    |
| Ação Judicial:                           | NÃO                                          |                                         |                                                    |
| Artigo:                                  | Artigo 38                                    |                                         | _                                                  |
| Inciso:                                  | Inciso VI da Lei 8666 de 21 de Junho de 1993 |                                         |                                                    |
|                                          |                                              |                                         |                                                    |
| Voltar Salvar Despachos                  | Trâmite Documentos                           |                                         |                                                    |

Preenchido a data , o mesmo deve ser encaminhado para a próxima atividade **"Emitir Resultado de Licitação",** clique no botão "**Trâmite"/"Encaminhar".** 

| Voltar Salvar Despachos Trâmite                             | Documentos                              |  |  |  |  |
|-------------------------------------------------------------|-----------------------------------------|--|--|--|--|
|                                                             |                                         |  |  |  |  |
| Trâmite de Processos                                        | ?                                       |  |  |  |  |
| Voltar Cancelar Recebimento Encaminhar                      | Apresentar Histórico Imprimir Histórico |  |  |  |  |
| Informações do Processo                                     |                                         |  |  |  |  |
| Processo: 50175394                                          |                                         |  |  |  |  |
| Recurso                                                     |                                         |  |  |  |  |
| Destino:     Emitir Resultado de Licitação     Amparo Legal |                                         |  |  |  |  |
| Estado Atual                                                |                                         |  |  |  |  |
| Atividade Atual: Publicar Resultado DIO                     | Situação Atual: Recebida                |  |  |  |  |
| Responsável: ADMIN AZ (0000000)                             | Prazo: 23/10/2015 17:22:41              |  |  |  |  |
| Data de Recebimento: 22/10/2015 17:22:47                    | Atraso: 0                               |  |  |  |  |
| Voltar Cancelar Recebimento Encaminhar                      | Apresentar Histórico Imprimir Histórico |  |  |  |  |

## • Emitir Resultado

.

Nesta Etapa o Responsável, terá a função:

- Entrar no Sistema,
- Entrar no processo,
- Clicar em **Receber**.

| Voltar Red | ceber | Trâmite |  |
|------------|-------|---------|--|
|            |       |         |  |
|            |       |         |  |
|            |       |         |  |

Nessa etapa é emitido o Resultado de Compra, após o recebimento clique no botão "Documentos".

|    | Voltar Salvar Despachos Trâmite | Documentos |  |
|----|---------------------------------|------------|--|
| 11 |                                 |            |  |

Aberta a tela, na opção de Documentos, clique em "Novo Resultado de Compra" e depois no botão "Ok'.

| ocumentos - Pro                | cesso Licitatório                                                  |                                               |                                                 |            |         |  |  |
|--------------------------------|--------------------------------------------------------------------|-----------------------------------------------|-------------------------------------------------|------------|---------|--|--|
| Voltar                         | Trâmite                                                            |                                               |                                                 |            |         |  |  |
| Informações do                 | Processo Licitatório                                               |                                               |                                                 |            |         |  |  |
| Processo:                      | 50175394                                                           | Órgão:                                        | SEJUS                                           |            |         |  |  |
| Objeto:                        | Materia prima para confecção de cam<br>esportivas                  | isetas Modalidade:                            | PREGÃO ELETRÔNICO                               |            |         |  |  |
| ocumentos do                   | Processo                                                           |                                               |                                                 |            |         |  |  |
| Selecione  Ok                  |                                                                    |                                               |                                                 |            |         |  |  |
| Novo Resultado o<br>Novo Anexo | Se Compra                                                          | Descrição                                     |                                                 |            |         |  |  |
| Agenda de<br>Licitação         | Data Inicial: 1/05/2012. Data Final: 16<br>de camisetas esportivas | 5/05/2012. Assunto: PREGÃO ELETRÔNICO: 0019/2 | 012 50175394 SEJUS Materia prima para confecção | Visualizar |         |  |  |
| Anexo                          | Edital: EDITAL019.2012.pdf                                         |                                               |                                                 | Visualizar | Excluit |  |  |
| Apuração                       | Resultado da Apuração                                              |                                               |                                                 | Visualizar |         |  |  |
| Edital                         | Edital número: 0019/2012                                           |                                               |                                                 | Visualizar |         |  |  |
| Mapa<br>Comparativo            | Mapa Comparativo                                                   |                                               |                                                 | Visualizar |         |  |  |
| Pesquisa de Preco              | 11044                                                              |                                               |                                                 | Visualizar |         |  |  |

Sistema apresenta o "Resultado de Compra" com os itens, clique na opção "Salvar"

| esulta                                          | ado de                                                                                                    | Compra     |          |                               |                     |               |         |       |  |
|-------------------------------------------------|----------------------------------------------------------------------------------------------------|------------|----------|-------------------------------|---------------------|---------------|---------|-------|--|
| V                                               | oltar                                                                                                    | Salvar     | Trâmite  |                               |                     |               |         |       |  |
| Info                                            | rmaçõ                                                                                                    | es Básicas |          |                               |                     |               |         |       |  |
| Proc                                            | esso                                                                                                    |            | 50175394 | Nº do Resultado de<br>Compra: |                     |               |         |       |  |
| Órgão: SECRETARIA DE ESTADO DA JUSTIÇA          |                                                                                                    |            |          |                               |                     |               |         |       |  |
| Data do Resultado de 22/10/2015                 |                                                                                                    |            |          |                               |                     |               |         |       |  |
| Artigo: Artigo 38 Inciso: Inciso VI da Lei 8666 |                                                                                                    |            |          |                               | o VI da Lei 8666 de | e 21 de Junho | de 1993 |       |  |
| Obse                                            | ervaçã                                                                                                    | 0:         |          |                               |                     |               |         |       |  |
| Item                                            | Lote                                                                                                    |            | Desrição |                               | Fornecedor          | Quantidade    | Marca   | Preço |  |
| L                                               | LT MEIA MALHA POLIVISCOSE (PV), FIO 30/1, COMPOSTA DE 67% POLIÉSTER E 33 VISCOSE, LARGURA, 1,80 RV COMERCIO DE 7560 BENVETEX/PV 17,32                                                                                         |            |          |                               |                     | <u>Excl</u>   |         |       |  |
| 2                                               | LT RIBANA PV, COM ELASTANO, COMPOSTA DE 63,5% DE POLIÉSTER, E 33% DE VISCOSE E 3,5% ELASTANO, COM<br>LARGURA 0,80 M/TUBULAR, RENDIMENTO 2,31 M/KG, GRAMATURA 2,70 GR/M <sup>2</sup> NA COR BRANCA. PAPEIS LTDA<br>PAPEIS LTDA |            |          |                               |                     |               |         |       |  |
| Vo                                              | oltar                                                                                                    | Salvar     | Trâmite  |                               |                     |               |         |       |  |

| esulta                                                                                                    | ndo de                                                             | e Compra                  |                      |                                                  |                    |                               |       |                               |               |             |              |       |
|----------------------------------------------------------------------------------------------------|--------------------------------------------------------------------|---------------------------|----------------------|--------------------------------------------------|--------------------|-------------------------------|-------|-------------------------------|---------------|-------------|--------------|-------|
| V                                                                                                    | oltar                                                              | Salvar                    | Imprimir Re          | sultado de Compra                                | Trâmite            |                               |       |                               |               |             |              |       |
| Autor                                                                                                    | ização                                                             | o Compra Salv             | a com Sucesso        | . 🕨                                              |                    |                               |       |                               |               |             |              |       |
| Info                                                                                                    | rmaçõ                                                              | es Básicas                |                      |                                                  |                    |                               |       |                               |               |             |              |       |
| Proc                                                                                                    | esso                                                               |                           | 50175394             |                                                  |                    | Nº do Resultado de<br>Compra: | 5895  | 56                            |               |             |              |       |
| Órgâ                                                                                                    | io:                                                                |                           | SECRETARIA DE ESTA   | DO DA JUSTIÇA                                    |                    |                               |       |                               |               |             |              |       |
| Data<br>Com                                                                                                    | do Re<br>pra:                                                      | esultado de               | 22/10/2015           |                                                  |                    |                               |       |                               |               |             |              |       |
| Artig                                                                                                    | jo:                                                                |                           | Artigo 38            |                                                  |                    | Inciso:                       | Incis | o VI da Lei 8666 de           | e 21 de Junho | de 1993     |              |       |
| Obse                                                                                                    | ervaçã                                                             | io:                       |                      |                                                  |                    |                               |       |                               |               |             | 7            |       |
| Item                                                                                                    | Lote                                                               |                           |                      | Desrição                                         |                    |                               |       | Fornecedor                    | Quantidade    | Marca       | Preço        |       |
|                                                                                                    | LT<br>001                                                          | MEIA MALHA<br>RAMADA, REN | POLIVISCOSE (PV), FI | 0 30/1, COMPOSTA DE 67<br>6/M APROXIMADAMENTE, N | % POLIÉSTER E 33 V | ISCOSE, LARGURA, 1,80         |       | RV COMERCIO DE<br>PAPEIS LTDA | 7560          | BENVETEX/PV | R\$<br>17,32 | Exclu |
| LT RIBANA PV, COM ELASTANO, COMPOSTA DE 63,59/° DE POLIÉSTER, E 339/°DE VISCOSE E 3,59/° ELASTANO, C/<br>001 LARGURA 0.80 M/TUBULAR, RENDIMENTO 2,31 M/KG, GRAMATURA 2,70 GR/Mª NA COR BRANCA. |                                                                    |                           |                      |                                                  | СОМ                | RV COMERCIO DE<br>PAPEIS LTDA | 227   | BENVETEX/PV                   | R\$<br>24,61  | Exclu       |              |       |
| Fornecedor Banco/Agência/Conta Número Empenho                                                                                                    |                                                                    |                           |                      |                                                  |                    |                               |       |                               |               |             |              |       |
| v co                                                                                                    | V COMERCIO DE PAPEIS LTDA BANCO DO BRASIL S.A. / 3608-0 / 5511-5 🔻 |                           |                      |                                                  |                    |                               |       |                               |               |             |              |       |
| Vo                                                                                                    | oltar                                                              | Salvar                    | Imprimir Re          | sultado de Compra                                | Trâmite            |                               |       |                               |               |             |              |       |

# Após salvar sistema habilita a opção para "Imprimir Resultado de Compra"

Ao clicar em voltar o sistema apresenta o **"Resultado de Compra"** na listagem dos Documentos do Processo.

| Processo:                | 50175394                                                                     | Órgão:                                          | SEJUS                                 |            |            |      |
|--------------------------|------------------------------------------------------------------------------|-------------------------------------------------|---------------------------------------|------------|------------|------|
| Objeto:                  | Materia prima para confecção de cam<br>esportivas                            | isetas Modalidade:                              | PREGÃO ELETRÔNICO                     |            |            |      |
| Documentos do P          | rocesso                                                                      |                                                 |                                       |            |            | _    |
| Selecione                | ▼ Ok                                                                         |                                                 |                                       |            |            |      |
| Tipo                     |                                                                              | Descrição                                       |                                       |            |            |      |
| Agenda de<br>Licitação   | Data Inicial: 16/05/2012. Data Final: :<br>confecção de camisetas esportivas | 16/05/2012. Assunto: PREGÃO ELETRÔNICO: 0019/20 | 012 50175394 SEJUS Materia prima para | Visualizar |            |      |
| Anexo                    | Edital: EDITAL019.2012.pdf                                                   |                                                 |                                       | Visualizar | Exc        | clui |
| Apuração                 | Resultado da Apuração                                                        |                                                 |                                       | Visualizar |            |      |
| Autorização de<br>Compra | Número: 58956                                                                |                                                 |                                       | Visualizar | Editar Exc | clui |
| Edital                   | Edital número: 0019/2012                                                     |                                                 |                                       | Visualizar |            |      |
| Mapa Comparativo         | Mapa Comparativo                                                             |                                                 |                                       | Visualizar |            |      |
| Pesquisa de Preço        | 11044                                                                        |                                                 |                                       | Visualizar |            |      |
| Planilha de<br>Aquisição | Planilha: 001/2012                                                           |                                                 |                                       | Visualizar |            |      |
| Relatório                | Declaração de Bens e/ou Serviços Com                                         | iuns                                            |                                       | Visualizar |            |      |
| Relatório                | Declaração de Edital Padrão                                                  |                                                 |                                       | Visualizar |            |      |
| Relatório                | Declaração de Responsabilidade Fiscal                                        |                                                 |                                       | Visualizar |            |      |
| Relatório                | Documento de Autorizacao                                                     |                                                 |                                       | Visualizar |            |      |
| Relatório                | Proposta Detalhe                                                             |                                                 |                                       | Visualizar |            |      |
| Relatérie                | Solicitação de Compra                                                        |                                                 |                                       | Visualizar |            |      |

A próxima etapa é encaminhar o processo para a próxima atividade **"Autorizar Empenho"**, onde o mesmo é analisado e encaminhado para **Emitir Empenho**, clique no botão "**Trâmite**" / "**Encaminhar**".

| Trâmite de Proc | essos                      |             |                      |                 | 1                   |  |  |  |
|-----------------|----------------------------|-------------|----------------------|-----------------|---------------------|--|--|--|
| Voltar          | Cancelar Recebimento       | Encaminhar  | Apresentar Histórico | Imprimir Histór | rico                |  |  |  |
| [Informações (  | do Processo                |             |                      |                 |                     |  |  |  |
| Processo:       | Processo: 50175394         |             |                      |                 |                     |  |  |  |
|                 | Autorizar Empenho          |             |                      |                 |                     |  |  |  |
|                 | O Publicar Consulta de Co  | mpra Direta |                      |                 |                     |  |  |  |
| Destino:        | Finalizar Processo (RP)    |             |                      |                 |                     |  |  |  |
|                 | Apurar Resultado (corre    | ição)       |                      |                 |                     |  |  |  |
| Estado Atual-   |                            |             |                      |                 |                     |  |  |  |
| Atividade Atua  | 1: Emitir Resultado de     | e Licitação | Situaç               | ão Atual:       | Recebida            |  |  |  |
| Responsável:    | ADMIN AZ (000000           | )00)        | Prazo:               | 1               | 23/10/2015 17:27:28 |  |  |  |
| Data de Recel   | >imento: 22/10/2015 17:28: | 00          | Atraso               | 21              | 0                   |  |  |  |
| Voltar          | Cancelar Recebimento       | Encaminhar  | Apresentar Histórico | Imprimir Histór | rico                |  |  |  |

## • Autorizar Empenho

Nesta Etapa o Responsável, tem a função:

- Entrar no Sistema,
- Entrar no processo,
- Clicar em **Receber**.

| Voltar Receber Trâmite |  |
|------------------------|--|
|                        |  |
|                        |  |

Após analisar os documentos o mesmo é encaminhado para Emitir Empenho onde busca as informações do Empenho no SIAFEM (Dependendo da Integração), clique em **Trâmite, Encaminhar.** 

| Trâmite de Processos  |                           |                                    | 9                   |
|-----------------------|---------------------------|------------------------------------|---------------------|
| Voltar Cancela        | ar Recebimento Encaminhar | Apresentar Histórico Imprimir Hist | órico               |
| Informações do Proces | 50                        |                                    |                     |
| Processo: 501753      | 394                       |                                    |                     |
| Destino: Emitir       | Empenho                   |                                    |                     |
| Estado Atual          |                           |                                    |                     |
| Atividade Atual:      | Autorizar Empenho         | Situação Atual:                    | Recebida            |
| Responsável:          | ADMIN AZ (0000000)        | Prazo:                             | 23/10/2015 17:38:14 |
| Data de Recebimento:  | 22/10/2015 17:38:19       | Atraso:                            | 0                   |
| Voltar Cancela        | ar Recebimento Encaminhar | Apresentar Histórico               | órico               |

## • Emitir Empenho

Nesta Etapa o Responsável, terá a função:

- Entrar no Sistema,
- Entrar no processo,
- Clicar em **Receber**.

| Voltar Receber Trâmite |  |
|------------------------|--|
|                        |  |
|                        |  |

Emitido o Empenho, o mesmo deve ser encaminhado para a próxima atividade **"Finalizar Processo",** clique no botão **"Trâmite"/"Encaminhar".** 

| Trâmite de Proces | 5 <b>05</b>                                                            |               |                      |                    | 1                |
|-------------------|------------------------------------------------------------------------|---------------|----------------------|--------------------|------------------|
| Voltar            | Cancelar Recebimento                                                   | Encaminhar    | Apresentar Histórico | Imprimir Histórico |                  |
| ⊤ Informações do  | Processo                                                               |               |                      |                    |                  |
| Processo:         | 50175394                                                               |               |                      |                    |                  |
| Destino:          | <ul> <li>Dotação Orçamentaria -</li> <li>Finalizar Processo</li> </ul> | - Correção ND |                      |                    |                  |
| Estado Atual      |                                                                        |               |                      |                    |                  |
| Atividade Atual:  | Emitir Empenho                                                         |               | Situaçã              | io Atual: Red      | ebida            |
| Responsável:      | ADMIN AZ (000000                                                       | 000)          | Prazo:               | 23/                | 10/2015 17:39:27 |
| Data de Recebim   | ento: 22/10/2015 17:39:                                                | 41            | Atraso               | : 0                |                  |
| Voltar            | Cancelar Recebimento                                                   | Encaminhar    | Apresentar Histórico | Imprimir Histórico |                  |

# 4. FINALIZAÇÃO

Nesta Etapa o Responsável, tem a função:

- Entrar no Sistema,
- Entrar no processo,
- Clicar em **Receber**.

| ocesso Licitatório    |                                         |                          |                                       |
|-----------------------|-----------------------------------------|--------------------------|---------------------------------------|
| Voltar Receber        | Trâmite                                 |                          |                                       |
| Informações do Propos | 0                                       |                          |                                       |
| Número do Processo:   | 50175394                                | Registro de Preço:       | Sim                                   |
| Atividade:            | Finalizar Processo                      | Situação de Recebimento: | Aguardando Recebimento                |
| Exercicio:            | 2012                                    |                          |                                       |
| Unidade Gestora:      | SEJUS - SECRETARIA DE ESTADO DA JUSTIÇA | Unidade Organizacional:  | COMPRAS                               |
| Data do Processo:     | 23/02/2012 13:57:35                     | Quantidade Planilhas:    | 1                                     |
| Nome do responsável:  | Quesia Cunha                            | Criado por:              | ANDRESSA RAMOS DE MELO((27) 3636-5746 |
| Responsável pela      | Andrassa Ramos                          |                          |                                       |
| Pesquisa de Preço:    | Andresse Nerros                         |                          |                                       |
| Autorizado:           | Sim                                     | Data de Autorização:     | 03/05/2012 14:07:23                   |
| Mapa Comparativo      | Não                                     | Aprovado Por:            |                                       |
| Aprovado:             | 110.0                                   | Aprovado Port            |                                       |
| Data:                 |                                         |                          |                                       |
| Nº da C.I.:           | 1168/2010                               | Data da C.I.:            | 05/08/2010                            |

Nesse momento o usuário não tem mais procedimento algum para realizar no Processo, podendo encaminhar para "**Arquivamento**", ou retornar as telas anteriores no botão "**Voltar**" e sair do processo, indo para a tela da **Área do Servidor Público.**